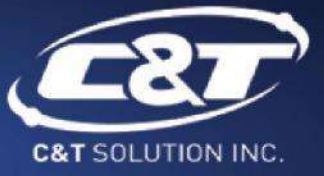

# USER'S MANUAL

# **BCO-2000**

**Compact Fanless Embedded System** 

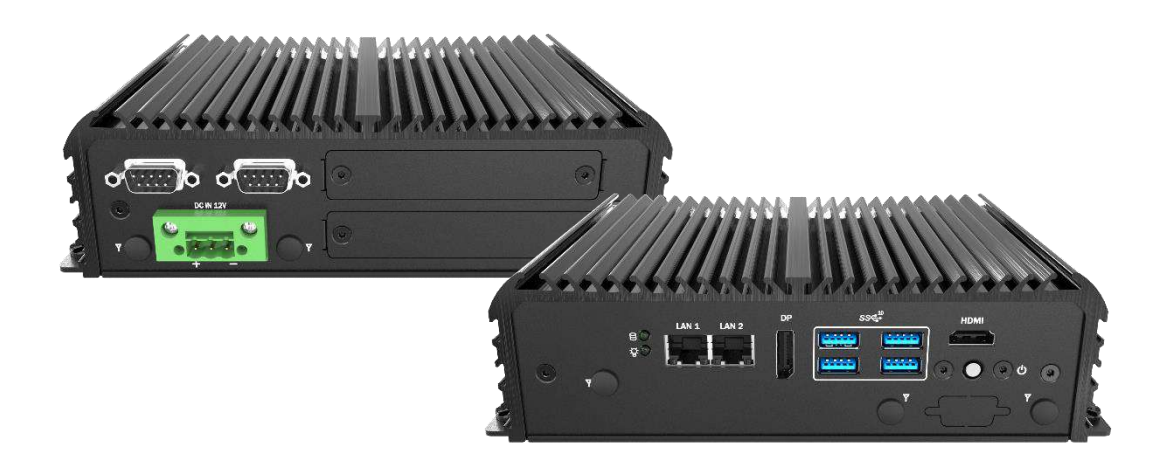

# **Table of Contents**

| Prefaces    |                                                                | 04 |
|-------------|----------------------------------------------------------------|----|
| Revision    |                                                                | 04 |
| Disclaimer  |                                                                | 04 |
| Copyright   | Notice                                                         | 04 |
| Trademark   | s Acknowledgment                                               | 04 |
| Environme   | ental Protection Announcement                                  | 04 |
| Safety Pre  | cautions                                                       | 05 |
| Technical S | Support and Assistance                                         | 06 |
| Conventio   | ns Used in this Manual                                         | 06 |
| Package Co  | ontents                                                        | 07 |
| Ordering I  | nformation                                                     | 07 |
| Optional A  | Accessory                                                      | 07 |
| Chapter 1   | Product Introductions                                          | 08 |
| 1.1         | Overview                                                       |    |
|             | Key Feature                                                    | 09 |
| 1.2         | Hardware Specification                                         | 10 |
| 1.3         | System I/O                                                     | 11 |
| 1.4         | Mechanical Dimension                                           | 13 |
| Chanter 2   | Mechanical Specifications                                      |    |
| 21          | Switch and connector Locations                                 | 15 |
|             | 2.1.1 Top View                                                 | 15 |
|             | 2.1.2 Bottom View                                              | 16 |
| 2.2         | Connector / Switch Definition                                  | 17 |
| 2.3         | I/O Interface Descriptions                                     | 18 |
| Chapter 3   | System Setup                                                   | 42 |
| 3.1         | Set torque force to 3.5 kgf-cm to execute all the screwing and |    |
|             | unscrewing                                                     | 43 |
| 3.2         | Removing chassis bottom cover                                  | 43 |
| 3.3         | Installing SODIMM                                              | 45 |
| 3.4         | Installing Mini PCIe card / mSATA                              | 46 |
| 3.5         | Installing antenna                                             | 47 |
| 3.6         | Removing HDD bracket                                           | 49 |
| 3.7         | Installing SATA HDD                                            | 50 |
| 3.8         | Installing SIM card                                            | 52 |
| 3.9         | Installing DIN rail holder                                     | 53 |
| Chapter 4   | BIOS Setup                                                     | 54 |
| 4.1         | BIOS Introduction                                              | 55 |
| 4.2         | Main Setup                                                     | 56 |
| 4.3         | Advanced Setup                                                 | 57 |
|             | 4.3.1 CPU Configuration                                        | 58 |
|             | 4.3.2 PCH-FW Configuration                                     | 59 |
|             | 4.3.3 SATA and RST Configuratio                                | 60 |

|        |       | 4.3.4 RST (UEFI RAID) Configuration   | .61  |
|--------|-------|---------------------------------------|------|
|        |       | 4.3.5 Trusted Computing               | .63  |
|        |       | 4.3.6 ACPI Settings                   | .64  |
|        |       | 4.3.7 Super IO Configuration          | .65  |
|        |       | 4.3.8 Hardware Monitor                | .70  |
|        |       | 4.3.9 Serial Port Console Redirection | .71  |
|        |       | 4.3.10 Network Stack Configuration    | .72  |
|        |       | 4.3.11 CSM Configuration              | 73   |
|        |       | 4.3.12 USB Configuration              | .74  |
|        | 4.4   | Chipset                               | .75  |
|        |       | 4.4.1 System Agent (SA) Configuration | 75   |
|        |       | 4.4.2 PCH-IO Configuration            | . 78 |
|        | 4.5   | Security                              | .83  |
|        | 4.6   | Boot                                  | .86  |
|        | 4.7   | Save & Exit                           | . 87 |
| Append | lix V | VDT & GPIO                            | 88   |
| ••     | GPIO  | ) Sample Code                         | 89   |
|        |       |                                       |      |

WDT Sample Code ...... 91

# **Prefaces**

# Revision

| Revision | Description     | Date       |
|----------|-----------------|------------|
| 1.0      | Manual Released | 2021/01/30 |

# Disclaimer

All specifications and information in this User's Manual are believed to be accurate and up to date. C&T Solution Inc. does not guarantee that the contents herein are complete, true, accurate or non-misleading. The information in this document is subject to change without notice and does not represent a commitment on the part of C&T Solution Inc.

C&T Solution Inc. disclaims all warranties, express or implied, including, without limitation, those of merchantability, fitness for a particular purpose with respect to contents of this User's Manual. Users must take full responsibility for the application of the product.

# **Copyright Notice**

All rights reserved. No part of this manual may be reproduced or transmitted in any form or by any means, electronic or mechanical, including photocopying, recording, or information storage and retrieval systems, without the prior written permission of C&T Solution Inc. Copyright © C&T Solution Inc.

# **Trademarks Acknowledgment**

Intel<sup>®</sup>, Celeron<sup>®</sup> and Pentium<sup>®</sup> are trademarks of Intel Corporation.

Windows® is registered trademark of Microsoft Corporation.

AMI is trademark of American Megatrend Inc.

IBM, XT, AT, PS/2 and Personal System/2 are trademarks of International Business Machines Corporation All other products and trademarks mentioned in this manual are trademarks of their respective owners.

# **Environmental Protection Announcement**

Do not dispose this electronic device into the trash while discarding. Please recycle to minimize pollution and ensure environment protection.

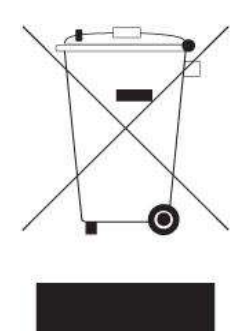

### **Safety Precautions**

Before installing and using the equipment, please read the following precautions:

- Put this equipment on a reliable surface during installation. Dropping it or letting it fall could cause damage.
- The power outlet shall be installed near the equipment and shall be easily accessible.
- Turn off the system power and disconnect the power cord from its source before making any installation. Be sure both the system and the external devices are turned OFF. Sudden surge
- of power could ruin sensitive components. Make sure the equipment is properly grounded.
- When the power is connected, never open the equipment. The equipment should be opened only by qualified service personnel.
- Make sure the voltage of the power source is correct before connecting the equipment to the power outlet.
- Disconnect this equipment from the power before cleaning. Use a damp cloth. Do not use liquid or spray detergents for cleaning.
- Avoid the dusty, humidity and temperature extremes.
- Do not place heavy objects on the equipment.
- If the equipment is not used for long time, disconnect it from the power to avoid being damaged by transient over-voltage.
- The storage temperature shall be above -30°C and below 85°C.
- The computer is provided with a battery-powered real-time clock circuit. There is a danger of explosion if incorrectly replaced. Replace only with the same or equivalent type recommended by the manufacturer.
- If one of the following situation arises, get the equipment checked be service personnel:
  - The power cord or plug is damaged.
  - Liquid has penetrated into the equipment.
  - The equipment has been exposed to moisture.
  - The equipment does not work well or it cannot work according the user's manual.
  - The equipment has been dropped and damaged.
  - The equipment has obvious signs of breakage.

# **Technical Support and Assistance**

- Visit the C&T Solution Inc website at <u>https://www.candtsolution.com</u> where you can find the latest information about the product.
- 2. Contact your distributor, our technical support team or sales representative for technical support if you need additional assistance. Please have following information ready before you call:
  - Model name and serial number
  - Description of your peripheral attachments
  - Description of your software (operating system, version, application software, etc.)
  - A complete description of the problem
  - The exact wording of any error messages

#### **Conventions Used in this Manual**

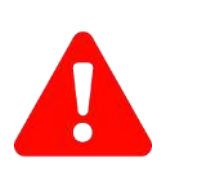

VARNING

VOTE

This indication alerts operators to an operation that, if not strictly observed, may result in severe injury.

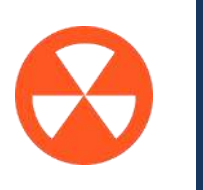

This indication alerts operators to an operation that, if not strictly observed, may result in safety hazards to personnel or damage to equipment.

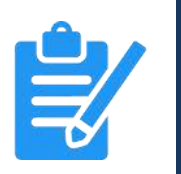

This indication provides additional information to complete a task easily.

# **Package Contents**

Before installation, please ensure all the items listed in the following table are included in the package.

| Item | Description                            | Q'ty |
|------|----------------------------------------|------|
| 1    | BCO-2000 BOX PC Series Embedded System | 1    |
| 2    | Wall Mount Kit                         | 1    |
| 3    | Accessory Kit                          | 1    |

# **Ordering Information**

| Model No.       | Product Description                                                                                     |
|-----------------|----------------------------------------------------------------------------------------------------|
| BCO-2000-8365UE | Basic Fanless Embedded System with Intel Core i5-8365UE, 1x DP, 2x COM, 2xLAN, 4x USB, 1x 2.5" SATA HDD |
| BCO-2000-4305UE | Basic Fanless Embedded System with Intel Celeron 4305UE, 1x DP, 2x COM, 2xLAN, 4x USB, 1x 2.5" SATA HDD |

# **Optional Accessories**

| Model No.        | Product Description                                                   |
|------------------|-----------------------------------------------------------------------|
| 1-E09A06007      | Adapter AC/DC 12V 5A 60W with 3pin Terminal Block Plug 5.0mm Pitch    |
| 1-E09A08002      | Adapter AC/DC 12V 6.67A 80W with 3pin Terminal Block Plug 5.0mm Pitch |
| SFICBL022        | Power Cord, 3-pin US Type, 180cm                                      |
| 1-TPCD00002      | Power Cord, European Type, 180cm                                      |
| 1-TPCD00001      | Power Cord, 3-pin UK Type, 180cm                                      |
| 3-DINR-0004      | DIN-Rail Mount Kit                                                    |
| 3-BC20002LKIT-S0 | Module Kit with 2x LAN for BCO-2000 Series                            |
| 3-BC20002PKIT-S0 | Module Kit with 2x PoE for BCO-2000 Series                            |
| 3-BC2000CMKIT-S0 | Module Kit with 4x COM for BCO-2000 Series                            |
| 3-BC20002CKIT-S0 | Module Kit with 2x COM for BCO-2000 Series                            |
| 3-BC2000U2KIT-S0 | Module Kit with 2x USB 2.0 for BCO-2000 Series                        |
| 3-BC2000U3KIT-S0 | Module Kit with 2x USB 3.0 for BCO-2000 Series                        |

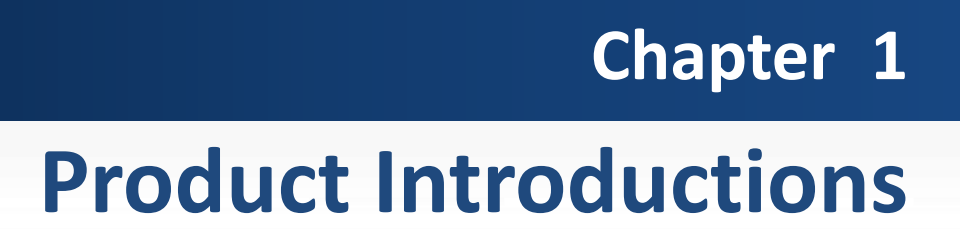

# **1.1 Overview**

C&T Basic Fanless Embedded Systems are designed for entry-level applications and basic needs. The BCO series can oversee connected devices and manage the collection, storage, and transmission of sensor data, and is capable of distilling unexplored value in data. It is not only robust and can withstand dust, shock, and vibration, but also can suitable for industrial automation, industrial control, kiosk & retail, and digital signage.

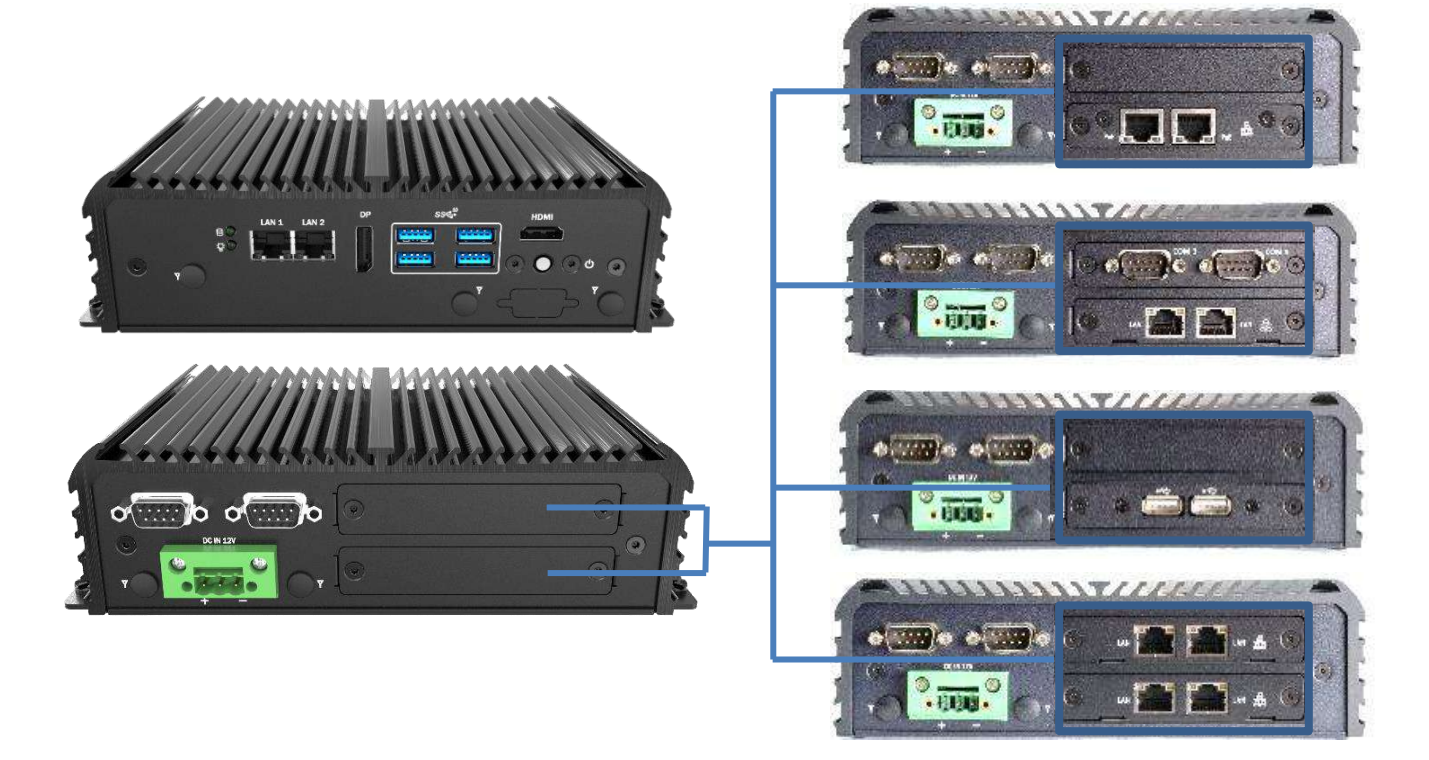

#### **Key Features**

- Support 8th Gen. Intel<sup>®</sup> Core<sup>TM</sup> i5 & Intel<sup>®</sup> Celeron<sup>®</sup> Processor
- 1x 260-pin DDR4 2400 SO-DIMM. Max. up to 32GB
- 2x Intel<sup>®</sup> GbE (Support Wake-on-LAN and PXE)
- Dual Independent Display, 1x DP, 1x HDMI (optional)
- 2x Mini PCIe Gen3 with 1x SIM Slot
- 4x USB 3.2 Gen 2 (10Gbps), 4x RS-232/422/485 (w/ 2x Internal)
- 1x Internal 2.5" SATA HDD Bay and 1x mSATA
- Watchdog timer, software programmable supports 1-225 sec. system reset
- TPM 2.0 Supported
- UL Listed

# **1.2 Hardware Specification**

#### System

|                  | Support 8th Gen. Intel <sup>®</sup> WL-UE Processor (15W TDP)                     |
|------------------|-----------------------------------------------------------------------------------|
| Processor        | Intel® Core™ i5-8365UE Processor 6M Cache,<br>up to 4.10 GHz                      |
|                  | Intel® Celeron® Processor 4305UE 2M Cache, 2.00 GHz                               |
| System Chipset   | SoC                                                                               |
| LAN Chinest      | GbE1: Intel <sup>®</sup> I219LM (Support Wake-on-LAN and PXE)                     |
| LAN Chipset      | GbE2: Intel <sup>®</sup> I210-IT (Support Wake-on-LAN and PXE)                    |
| Audio Code       | Realtek ALC888S HD Audio Codec                                                    |
| System Memory    | 1x 260-Pin DDR4 2400MHz SO-DIMM slot, Max. up to 32GB                             |
| BIOS             | AMI uEFI 256MB SPI flash                                                          |
| Watchdog         | Software Programmable Supports 1~255 sec.<br>System Reset                         |
| ТРМ              | TPM 2.0 Through Infineon® SLB9665TT2.0 or<br>Equivalent                           |
| Display          |                                                                                   |
| Display Port     | 1x DisplayPort support resolution 4096x2304 @60Hz                                 |
| HDMI Port        | 1x HDMI support resolution 4096x2304 @24Hz<br>(Optional)                          |
| Multiple Display | Dual Display                                                                      |
| Storage          |                                                                                   |
| SSD/HDD          | 1x Internal 2.5" SATA HDD Bay (support H=9.5mm),<br>1x Internal SATA 7P connector |
| mSATA            | 1x mSATA (Shared by 1x Mini PCI Express)                                          |
| SIM Socket       | 1x internal SIM slot                                                              |
| Expansion        |                                                                                   |
|                  |                                                                                   |

Mini PCI Express 2x Full-size Mini PCIe (1x shared by 1x mSATA)

| I/O                      |                                                                            |
|--------------------------|----------------------------------------------------------------------------|
| LED                      | 1x Power LED, 1x HDD LED indicator                                         |
| LAN                      | 2x RJ45 GbE                                                                |
| USB                      | 4x USB 3.2 Gen 2 (10 Gbps)<br>2x USB 2.0 header (internal)                 |
| СОМ                      | 2x RS-232/422/485                                                          |
| Audio                    | 1x Mic-in, 1x Line-out (Internal connector)                                |
| GPIO                     | 2 x4-bit DIO (4-in/4-out) with 2.0 Pitch Header                            |
| Universal I/O<br>Bracket | 2x Universal I/O Bracket<br>(By mini PCle interface)                       |
| Others                   | 5x WiFi Antenna Holes<br>1x 4-pin PWM samrt fan<br>1x RTC battery by cable |

| <b>Operating Sys</b>         | stem                                                                                                    |
|------------------------------|----------------------------------------------------------------------------------------------------|
| Windows                      | Microsoft Windows 10 64-bit (RS5 or Higher)                                                                                         |
| Linux                        | Linux Kernel 5.x (Fedora 30 or Higher /<br>Ubuntu 19.04 or Higher)                                                                  |
| Power                        |                                                                                                    |
| Power Connector              | 3-pin Terminal Block                                                                                                    |
| Power Input                  | AT/ ATX 12V                                                                                                    |
| Management                   | Power Management   ACPI                                                                                                    |
| Power Adapter                | Optional AC/DC 12V/5A, 60W,<br>Optional AC/DC 12V/6.67A, 80W for PoE<br>Module                                                      |
| Power Protection             | Reserve Protection                                                                                                    |
| Environment                  |                                                                                                    |
| Operating Temp.              | -20°C to 60°C (15W CPU)<br>-20°C to 50°C (15W CPU, with 2 Port LAN<br>Module)<br>-20°C to 45°C (15W CPU, with 2 Port PoE<br>Module) |
| Storage Temp.                | -30°C to 85°C                                                                                                    |
| Relative Humidity            | 10% to 95% (non-condensing)                                                                                                    |
| Vibration                    | With SSD: 3 Grms, 5 - 500 Hz, 0.5 hr/axis<br>With HDD: 1 Grms, 5 - 500 Hz, 0.5 hr/axis                                              |
| Shock                        | With SSD: 20G, half sine, 11ms                                                                                                    |
| Standards /<br>Certification | UL, CE, FCC Class A                                                                                                    |
| Physical                     |                                                                                                    |
| Construction                 | Extruded Aluminum with Heavy Duty Metal                                                                                             |
| Dimension                    | 140 (D) x 192 (W) x 61 (H) mm                                                                                                    |
| Weight                       | 1.4 kg                                                                                                    |
| Mounting                     | Wall Mounting /<br>DIN-Rail Mounting (Optional)                                                                                     |

# 1.3 System I/O

# **Front Panel**

#### ATX power on/off switch

Press to power-on or power-off the system

**Power LED** Indicates the power status of the system

HDD LED Indicates the status of the hard drive

#### USB 3.2 Gen 2 port (10 Gbps)

Used to connect USB 3.2 device

#### LAN port Used to connect the syst

Used to connect the system to a local area network

Antenna hole Used to connect an antenna for optional Mini-PCIe WiFi module

HDMI Used to connect a DisplayPort monitor

#### DisplayPort

Used to connect a DisplayPort monitor

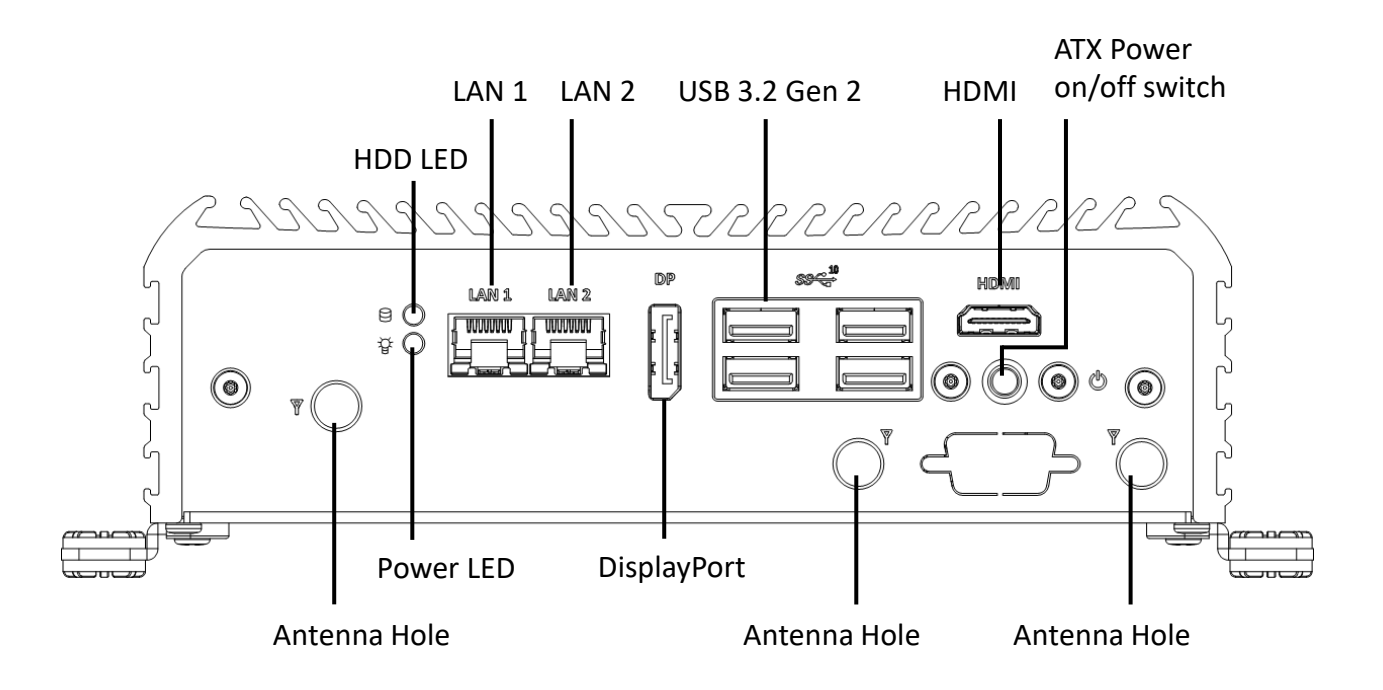

#### **Rear Panel**

#### DC IN

Used to plug a DC power input with terminal block

#### COM port

COM1 ~ COM2 support RS232/422/485 serial device

#### Antenna hole

Used to connect an antenna for optional Mini-PCIe WiFi module

#### Expandable I/O bracket

#### • COM Port :

COM2 or COM4 Support RS232/422/485 serial device

#### LAN Port

Used to connect the system to a local area network

#### PoE Port

Used to connect the system to a local area network with power over Ethernet (Support 1x Universal Slot Only)

#### • USB 2.0/ 3.0 Port

Used to connect USB 3.0/2.0 (Support 1x Universal Slot Only)

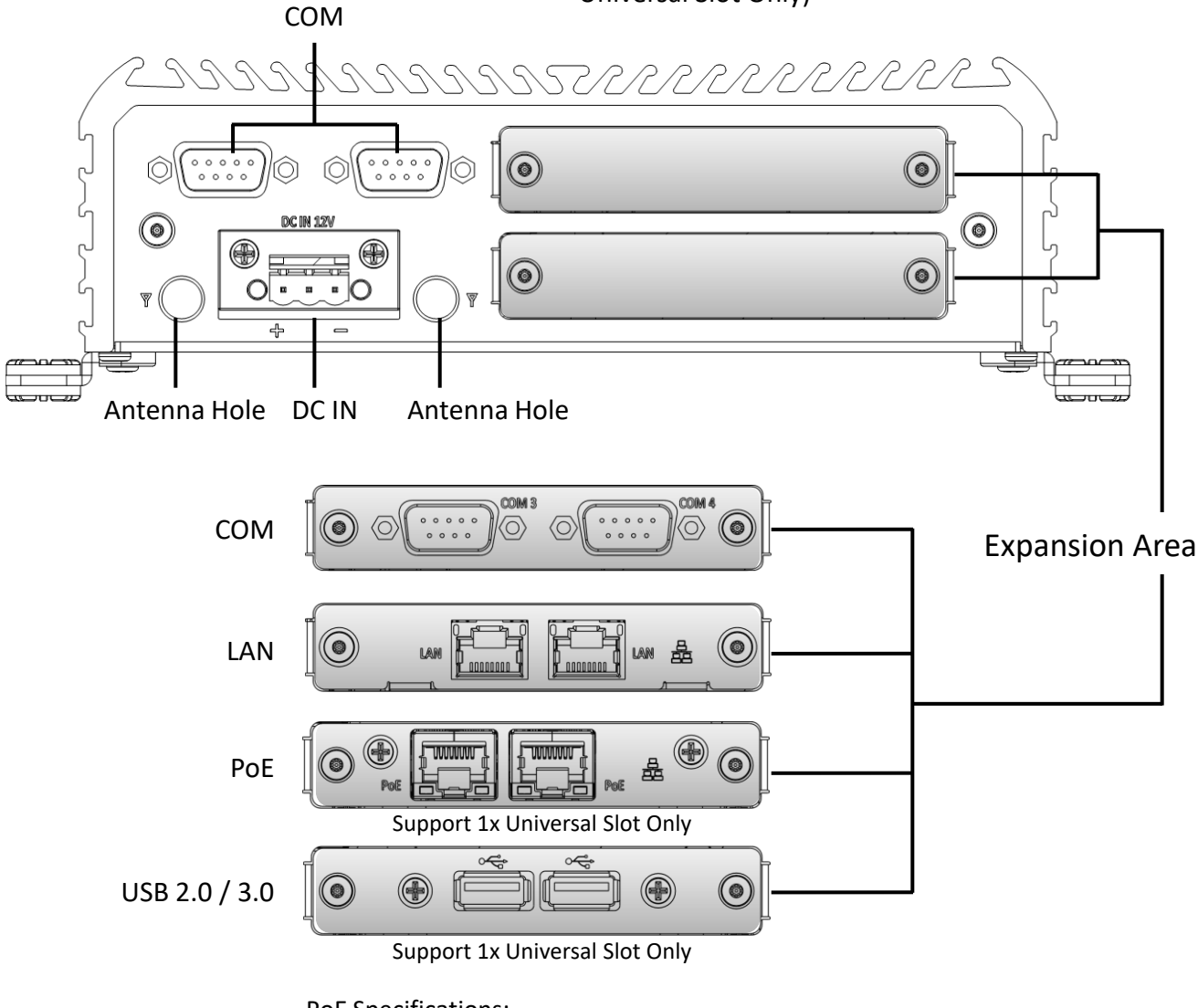

PoE Specifications:

- Single PoE: Support IEEE 802.3.af Standard.

- Dual PoE: Support Up to 20 Watts of total output.

# **1.4 Mechanical Dimensions**

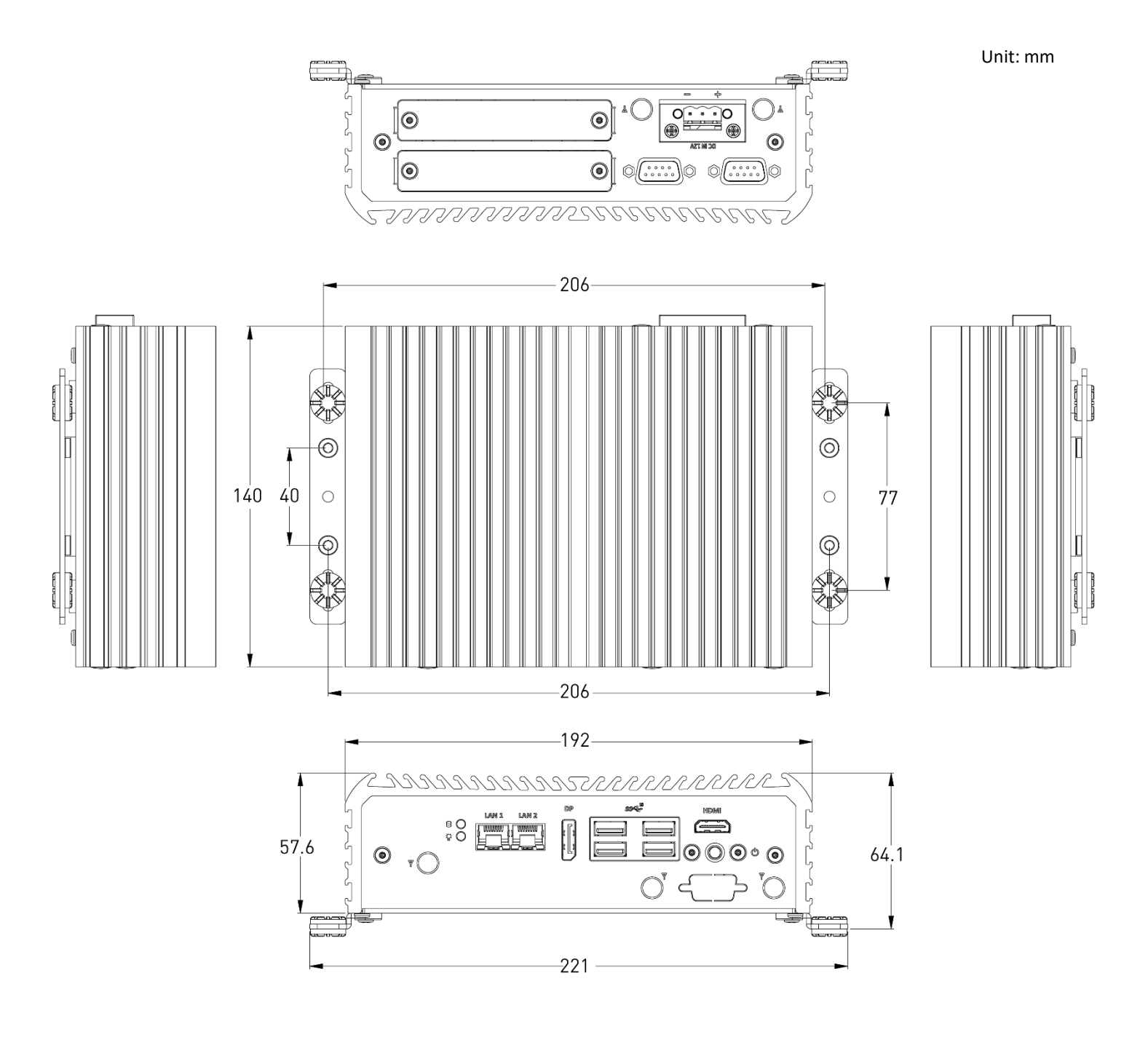

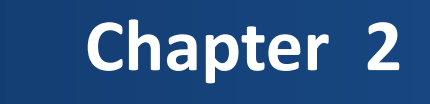

# **Mechanical Specifications**

# 2.1 Switch and Connector Locations

#### 2.1.1 Top View

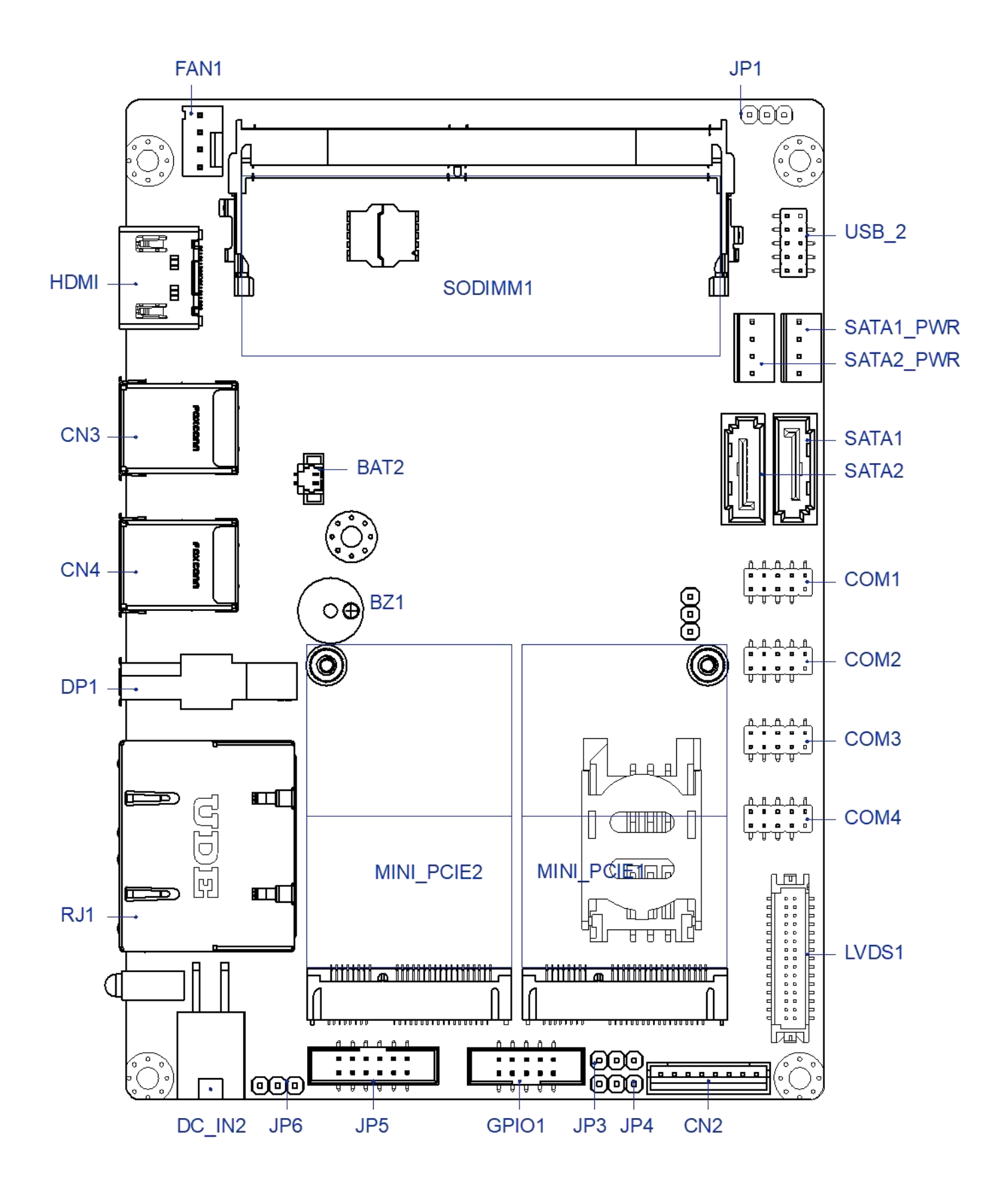

#### 2.1.2 Bottom View

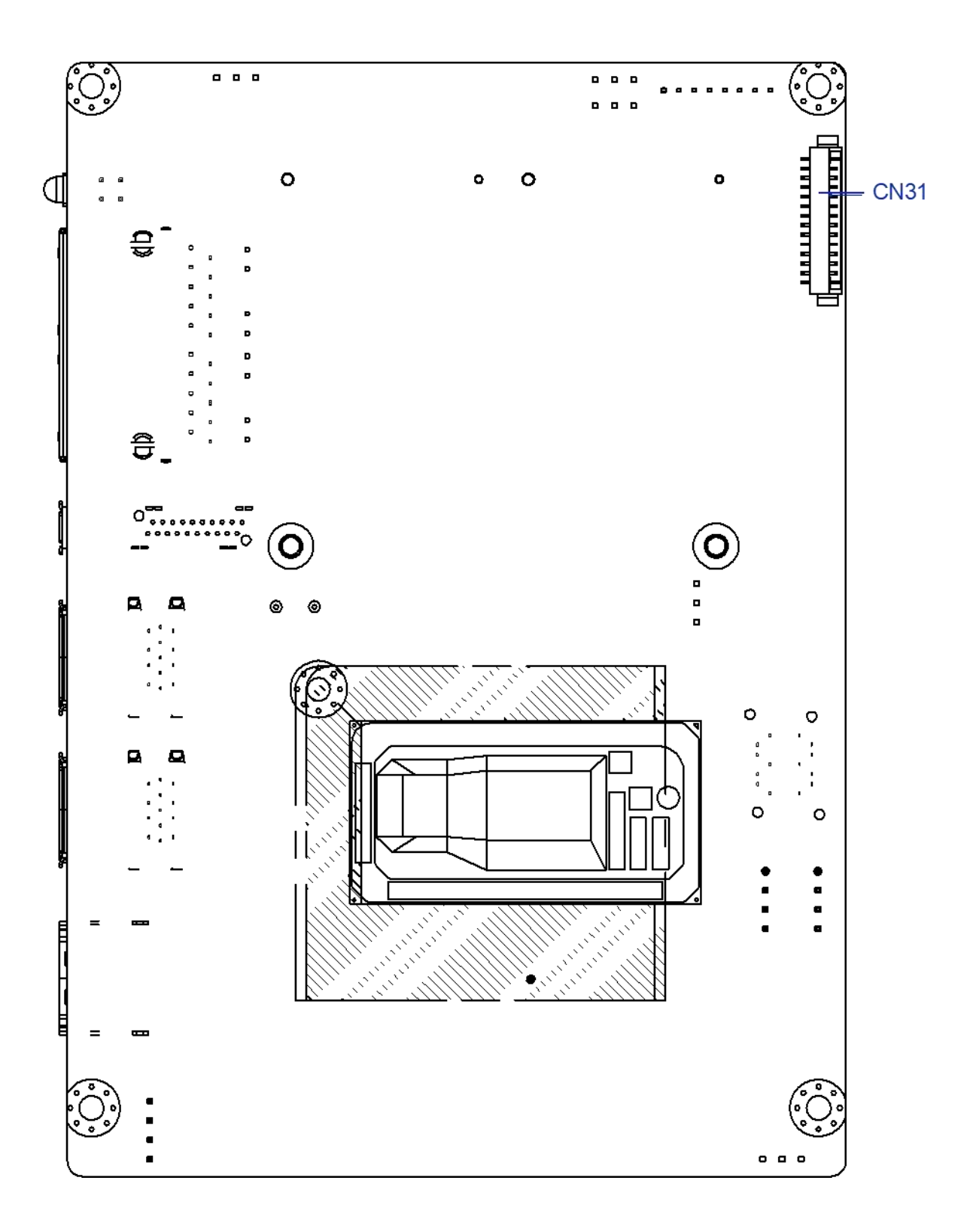

# 2.2 Connector / Switch Definition

| Connector Location | Definition                         |
|--------------------|------------------------------------|
| JP1                | Clear CMOS header                  |
| JP3                | Panel PWR setting header           |
| JP4                | Backlight PWR setting header       |
| JP5                | Front Panel header                 |
| JP6                | AT/ATX setting header              |
| CN2                | Panel Control                      |
| CN3                | USB3.1 port                        |
| CN4                | USB3.1 port                        |
| COM1               | COM1 Serial Port header            |
| COM2               | COM2 Serial Port header            |
| COM3               | COM3 Serial Port header            |
| COM4               | COM4 Serial Port header            |
| GPIO               | 4IN/4OUT GPIO header               |
| SATA1              | SATA Port 1 signal connector       |
| SATA2              | SATA Port 2 signal connector       |
| SATA1_PWR          | SATA Port 1 power connector        |
| SATA2_PWR          | SATA Port 2 power connector        |
| LVDS1              | LVDS connector                     |
| USB_2              | USB 2.0 headers                    |
| MINI_PCIE1         | Mini PCI Express slot 1 with SIM   |
| MINI_PCIE2         | Mini PCI Express slot 2 with mSATA |
| DC_IN2             | 4 PIN Power connector              |
| FAN1               | FAN Power connector                |
| RJ45               | LAN1/2 ports                       |
| HDMI               | HDMI signal connector              |
| DP1                | DP signal connector                |
| BAT2               | Battery connector                  |

# 2.3.1 Clear CMOS

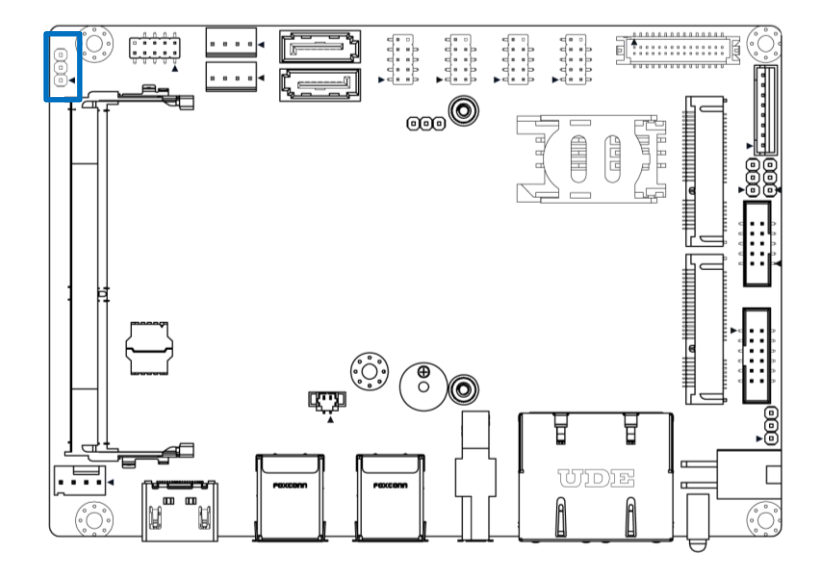

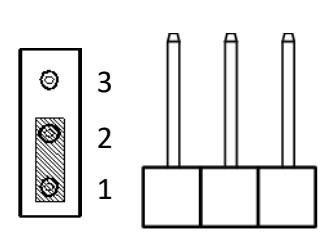

# JP1

| Pin | Signal  |
|-----|---------|
| 1   | NC      |
| 2   | RTCRST# |
| 3   | GND     |

# 2.3.2 Panel Power setting

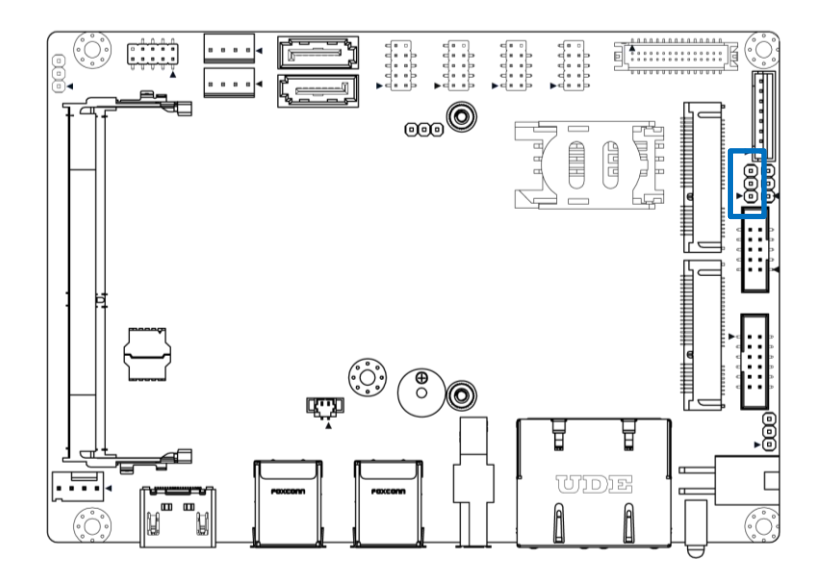

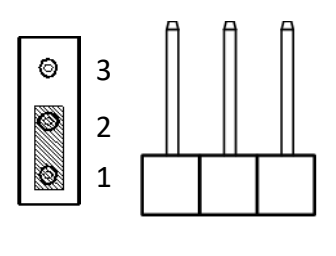

| Pin | Signal |
|-----|--------|
| 1   | +V3.3  |
| 2   | P3P5V  |
| 3   | +V5    |

# 2.3.3 Backlight Power setting

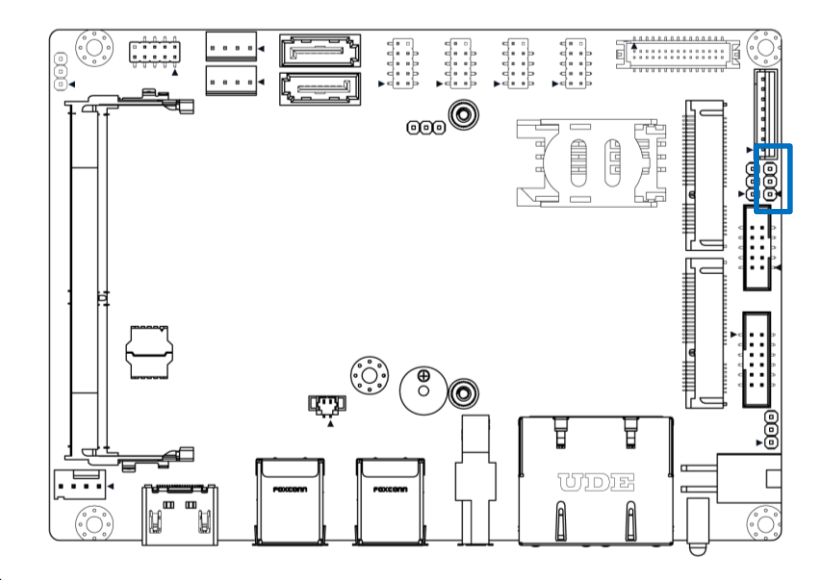

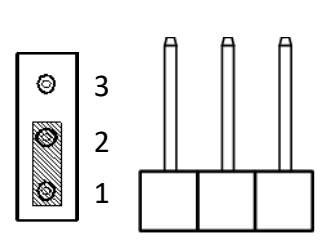

| Pin | Signal |
|-----|--------|
| 1   | +V12   |
| 2   | P5P12V |
| 3   | +V5    |

# 2.3.4 Front Panel Header

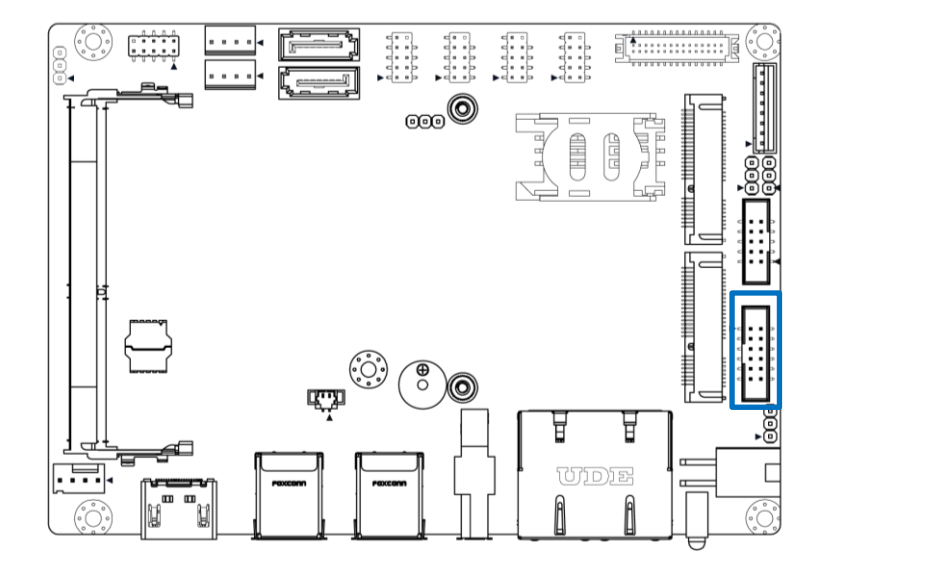

#### 1 2 Ø Ø Ø Ø Ø ⊲ Ø < Ы Ы < ⊲ 12 11

| Pin | Signal      | Pin | Signal         |
|-----|-------------|-----|----------------|
| 1   | Power(3.3V) | 2   | SATA_LED#      |
| 3   | Power(3.3V) | 4   | GND            |
| 5   | LOUT_R      | 6   | RESET_BUTTON_N |
| 7   | LOUT_L      | 8   | PS_ON_BUTTON_N |
| 9   | MICIN1_R    | 10  | GND            |
| 11  | MICIN1_L    | 12  | AGND_HD        |

# 2.3.5 AT/ATX setting

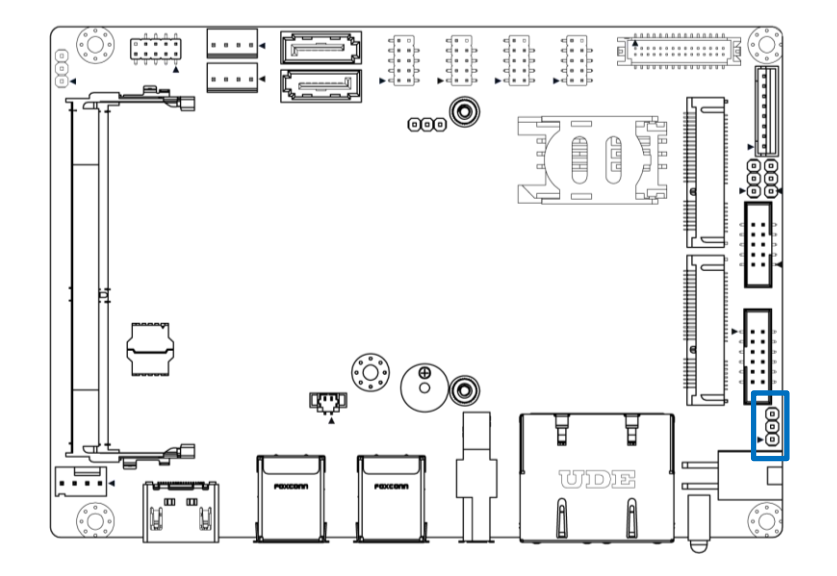

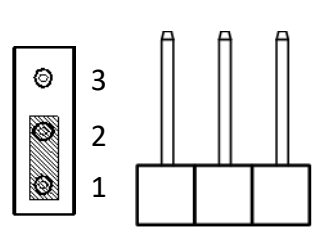

| Pin | Signal         |
|-----|----------------|
| 1   | NC             |
| 2   | AT MODE        |
| 3   | PS_ON_BUTTON_N |

# 2.3.6 Panel control

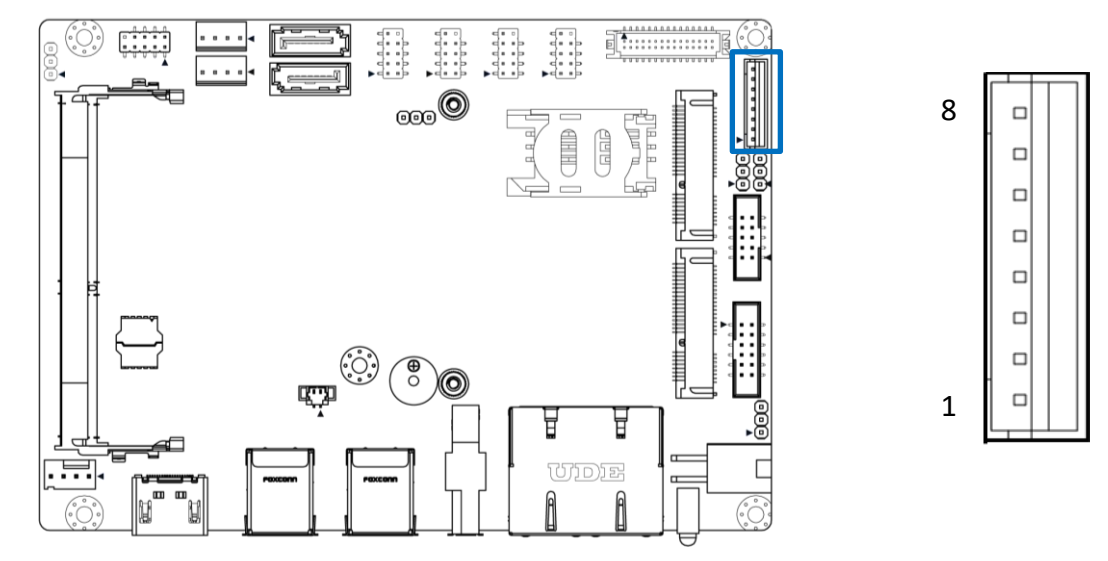

| Pin | Signal      | Pin | Signal      |
|-----|-------------|-----|-------------|
| 1   | LVDS_BKLTEN | 2   | LBKLT_CTRL  |
| 3   | BLPWR       | 4   | BLPWR       |
| 5   | GND         | 6   | GND         |
| 7   | CH7511_BLUP | 8   | CH7511_BLDN |

# 2.3.7 USB3

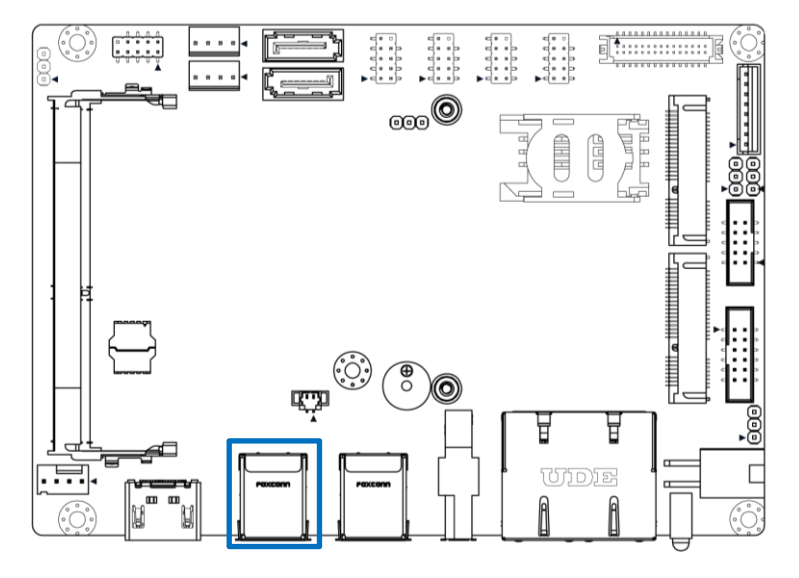

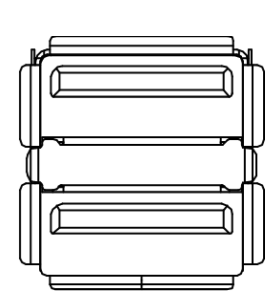

| Pin | Signal        | Pin | Signal        |
|-----|---------------|-----|---------------|
| 1   | USBVCCO       | 10  | USBVCCO       |
| 2   | USB2-2N_CONN  | 11  | USB2-1N_CONN  |
| 3   | USB2-2P_CONN  | 12  | USB2-1P_CONN  |
| 4   | GND           | 13  | GND           |
| 5   | USB3-RN2_CONN | 14  | USB3-RN1_CONN |
| 6   | USB3-RP2_CONN | 15  | USB3-RP1_CONN |
| 7   | GND           | 16  | GND           |
| 8   | USB3-TN2_CONN | 17  | USB3-TN1_CONN |
| 9   | USB3-TP2_CONN | 18  | USB3-TP1_CONN |

# 2.3.8 USB

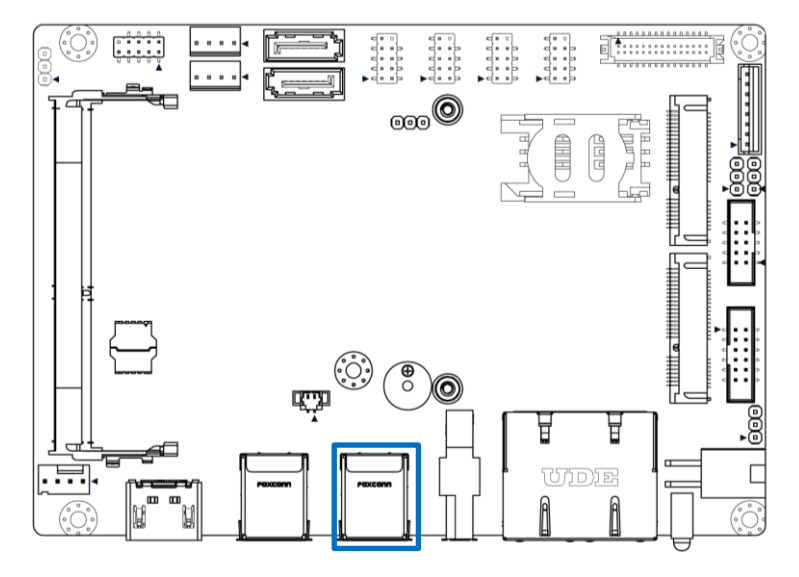

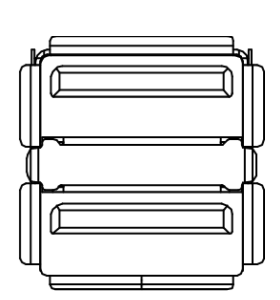

| Pin | Signal        | Pin | Signal        |
|-----|---------------|-----|---------------|
| 1   | USBVCCO       | 10  | USBVCC1       |
| 2   | USB2-2N_CONN  | 11  | USB2-3N_CONN  |
| 3   | USB2-2P_CONN  | 12  | USB2-3P_CONN  |
| 4   | GND           | 13  | GND           |
| 5   | USB3-RN2_CONN | 14  | USB3-RN3_CONN |
| 6   | USB3-RP2_CONN | 15  | USB3-RP3_CONN |
| 7   | GND           | 16  | GND           |
| 8   | USB3-TN2_CONN | 17  | USB3-TN3_CONN |
| 9   | USB3-TP2_CONN | 18  | USB3-TP3_CONN |

# 2.3.9 eDP (Optional)

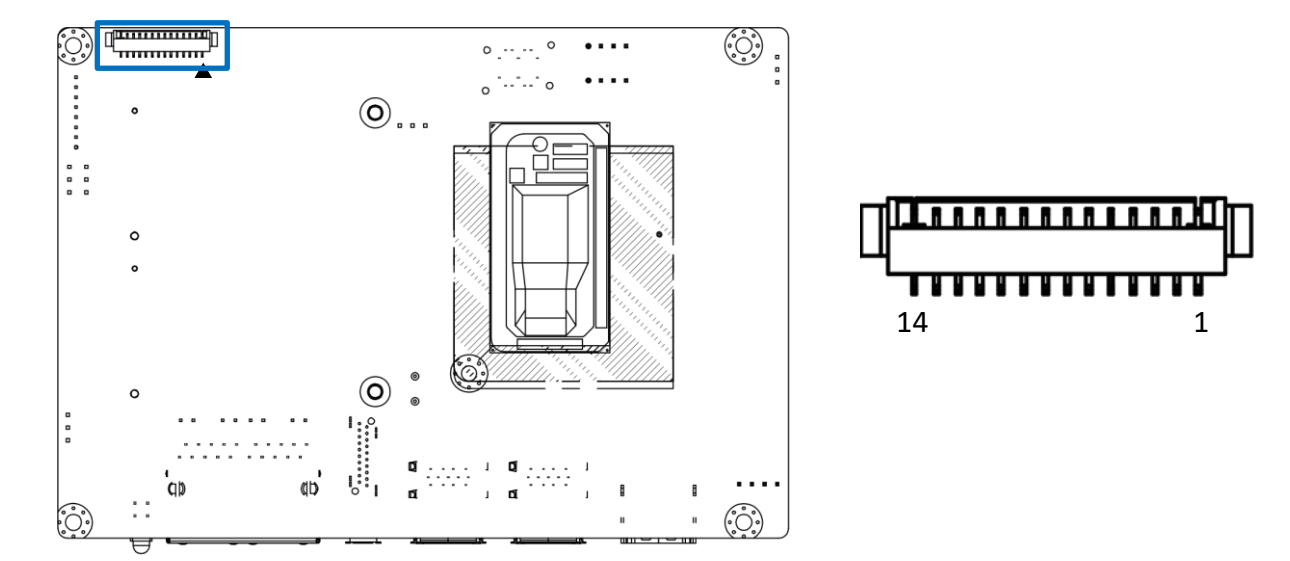

| Pin | Signal    |
|-----|-----------|
| 1   | EDP_TXP1  |
| 2   | EDP_TXN1  |
| 3   | GND       |
| 4   | EDP_TXP0  |
| 5   | EDP_TXN0  |
| 6   | GND       |
| 7   | EDP_AUX-P |
| 8   | EDP_AUX-N |
| 9   | GND       |
| 10  | PNLPWR    |
| 11  | PNLPWR    |
| 12  | EDP_HPD   |
| 13  | GND       |
| 14  | GND       |

# 2.3.10 COM Port

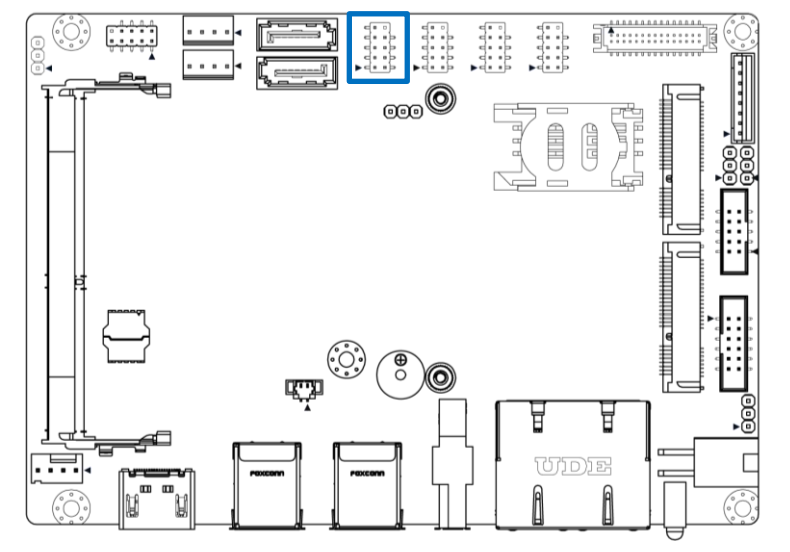

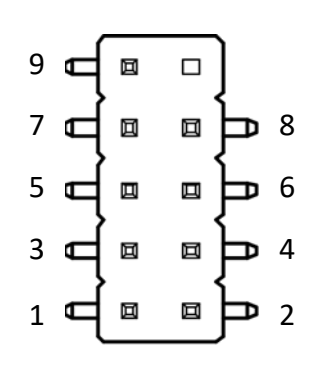

| Pin | Signal  | Pin | Signal  |
|-----|---------|-----|---------|
| 1   | CM1_DCD | 2   | CM1_DSR |
| 3   | CM1_RXD | 4   | CM1_RTS |
| 5   | CM1_TXD | 6   | CM1_CTS |
| 7   | CM1_DTR | 8   | CM1_RI  |
| 9   | GND     | 10  | NC      |

# 2.3.11 COM Port

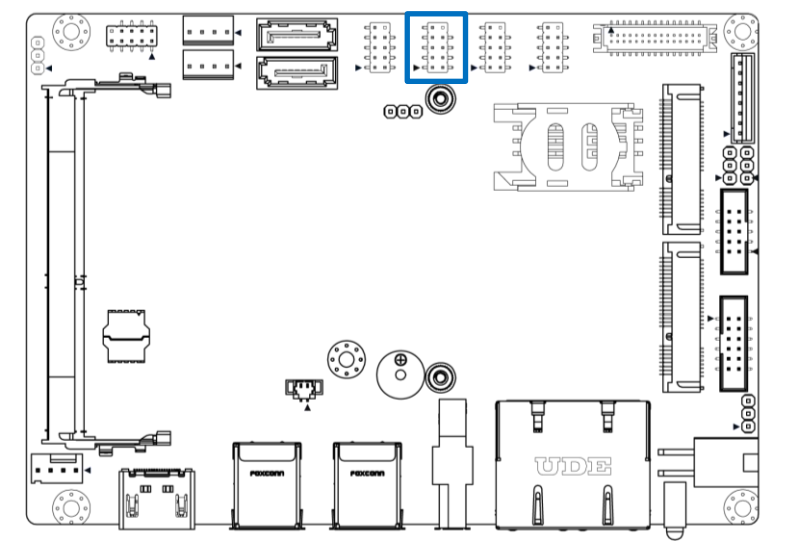

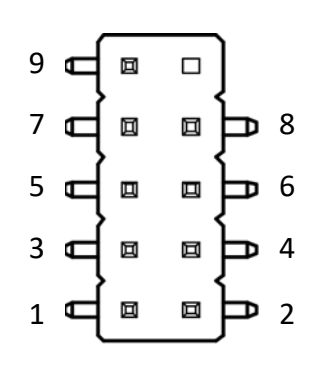

| Pin | Signal  | Pin | Signal  |
|-----|---------|-----|---------|
| 1   | CM2_DCD | 2   | CM2_DSR |
| 3   | CM2_RXD | 4   | CM2_RTS |
| 5   | CM2_TXD | 6   | CM2_CTS |
| 7   | CM2_DTR | 8   | CM2_RI  |
| 9   | GND     | 10  | NC      |

# 2.3.12 COM Port

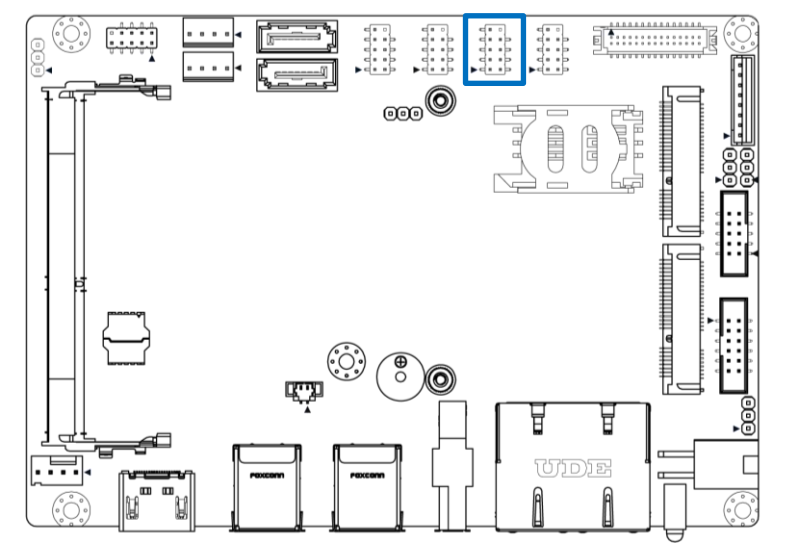

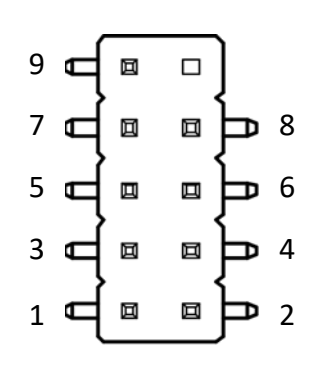

| Pin | Signal  | Pin | Signal  |
|-----|---------|-----|---------|
| 1   | CM3_DCD | 2   | CM3_DSR |
| 3   | CM3_RXD | 4   | CM3_RTS |
| 5   | CM3_TXD | 6   | CM3_CTS |
| 7   | CM3_DTR | 8   | CM3_RI  |
| 9   | GND     | 10  | NC      |

# 2.3.13 COM Port

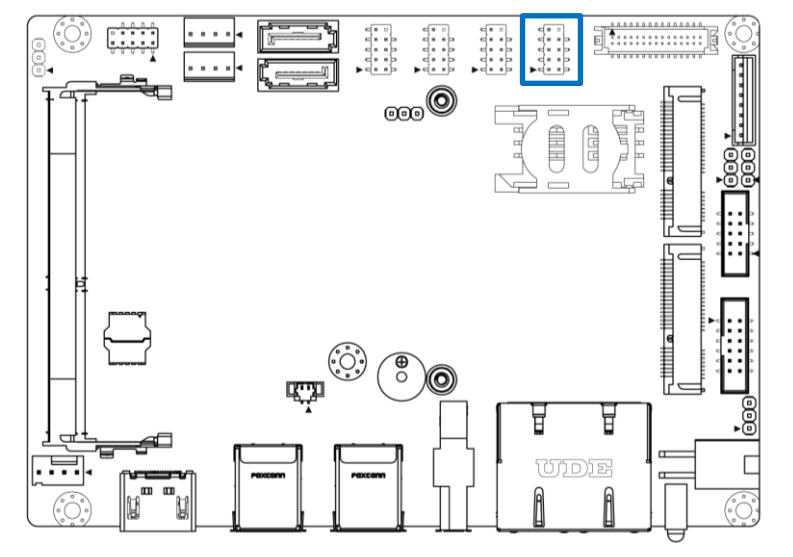

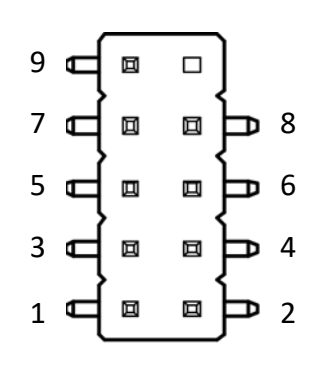

| Pin | Signal  | Pin | Signal  |
|-----|---------|-----|---------|
| 1   | CM4_DCD | 2   | CM4_DSR |
| 3   | CM4_RXD | 4   | CM4_RTS |
| 5   | CM4_TXD | 6   | CM4_CTS |
| 7   | CM4_DTR | 8   | CM4_RI  |
| 9   | GND     | 10  | NC      |

# 2.3.14 GPIO

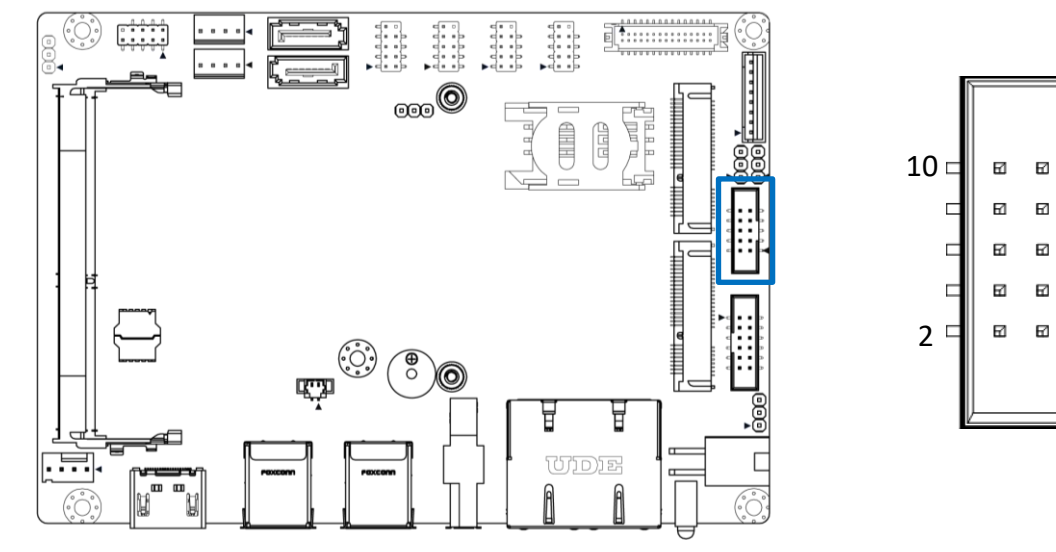

#### GPIO1

| Pin | GPIO        | Default Configuration |
|-----|-------------|-----------------------|
| 1   |             | VCC5                  |
| 2   |             | GND                   |
| 3   | DIO_PH_INTO | GPIO                  |
| 4   | DIO_PH_OUT0 | GPO0                  |
| 5   | DIO_PH_INT1 | GPI1                  |
| 6   | DIO_PH_OUT1 | GPO1                  |
| 7   | DIO_PH_INT2 | GPI2                  |
| 8   | DIO_PH_OUT2 | GPO2                  |
| 9   | DIO_PH_IN3  | GPII3                 |
| 10  | DIO_PH_OUT3 | GPO3                  |

h 9

Ь

Þ1

# 2.3.15 SATA

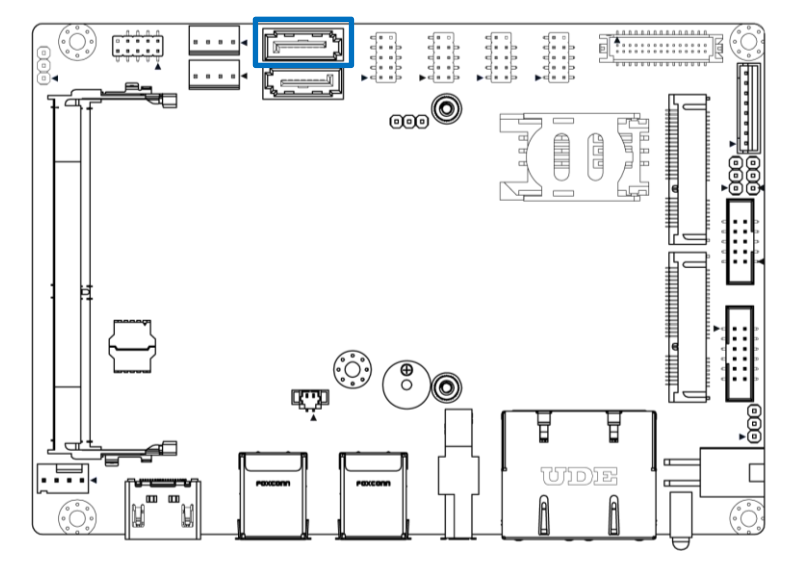

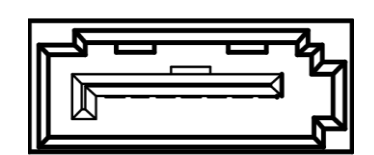

# SATA1

| Pin | Signal           |
|-----|------------------|
| 1   | GND              |
| 2   | SATA_TX0_C_DC_DP |
| 3   | SATA_TX0_C_DC_DN |
| 4   | GND              |
| 5   | SATA_RX0_DC_DN   |
| 6   | SATA_RX0_DC_DP   |
| 7   | GND              |

# 2.3.16 SATA

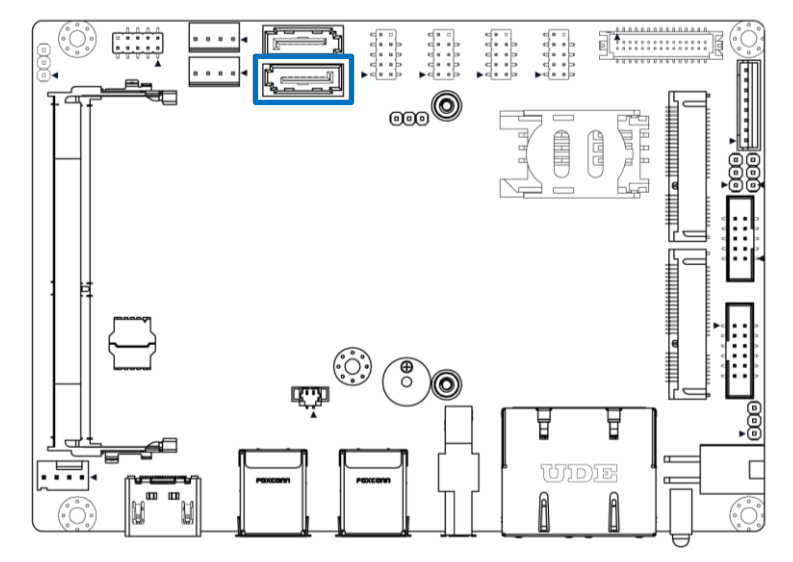

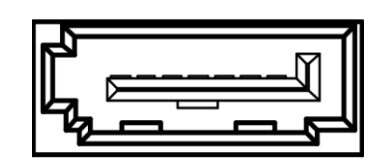

### SATA2

| Pin | Signal           |
|-----|------------------|
| 1   | GND              |
| 2   | SATA_TX1_C_DC_DP |
| 3   | SATA_TX1_C_DC_DN |
| 4   | GND              |
| 5   | SATA_RX1_DC_DN   |
| 6   | SATA_RX1_DC_DP   |
| 7   | GND              |

1

# 2.3 I/O Interface Descriptions

# 2.3.17 SATA Power

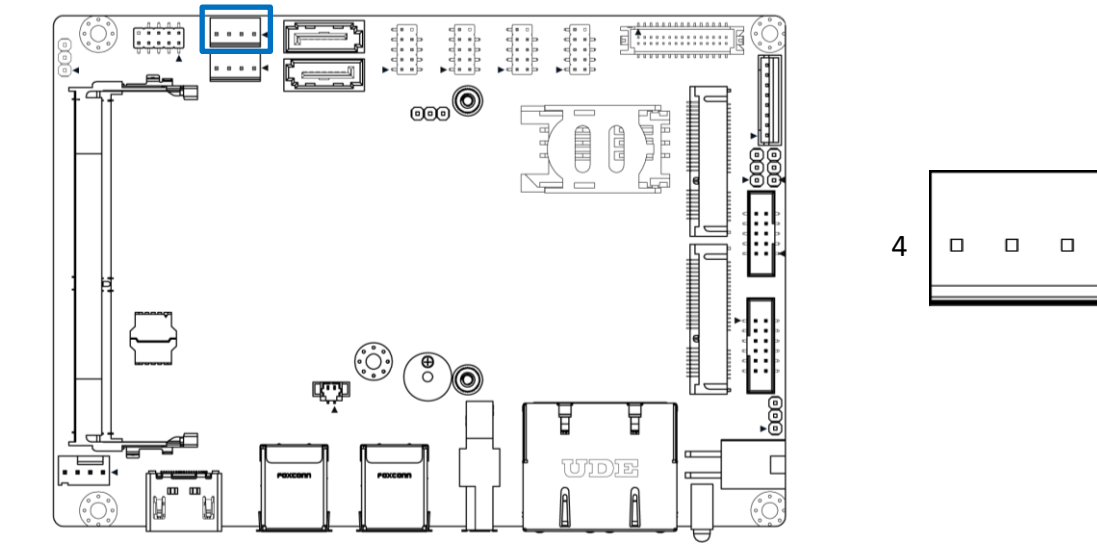

#### SATA1\_PWR1

| Pin | Signal |
|-----|--------|
| 1   | +V5    |
| 2   | GND    |
| 3   | GND    |
| 4   | +V12   |

1

# 2.3 I/O Interface Descriptions

# 2.3.18 SATA Power

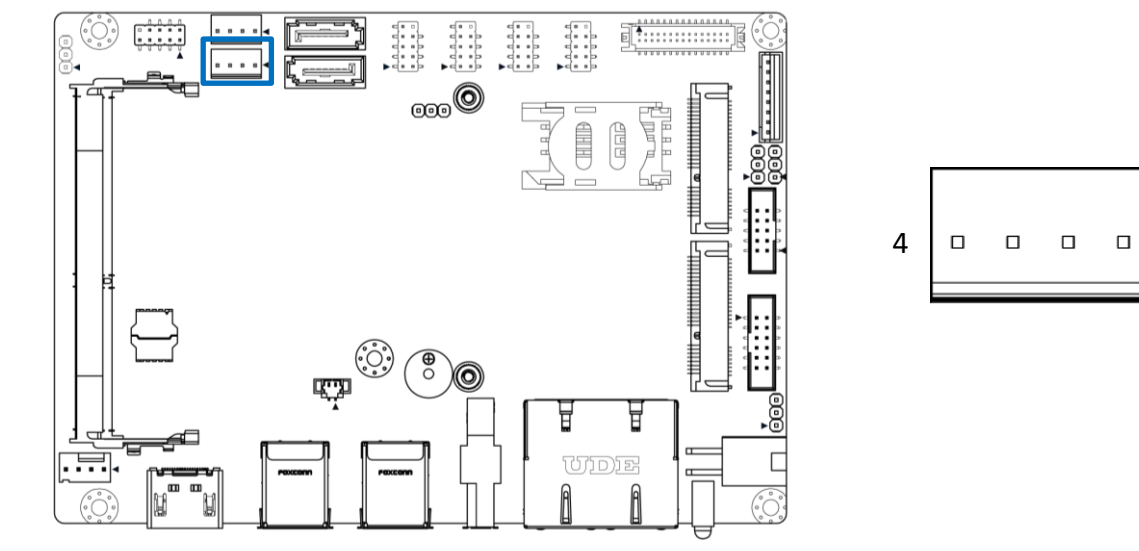

#### SATA2\_PWR1

| Pin | Signal |
|-----|--------|
| 1   | +V5    |
| 2   | GND    |
| 3   | GND    |
| 4   | +V12   |

# 2.3.19 USB2.0

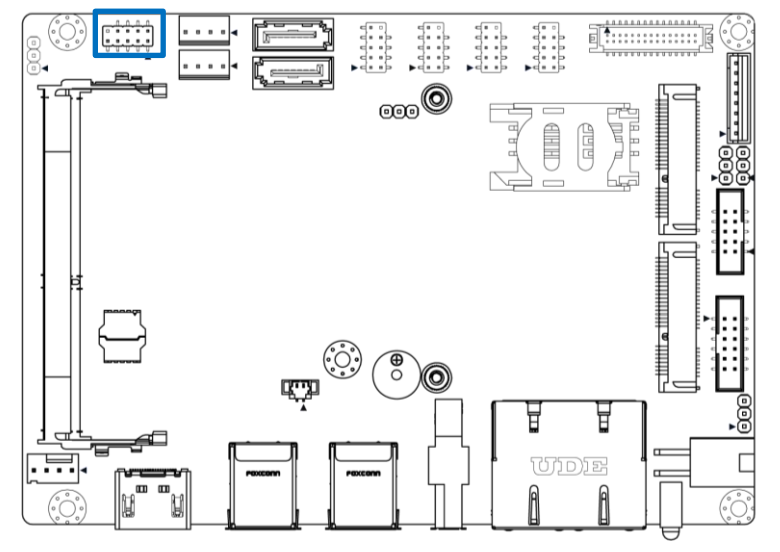

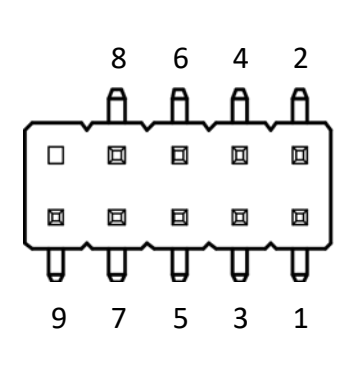

# USB\_2

| Pin | Signal       | Pin | Signal       |
|-----|--------------|-----|--------------|
| 1   | USBVCC2      | 2   | USBVCC2      |
| 3   | USB2-5N_CONN | 4   | USB2-6N_CONN |
| 5   | USB2-5P_CONN | 6   | USB2-6P_CONN |
| 7   | GND          | 8   | GND          |
| 9   | NC           |     |              |

# 2.3.20 DC12\_IN

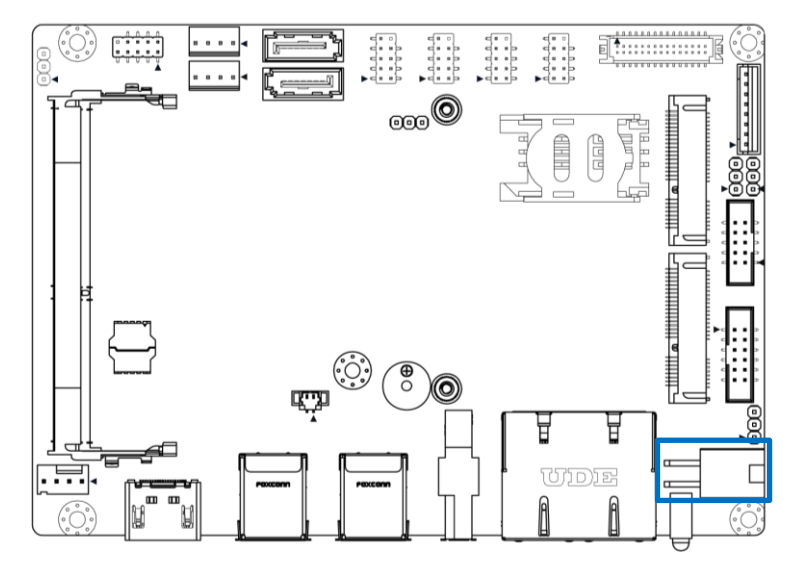

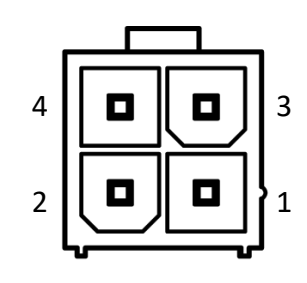

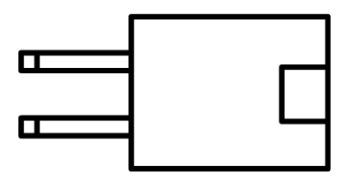

# DC\_IN2

| Pin | Signal |
|-----|--------|
| 1   | GND    |
| 2   | GND    |
| 3   | 12V    |
| 4   | 12V    |
### 2.3.21 FAN Power

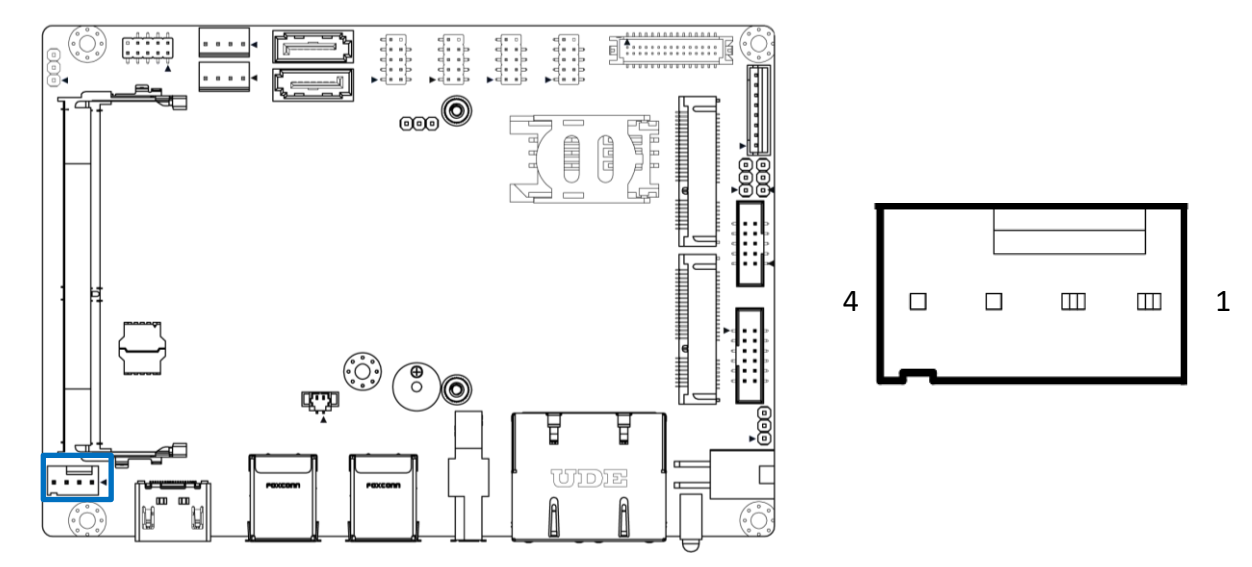

### FAN1

| Pin | Signal      |
|-----|-------------|
| 1   | GND         |
| 2   | +12V        |
| 3   | FAN_SENSE   |
| 4   | FAN_CONTROL |

## 2.3.22 HDMI

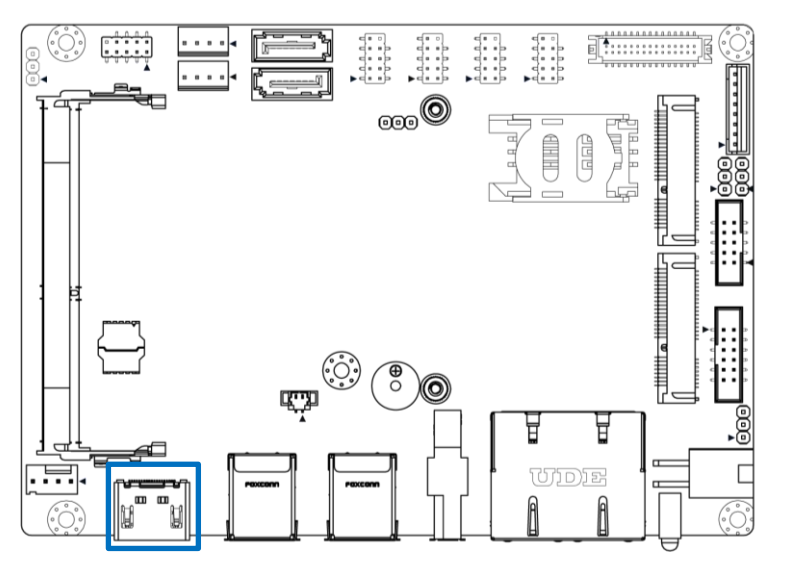

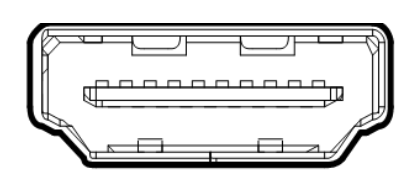

### HDMI

| Pin | Signal      | Pin | Signal       |
|-----|-------------|-----|--------------|
| 1   | HDMI_TX2+_C | 2   | GND          |
| 3   | GND         | 4   | HDMI_TXCC    |
| 5   | HDMI_TX2C   | 6   | NC           |
| 7   | HDMI_TX1+_C | 8   | NC           |
| 9   | GND         | 10  | HDMI_SCL     |
| 11  | HDMI_TX1C   | 12  | HDMI_SDA     |
| 13  | HDMI_TX0+_C | 14  | GND          |
| 15  | GND         | 16  | VCC5_HDMI    |
| 17  | HDMI_TX0C   | 18  | HDMI_HPD_CON |
| 19  | HDMI_TXC+_C | 20  |              |

## 2.3.23 DP

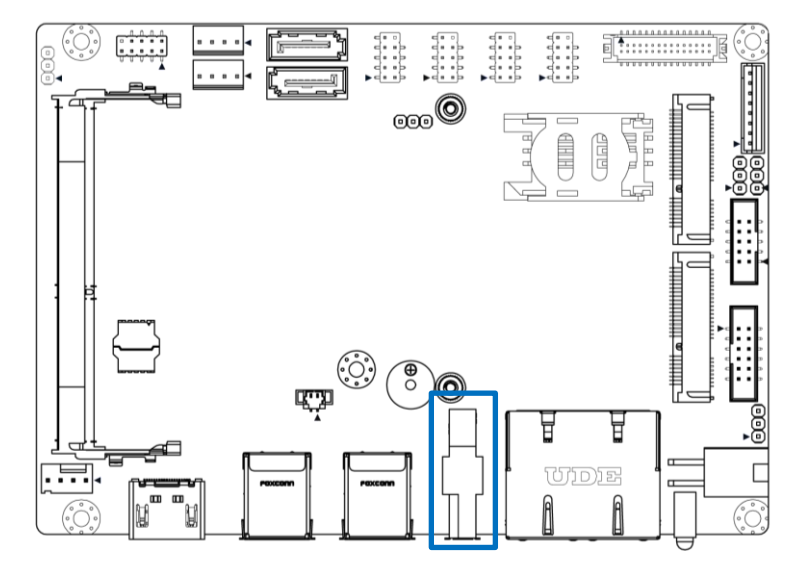

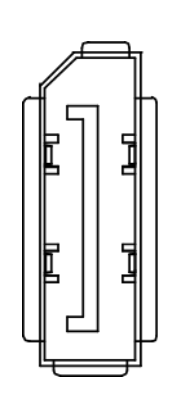

### DP1

| Pin | Signal        |
|-----|---------------|
| 1   | ML_LANE0+     |
| 2   | GND           |
| 3   | ML_LANE0-     |
| 4   | ML_LANE1+     |
| 5   | GND           |
| 6   | ML_LANE1-     |
| 7   | ML_LANE2+     |
| 8   | GND           |
| 9   | ML_LANE2-     |
| 10  | ML_LANE3+     |
| 11  | GND           |
| 12  | ML_LANE3-     |
| 13  | GND           |
| 14  | GND           |
| 15  | AUX CH+       |
| 16  | GND           |
| 17  | AUX CH-       |
| 18  | HPD           |
| 19  | DP_PWR Return |

## 2.3.24 RJ45

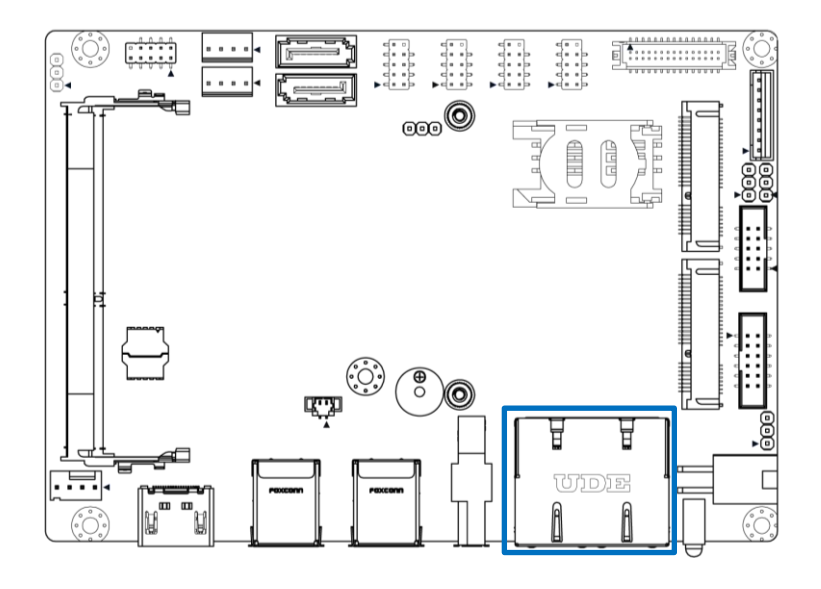

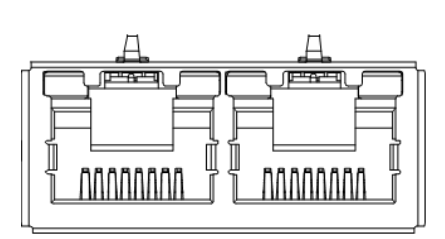

### RJ1

| Pin  | Signal         | Pin  | Signal         |
|------|----------------|------|----------------|
| 1    | R1 GBE1_MDIOP  | 11   | R1 GBE2_MDIOP  |
| 2    | R2 GBE1_MDION  | 12   | R2 GBE2_MDION  |
| 3    | R3 GBE1_MDI1P  | 13   | R3 GBE2_MDI1P  |
| 4    | R4 GBE1_MDI1N  | 14   | R4 GBE2_MDI1N  |
| 5    | R5 GBE0_CT     | 15   | R5 GBE0_CT     |
| 6    | R6 GBE0_CT     | 16   | R6 GBE0_CT     |
| 7    | R7 GBE1_MDI2P  | 17   | R7 GBE2_MDI2P  |
| 8    | R8 GBE1_MDI2N  | 18   | R8 GBE2_MDI2N  |
| 9    | R9 GBE1_MDI3P  | 19   | R9 GBE2_MDI3P  |
| 10   | R10 GBE1_MDI3N | 20   | R10 GBE2_MDI3N |
| L1_1 | L1 LINK100J    | L1_2 | L1 LINK100J    |
| L2_! | L2 LINK1000J   | L2_2 | L2 LINK1000J   |
| L3_1 | L3 GBE_ACTJ    | L3_2 | L3 GBE_ACTJ    |
| L4_1 | L4 P3V3        | L4_2 | L4 P3V3        |

## 2.3.25 LVDS (Optional)

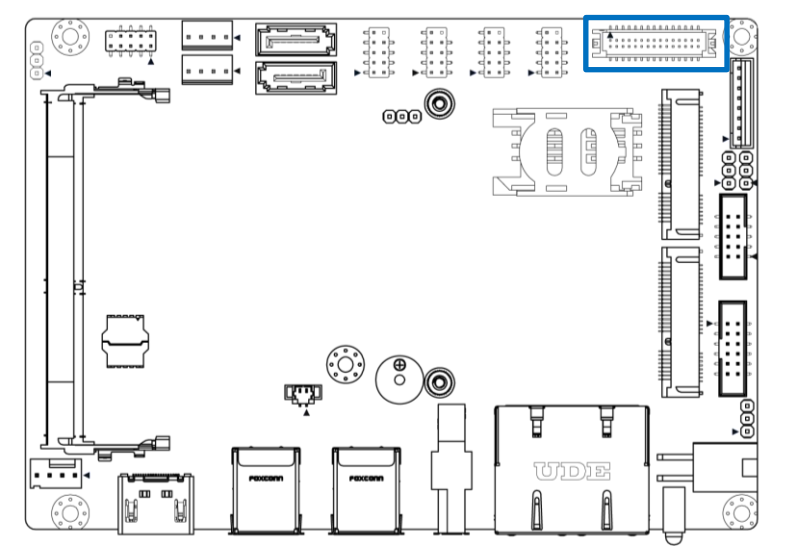

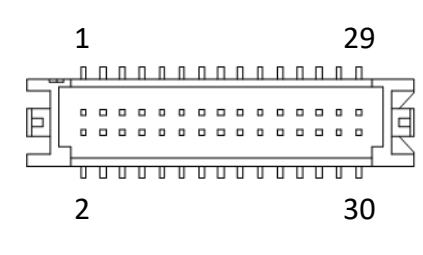

### LVDS1

| Pin | Signal     | Pin | Signal     |
|-----|------------|-----|------------|
| 1   | LB_DATA-N3 | 2   | LB_DATA-P3 |
| 3   | LB_CLK-N   | 4   | LB_CLK-P   |
| 5   | LB_DATA-N2 | 6   | LB_DATA-P2 |
| 7   | LB_DATA-N1 | 8   | LB_DATA-P1 |
| 9   | LB_DATA-N0 | 10  | LB_DATA-P0 |
| 11  | MIICSDA    | 12  | MIICSCL    |
| 13  | GND        | 14  | GND        |
| 15  | GND        | 16  | GND        |
| 17  | LA_DATA-P3 | 18  | LA_DATA-N3 |
| 19  | LA_CLK-P   | 20  | LA_CLK-N   |
| 21  | LA_DATA-P2 | 22  | LA_DATA-N2 |
| 23  | LA_DATA-P1 | 24  | LA_DATA-N1 |
| 25  | LA_DATA-P0 | 26  | LA_DATA-N0 |
| 27  | PNLPWR     | 28  | PNLPWR     |
| 29  | PNLPWR     | 30  | PNLPWR     |

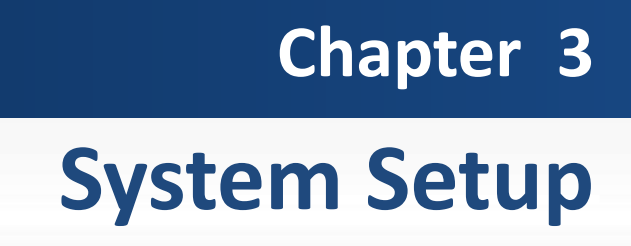

- 3.1 Set torque force to 3.5 kgf-cm to execute all the screwing and unscrewing.
- 3.2 Removing the chassis bottom cover

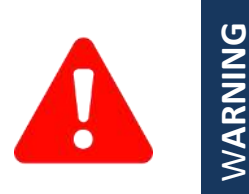

In order to prevent electric shock or system damage, before removing the chassis cover, must turn off power and disconnect the unit from power source.

1. Turn the system upside down. Unscrew the 4 screws (M3x5L) on the bottom cover.

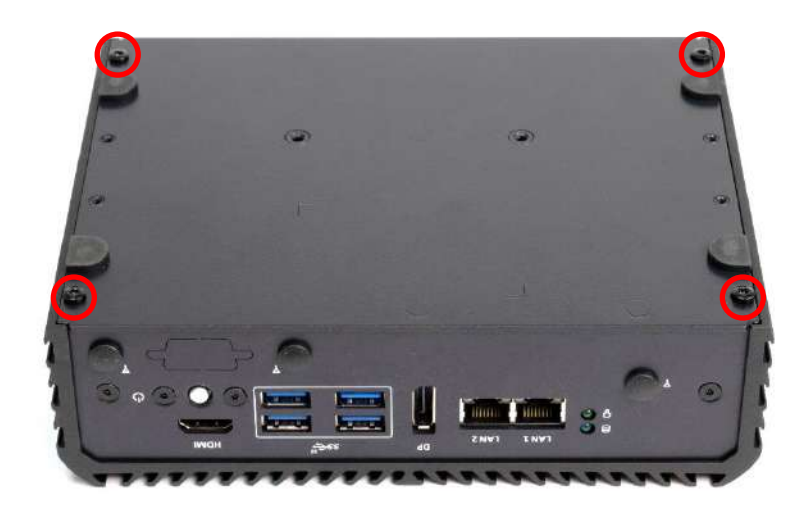

2. Open the bottom cover.

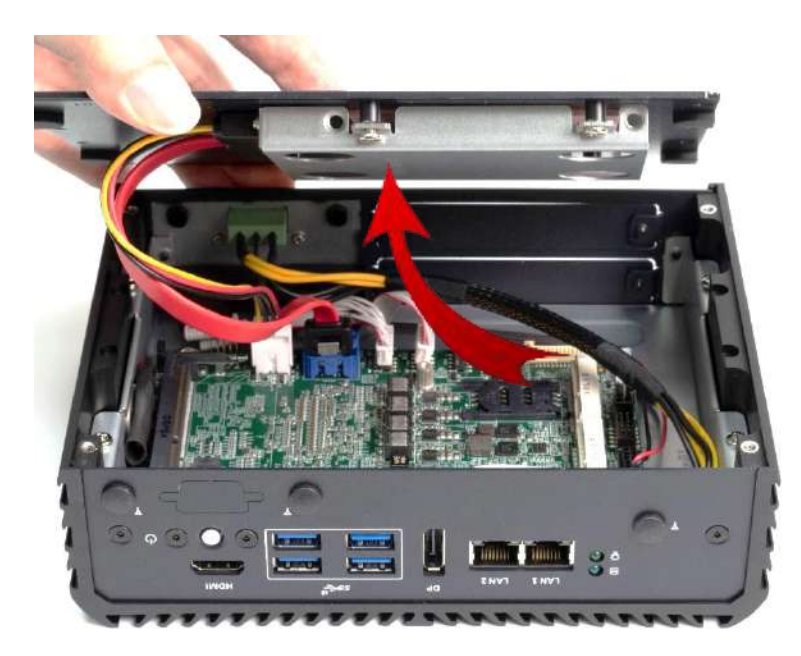

3. Remove the sata cable > power cable & remove the bottom cover.

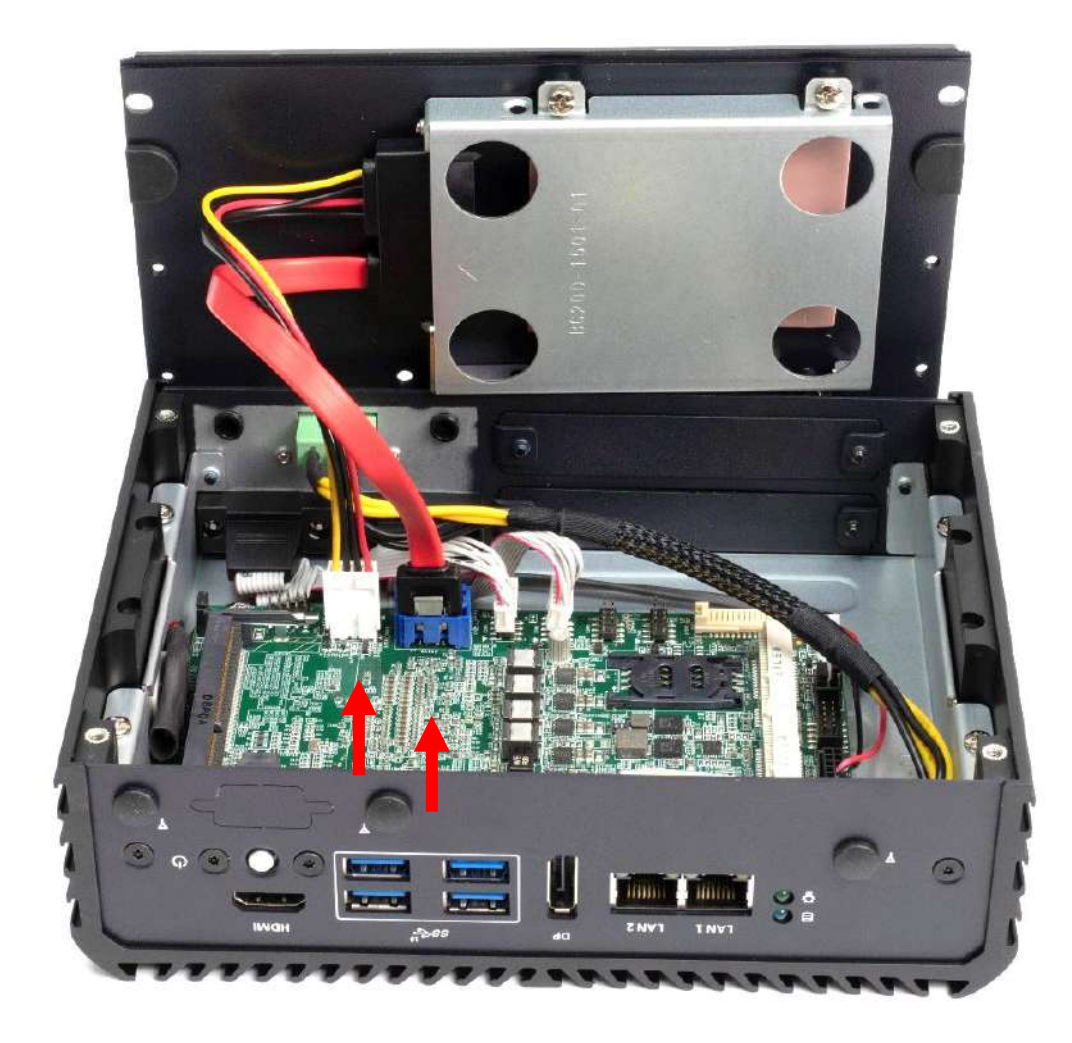

## 3.3 Installing SODIMM

1. SODIMM sockets are available for BCO-2000 series on the top side.

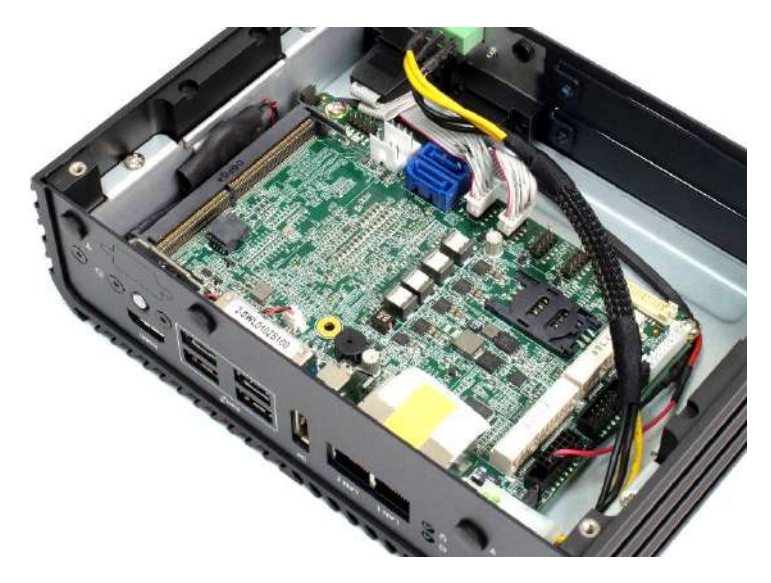

2. Insert memory module from 45 degree direction.

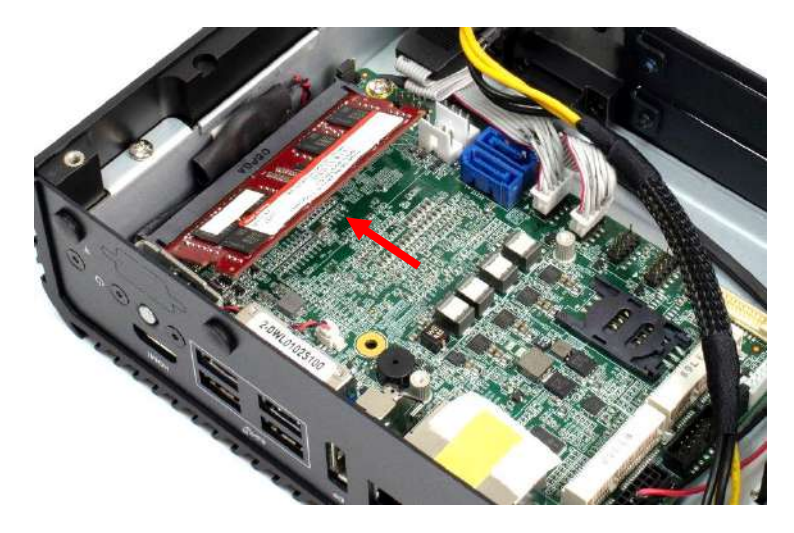

3. Press the memory module vertically downward until you hear the "click" sound. Make sure the memory module is firmly in place.

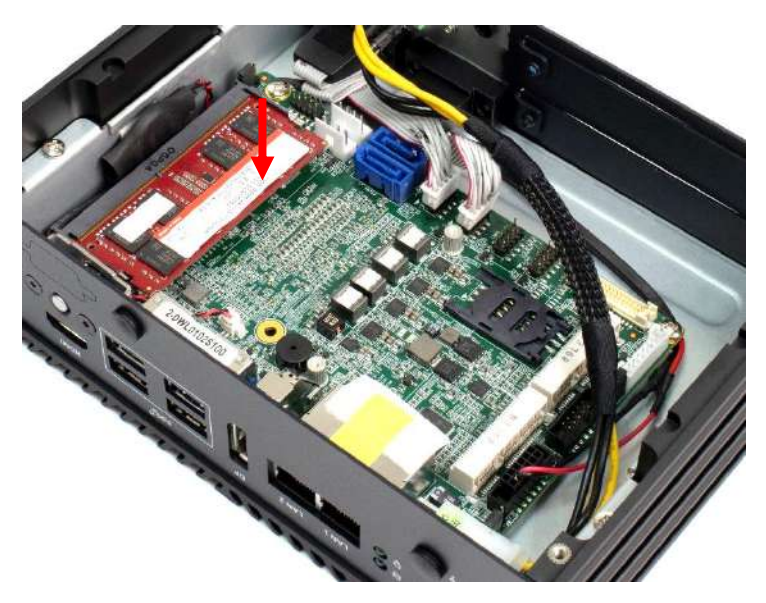

# 3.4 Installing Mini PCIe card / mSATA

1. Mini PCIe 2 can support mSATA.

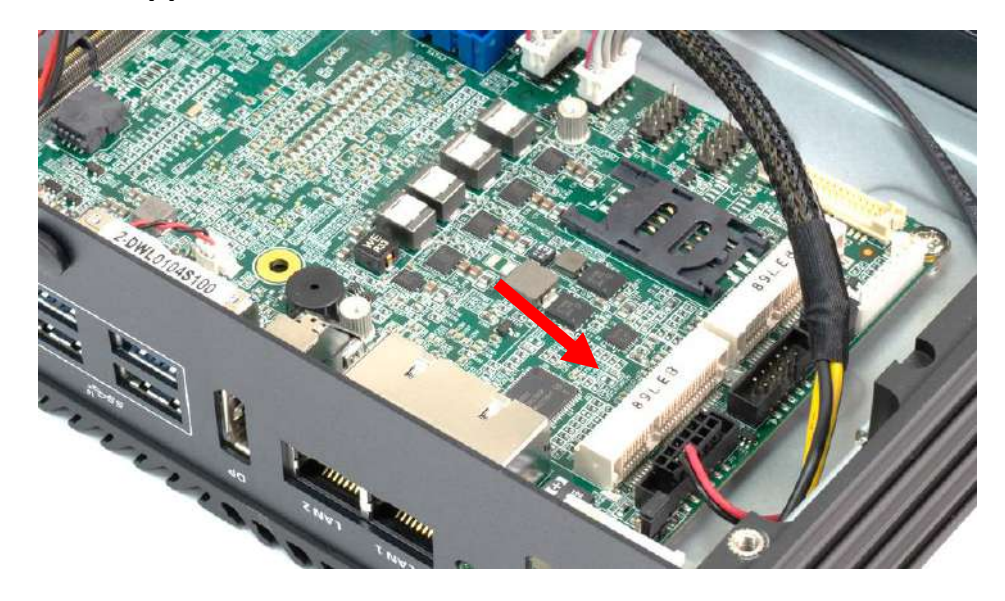

2. Insert mini PCIe card or mSATA module from 45 degree direction.

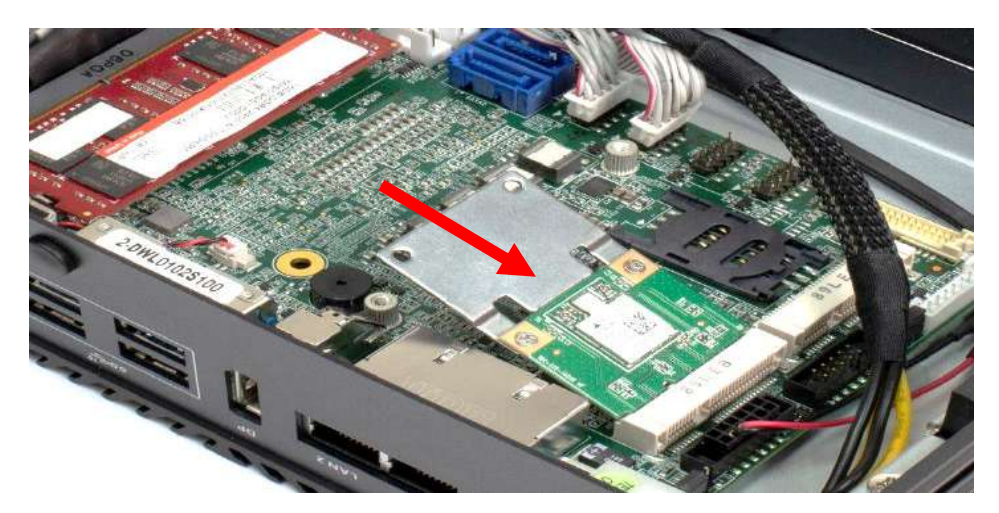

3. Press the mini PCIe card or mSATA module down and lock it with one screws (M2.5x3.7L).

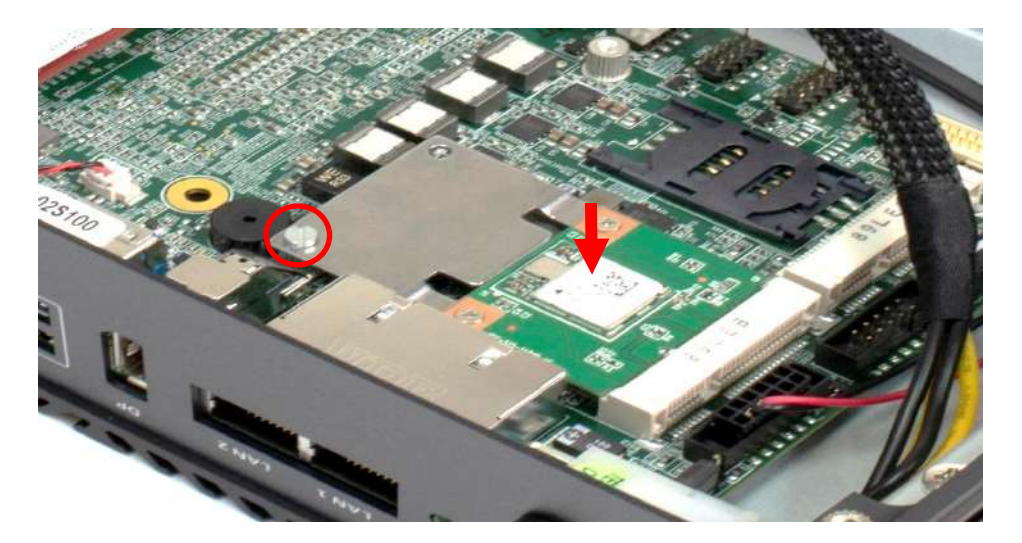

## 3.5 Installing antenna

1. Remove antenna hole cover on the system panel.

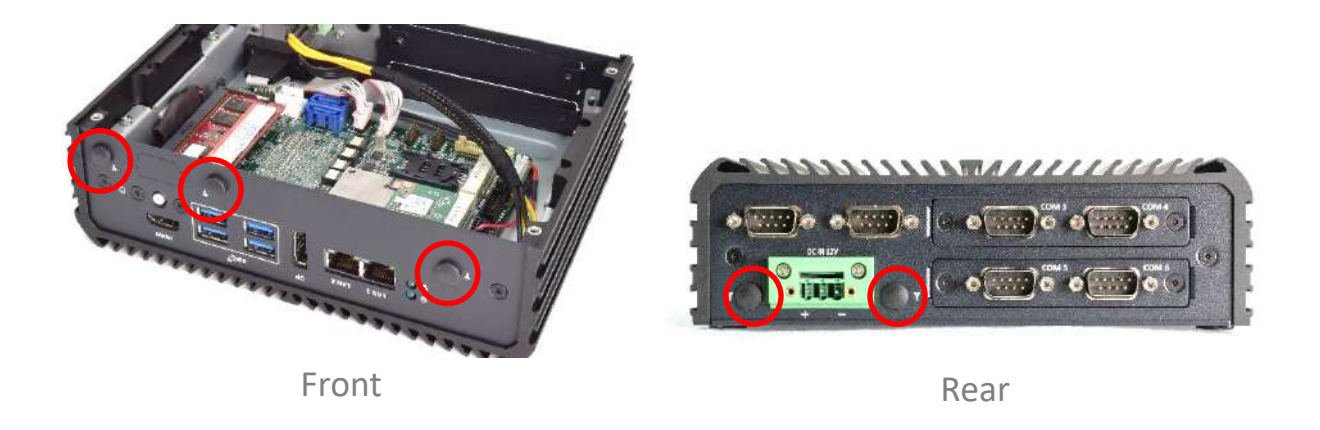

2. Have antenna jack penetrate through the hole.

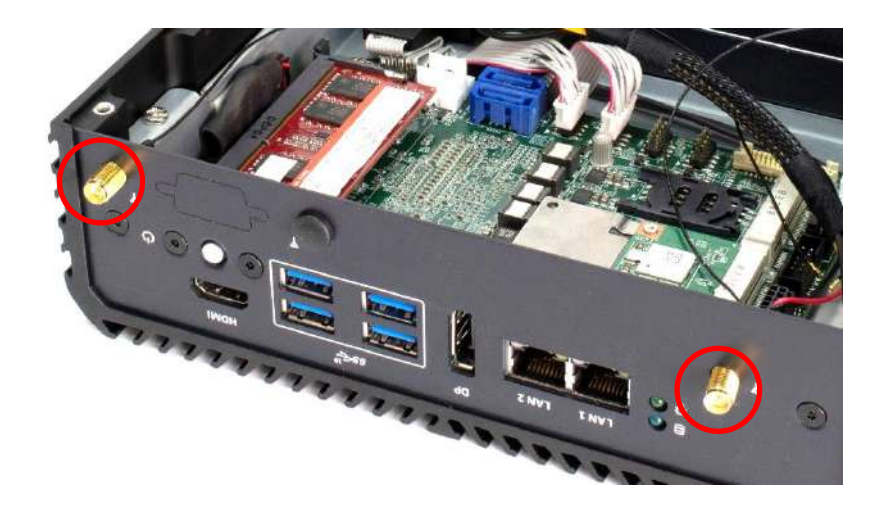

3. Put on washer and fasten the nut with antenna jack.

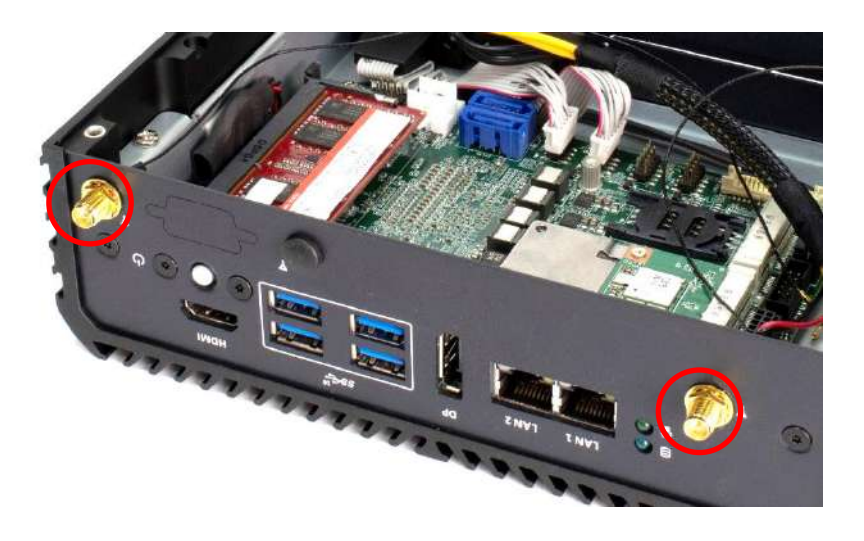

4. Assemble the antenna and antenna jack together.

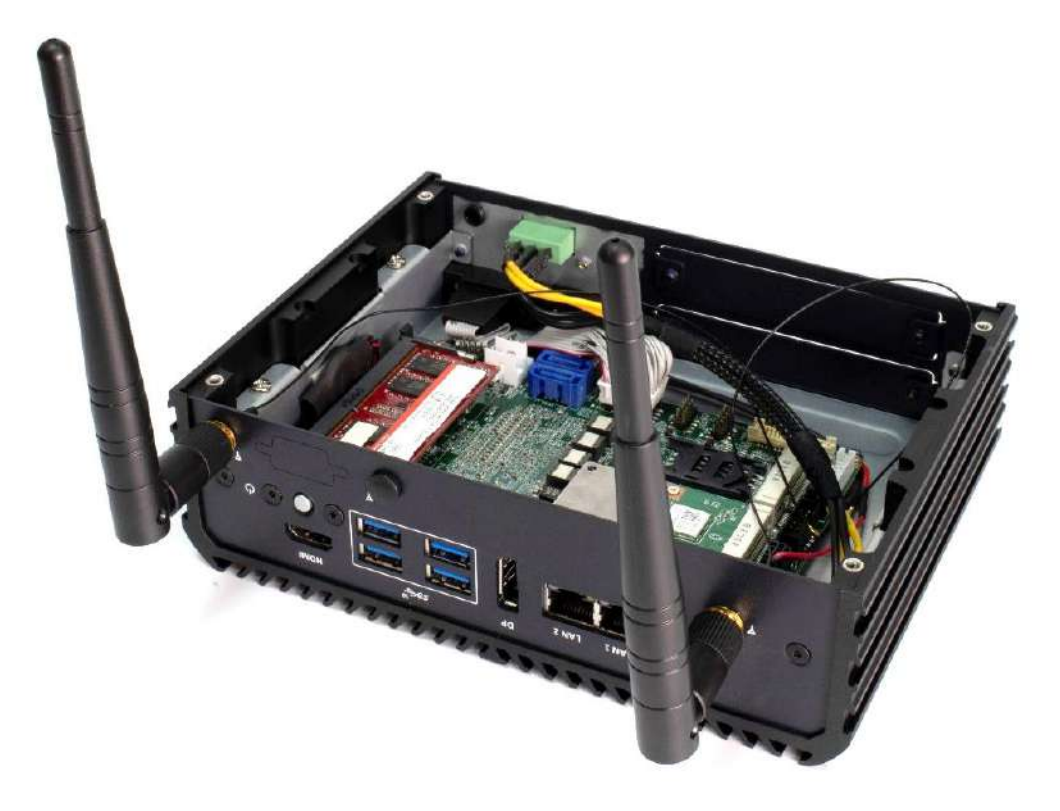

5. Attach the RF connector at the cable-end onto the communication module.

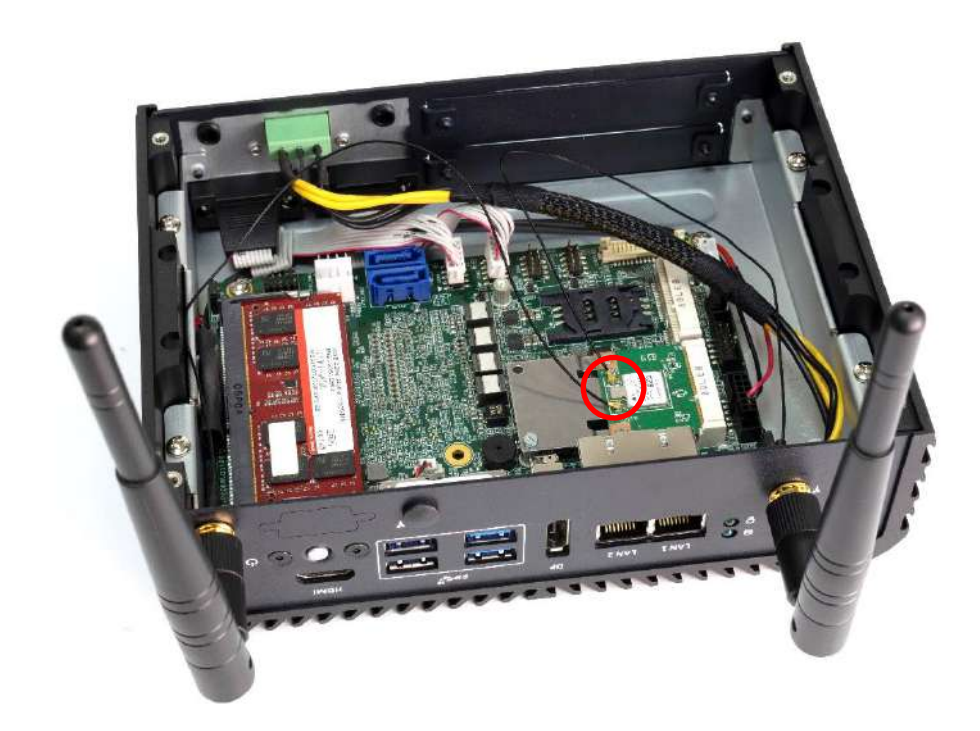

# **3.6 Removing HDD bracket**

1. Unscrew four screws (M3x5L) circled below.

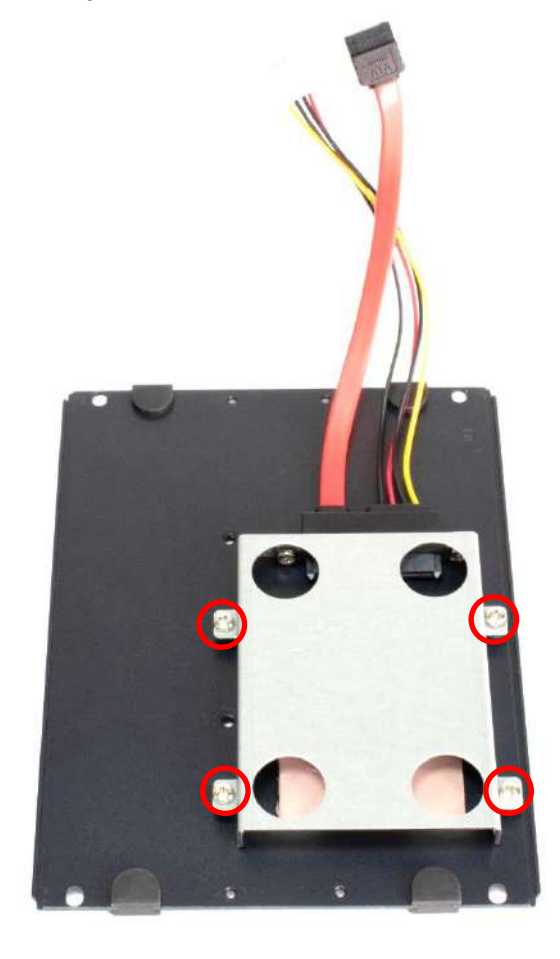

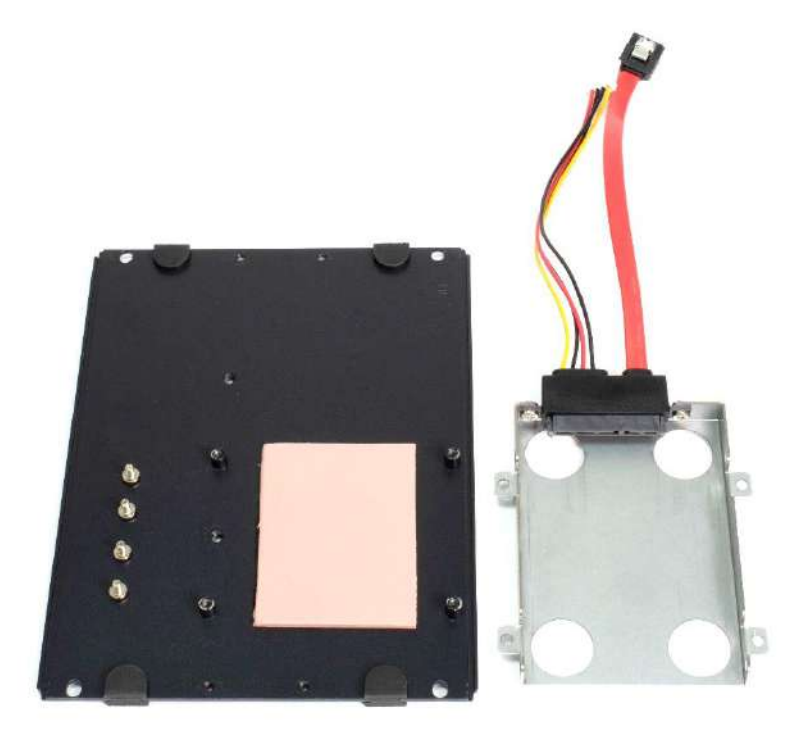

# 3.7 Installing SATA HDD

1. Lock the 2.5" HDD with HDD bracket using four screws (M3x4L).

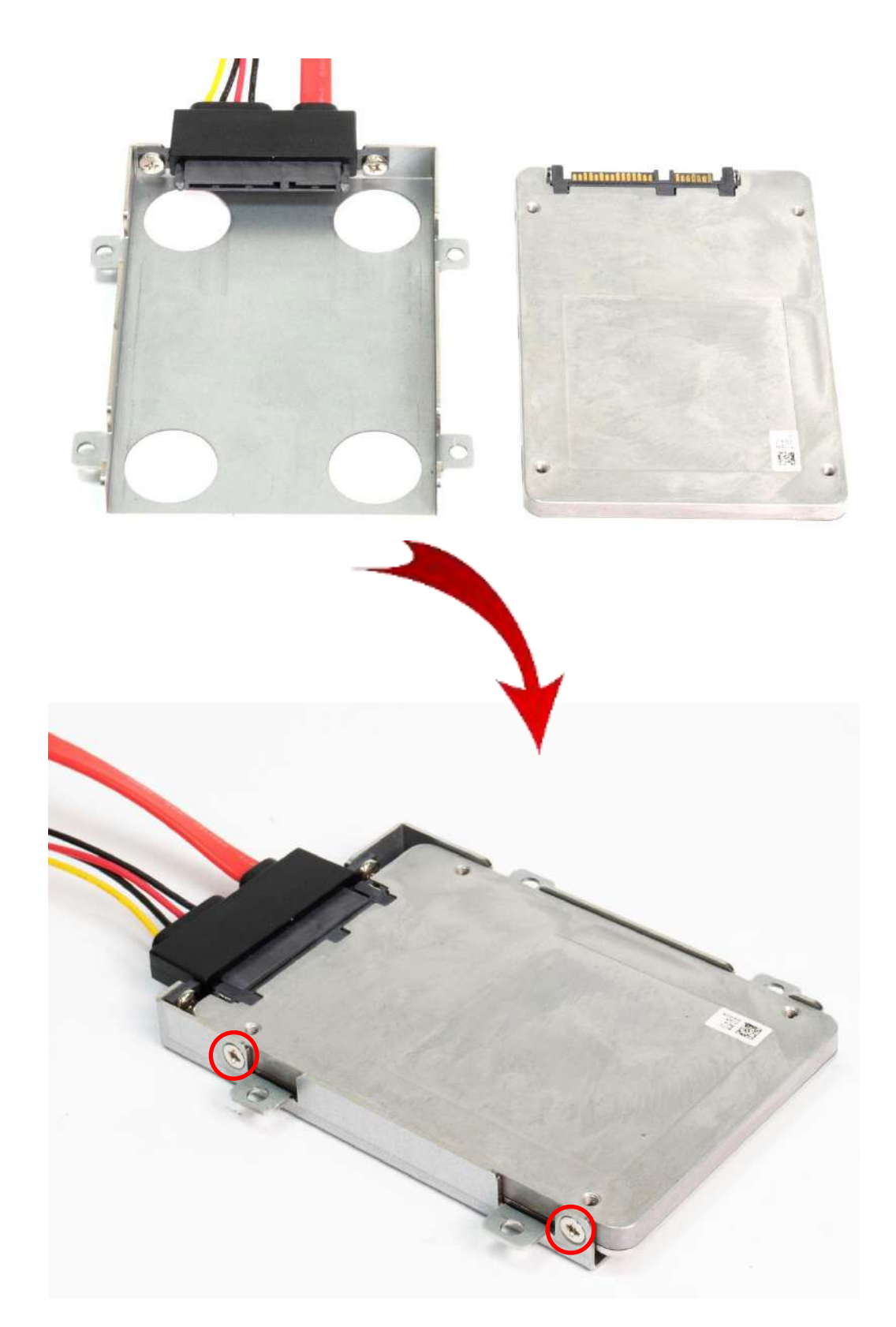

2. Fasten the four screws (M3x5L) to lock the HDD bracket in place.

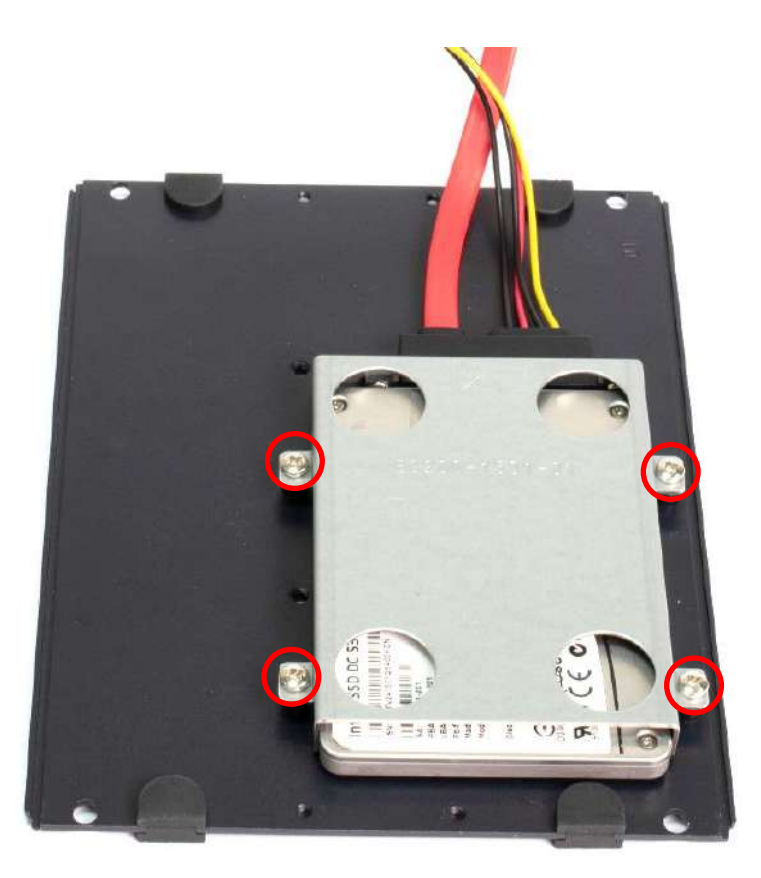

3. insert power cable and sata cable.

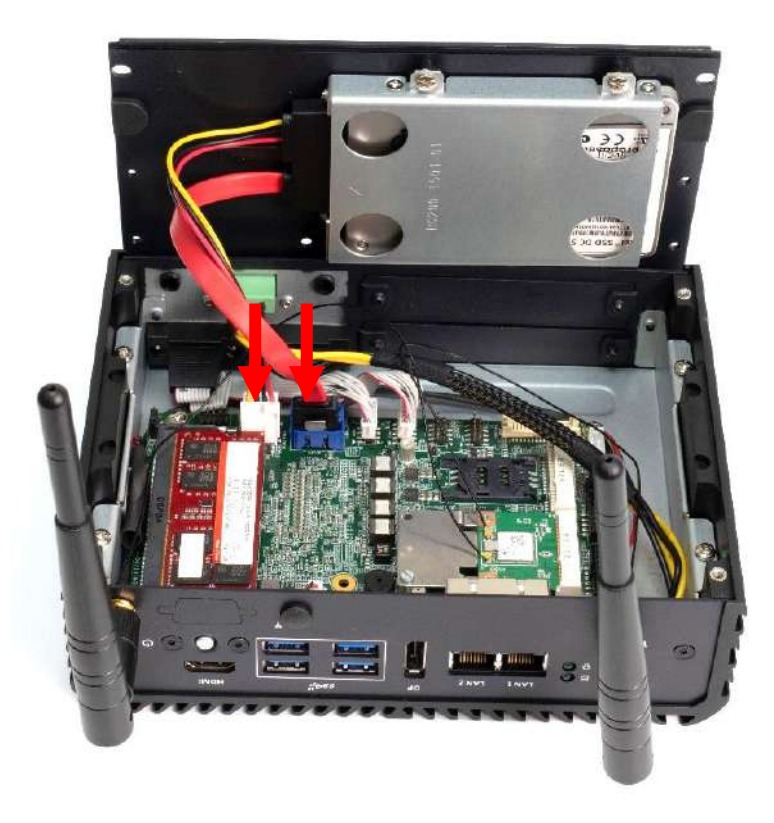

## 3.8 Installing SIM card

1. Following the below direction to open the SIM cover

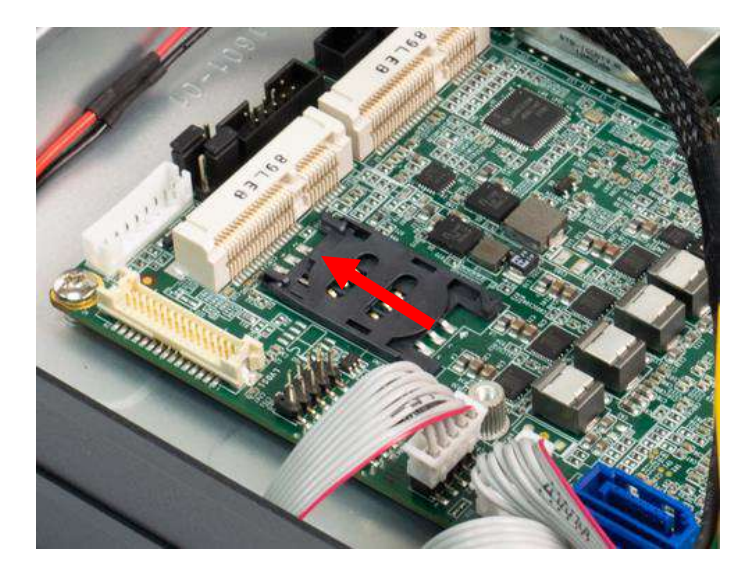

2. Inser SIM card.

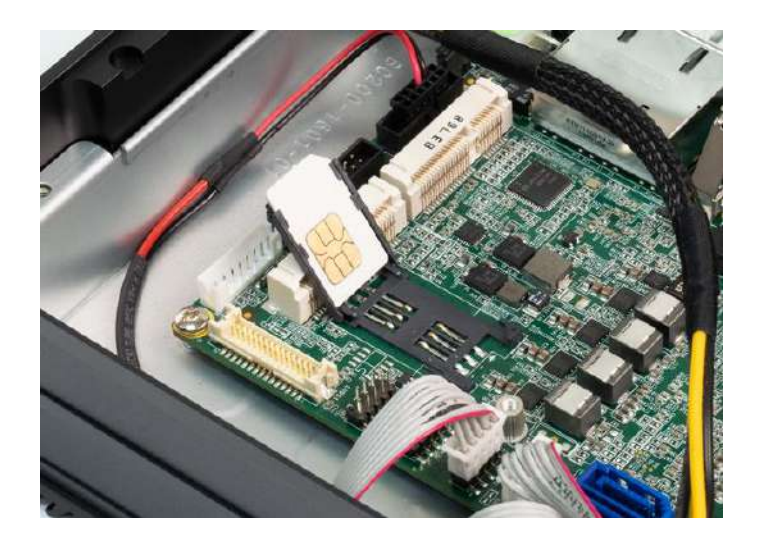

3. Following the below direction until you hear the "click" sound. Make sure the SIM card is firmly in place.

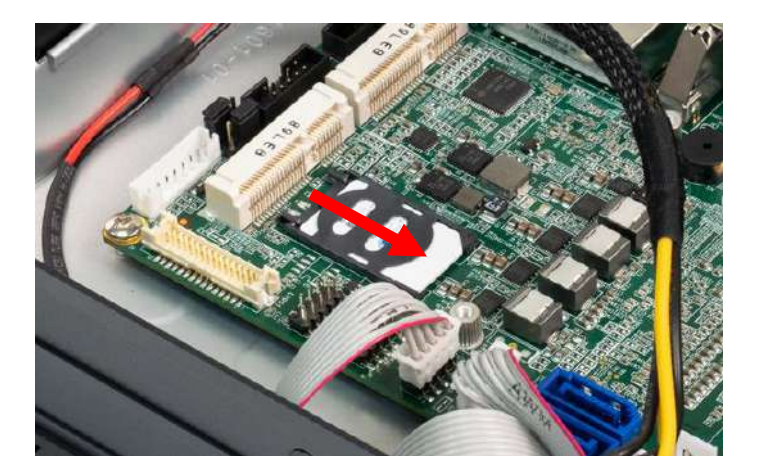

## 3.9 Installing DIN rail holder

1. Din rail holder is available for BCO-2000 series as optional accessories.

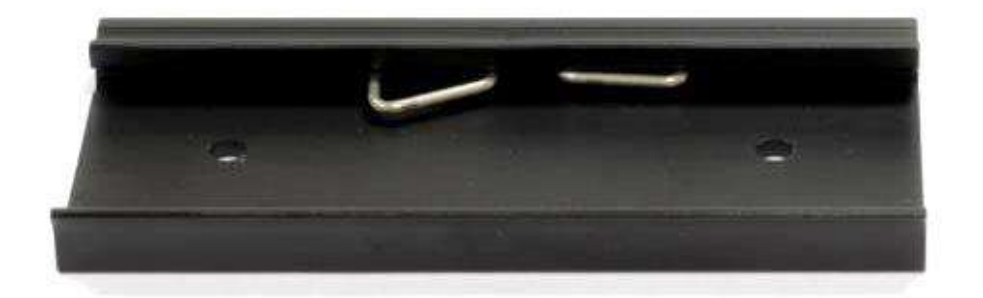

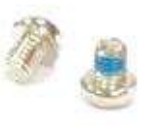

2. Place the system upside down so you can see the bottom cover. The highlighted screw holes below will be used.

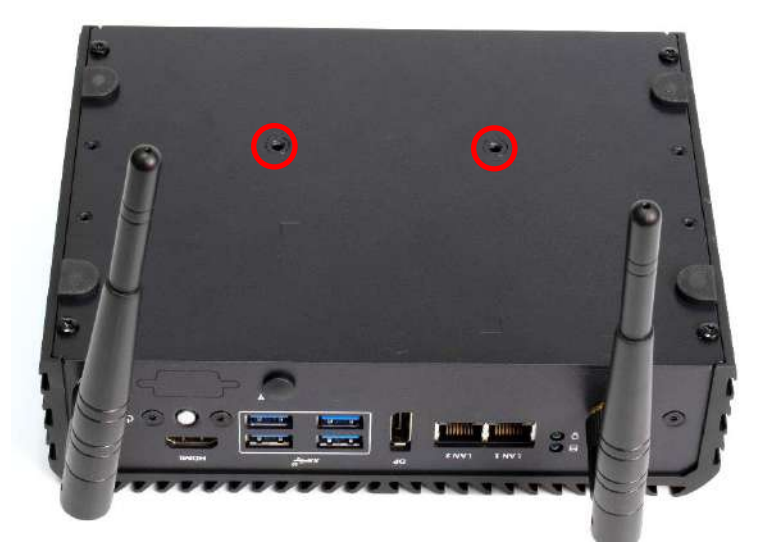

3. Place the din rail holder on top of the bottom cover and lock it with two screws (M4x5L, Nylok).

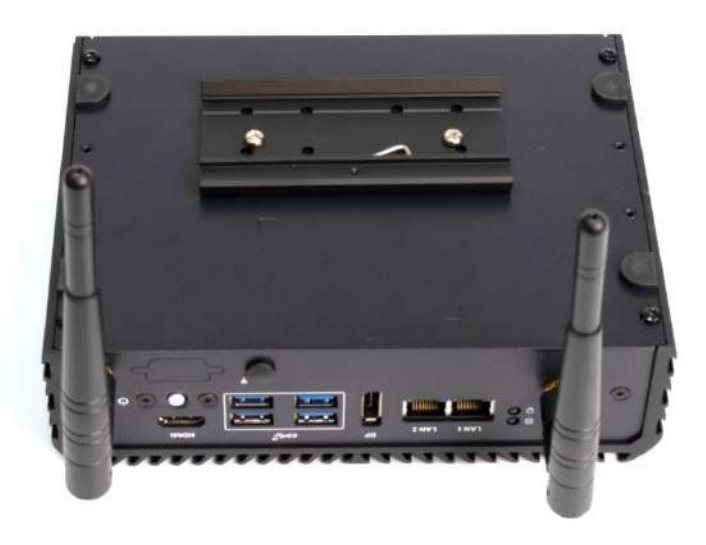

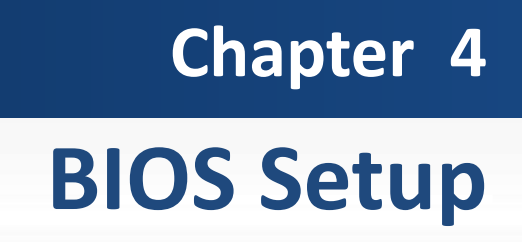

### 4.1 BIOS Introduction

The BIOS provides an interface to modify the configuration. When the battery is removed, all the parameters will be reset.

#### **BIOS Setup**

Power on the embedded system and by pressing <Del> immediately allows you to enter the setup screens. If the message disappears before you respond and you still wish to enter the Setup, restart the system by turning it OFF and ON or pressing the RESET button. You may also restart the system by simultaneously pressing <Ctrl>, <Alt>, and <Delete> keys.

| Control Keys               |                                              |  |
|----------------------------|----------------------------------------------|--|
| <→> <←>                    | Select Screen                                |  |
| <↑> <↓>                    | Select Item                                  |  |
| <enter></enter>            | Select                                       |  |
| <page +="" up=""></page>   | Increases the numeric value or makes changes |  |
| <page -="" down=""></page> | Decreases the numeric value or makes changes |  |
| <f1></f1>                  | General Help                                 |  |
| <f2></f2>                  | Previous Value                               |  |
| <f3></f3>                  | Load Optimized Defaults                      |  |
| <f4></f4>                  | Save Configuration and Exit                  |  |
| <tab></tab>                | Select Setup Fields                          |  |
| <esc></esc>                | Exit BIOS Setup                              |  |

#### Main Setup

The main menu lists the setup functions you can make changes to. You can use the arrow keys (  $\uparrow \downarrow$  ) to select the item. The on-line description of the highlighted setup function is displayed at the bottom of the screen.

#### General Help <F1>

The BIOS setup program provides a General Help screen. You can call up this screen from any menu by simply pressing <F1>. The Help screen lists the appropriate keys to use and the possible selections for the highlighted item. Press <Esc> to exit the Help screen.

## 4.2 Main Setup

Press <Del> to enter BIOS CMOS Setup Utility. The Main setup screen is showed as following when the setup utility is entered. System Date/Time is set up in the Main Menu.

| Aptio Setup Utility<br>Main Advanced Chipset Security                                                                   | – Copyright (C) 2021 Americar<br>Boot Save & Exit                                                       | Megatrends, Inc.                                                                                                    |
|----------------------------------------------------------------------------------------------------|----------------------------------------------------------------------------------------------------|----------------------------------------------------------------------------------------------------|
| BIOS Information<br>BIOS Vendor<br>Core Version<br>Compliancy<br>Project Version<br>Build Date and Time<br>Access Level | American Megatrends<br>5.13<br>UEFI 2.7; PI 1.6<br>BC200R01 x64<br>01/04/2021 14:52:27<br>Administrator | Set the Date. Use Tab to<br>switch between Date elements.<br>Default Ranges:<br>Year: 2005–2099<br>Months: 1–12<br>Days: dependent on month |
| Processor Information<br>Name<br>Type                                                                                   | WhiskeyLake ULT<br>Intel(R) Core(TM)<br>i3–8145UE CPU @ 2.20GHz                                         |                                                                                                    |
| Memory Information<br>Total Memory<br>Memory Frequency<br>ME FW Version<br>ME Firmware SKU                              | 4096 MB<br>2133 MHz<br>12.0.49.1534<br>Corporate SKU                                                    | <pre>++: Select Screen  ↑↓: Select Item Enter: Select +/-: Change Opt. F1: General Help F2: Previous Values F3: Optimized Defaults</pre>    |
| System Date<br>System Time                                                                                              | [Tue 11/28/2017]<br>[13:56:37]                                                                          | F4: Save & Exit<br>ESC: Exit                                                                                                    |
| Version 2.20.1275.                                                                                                    | Copyright (C) 2021American M                                                                            | legatrends, Inc.                                                                                                    |

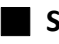

#### System Date

Set the system date. Please use <Tab> to switch between data elements.

#### System Time

Set the system time. Please use <Tab> to switch between time elements.

# 4.3 Advanced Setup

| Aptio Setup Utility – Copyright (C) 2020<br>Main Advanced Chipset Security Boot Save & Exit                                                                                                    | ) American Megatrends, Inc.                                                                                                    |
|----------------------------------------------------------------------------------------------------|----------------------------------------------------------------------------------------------------|
| <ul> <li>CPU Configuration</li> <li>PCH-FW Configuration</li> <li>SATA And RST Configuration</li> <li>Trusted Computing</li> <li>ACPI Settings</li> <li>NCT6106D Super IO Configuration</li> <li>NCT6106D HW Monitor</li> <li>Serial Port Console Redirection</li> <li>USB Configuration</li> <li>CSM Configuration</li> <li>Network Stack Configuration</li> </ul> | CPU Configuration Parameters                                                                                                    |
|                                                                                                    | <pre> ++: Select Screen  1↓: Select Item Enter: Select +/-: Change Opt. F1: General Help F2: Previous Values F3: Optimized Defaults F4: Save &amp; Exit ESC: Exit</pre> |
| Version 2.20.1275. Copyright (C) 2020 A                                                                                                    | American Megatrends, Inc.                                                                                                    |

# 4.3.1 CPU Configuration

| Aptio Setup Utility -<br>Advanced | · Copyright (C) 2020 American                | Megatrends, Inc.                                            |
|-----------------------------------|----------------------------------------------|-------------------------------------------------------------|
| CPU Configuration                 |                                              | When enabled, a VMM can                                     |
| Туре                              | Intel(R) Core(TM)<br>i7–8665UE CPU @ 1.70GHz | hardware capabilities provided<br>by Vanderpool Technology. |
| ID                                | 0x806EC                                      |                                                             |
| Speed                             | 2000 MHz                                     |                                                             |
| L1 Data Cache                     | 32 KB X 4                                    |                                                             |
| L1 Instruction caune              | 32 KD X 4<br>256 KD V 4                      |                                                             |
| L3 Cache                          | 8 MB                                         |                                                             |
| L4 Cache                          | N/A                                          |                                                             |
| VMX                               | Supported                                    |                                                             |
| SMX/TXT                           | Supported                                    |                                                             |
|                                   |                                              | ++: Select Screen                                           |
| Intel (VMX) Virtualization        | [Enabled]                                    | ↑↓: Select Item                                             |
| Technology                        |                                              | Enter: Select                                               |
| Active Processor Cores            | [A11]<br>[Freeholee]]                        | +/-: Change Opt.                                            |
| Hyper-Inreading                   | [Enabled]                                    | F1: General Help<br>52: Provious Values                     |
| Turbo Mode                        | [Enabled]                                    | F2: Previous values                                         |
| C states                          | [Enabled]                                    | F4: Save & Exit                                             |
|                                   | [[[]]]                                       | ESC: Exit                                                   |
|                                   |                                              |                                                             |
|                                   |                                              |                                                             |
|                                   |                                              |                                                             |
|                                   |                                              |                                                             |

Version 2.20.1275. Copyright (C) 2020 American Megatrends, Inc.

| ltem                                     | Options                               | Description                                                                                                    |
|------------------------------------------|---------------------------------------|----------------------------------------------------------------------------------------------------|
| Intel (VMX) Virtualization<br>Technology | Disabled,<br>Enabled <b>[Default]</b> | When enabled, a VMM can utilize the additional hardware capabilities provided by Virtualization Technology.                                                          |
| Active Processor Cores                   | All <b>[Default]</b><br>1<br>2<br>3   | Number of cores to enable in each processor package.                                                                                                    |
| Hyper-Threading                          | Disabled,<br>Enabled <b>[Default]</b> | Enabled for Windows XP and Linux (OS<br>optimized for Hyper-Threading Technology)<br>and Disabled for other OS (OS not optimized<br>for Hyper-Threading Technology). |
| Intel SpeedStep                          | Disabled,<br>Enabled <b>[Default]</b> | This item allows you to enable or disable the Intel SpeedStep.                                                                                                    |
| Turbo Mode                               | Disabled,<br>Enabled <b>[Default]</b> | This item allows you to enable or disable the Turbo Mode.                                                                                                    |
| C states                                 | Disabled,<br>Enabled <b>[Default]</b> | Enable/Disable CPU Power Management. Allows<br>CPU to go to C states when it's not 100% utilized.                                                                    |

### 4.3.2 PCH-FW Configuration

| Aptio Setup Util<br>Advanced                                                                                                    | ity – Copyright (C) 2020 Am                                                                         | erican Megatrends, Inc.                                                                                                    |
|----------------------------------------------------------------------------------------------------|----------------------------------------------------------------------------------------------------|----------------------------------------------------------------------------------------------------|
| ME Firmware Version<br>ME Firmware Mode<br>ME Firmware SKU<br>ME Firmware Status 1<br>ME Firmware Status 2<br>AMT BIOS Features<br>Unconfigure ME | 12.0.49.1534<br>Normal Mode<br>Corporate SKU<br>0x90000255<br>0x82108106<br>[Enabled]<br>[Disabled] | When disabled AMT BIOS<br>Features are no longer<br>supported and user is no<br>longer able to access MEBx<br>Setup.<br>Note:<br>This option does not disable<br>Manageability Features in FW. |
|                                                                                                    |                                                                                                    | <pre>++: Select Screen 14: Select Item Enter: Select +/-: Change Opt. F1: General Help F2: Previous Values F3: Optimized Defaults F4: Save &amp; Exit ESC: Exit</pre>                          |

| Item              | Options                        | Description                                                                                                    |
|-------------------|--------------------------------|----------------------------------------------------------------------------------------------------|
| AMT BIOS Features | Disabled,<br>Enabled[Default]  | When disabled AMT BIOS Features are no<br>longer supported and user is no longer able to<br>access MEBx Setup.<br>Note:This option does not disable<br>Manageability Features in FW. |
| Unconfigure ME    | Disabled[Default] ,<br>Enabled | OEMFlag Bit 15:<br>Unconfigure ME with resetting MEBx<br>password to default.                                                                                                    |

### 4.3.3 SATA and RST Configuration

| Aptio Setup Utility –<br><mark>Chipset</mark>                                                                                                    | Copyright (C) 2020 American                                                                                                    | Megatrends, Inc.                                                                                                    |
|----------------------------------------------------------------------------------------------------|----------------------------------------------------------------------------------------------------|----------------------------------------------------------------------------------------------------|
| SATA And RST Configuration                                                                                                    |                                                                                                    | Determines how SATA                                                                                                    |
| SATA Controller(s)<br>SATA Mode Selection                                                                                                    | [Enabled]<br>[Intel RST Premium<br>With Intel Optane<br>System Acceleration]                                                                                   |                                                                                                    |
| Use RST Legacy OROM                                                                                                    | [Disabled]                                                                                                    |                                                                                                    |
| <pre>P0: Serial ATA Port 1    Software Preserve    Port 1    SATA Device Type P1: Serial ATA Port 2    Software Preserve    Port 2    SATA Device Type P2: Mini Serial ATA Port 1    Software Preserve    Port 3    SATA Device Type</pre> | Empty<br>Unknown<br>[Enabled]<br>[Hard Disk Drive]<br>Empty<br>Unknown<br>[Enabled]<br>[Hard Disk Drive]<br>Empty<br>Unknown<br>[Enabled]<br>[Hard Disk Drive] | <pre>++: Select Screen 14: Select Item Enter: Select +/-: Change Opt. F1: General Help F2: Previous Values F3: Optimized Defaults F4: Save &amp; Exit ESC: Exit</pre> |

Version 2.20.1275. Copyright (C) 2020 American Megatrends, Inc.

| ltem                | Options                                                                          | Description                                                                                                    |
|---------------------|----------------------------------------------------------------------------------|----------------------------------------------------------------------------------------------------|
| SATA Controller(s)  | Disabled,<br>Enabled <b>[Default]</b>                                            | Enable/Disable SATA Device.                                                                                                    |
| SATA Mode Selection | AHCI[Default] ,<br>Intel RST Premium With<br>Intel Optane System<br>Acceleration | Determines how SATA controller(s) operate.                                                                                                    |
| Use RST Legacy OROM | Disabled <b>[Default]</b> ,<br>Enabled                                           | Use RST Legacy OROM when CSM is Enabled.<br>Note: When you see the POST screen, Please<br>press <ctrl-i> to into Legacy RAID setting<br/>interface.</ctrl-i> |
| Port1               | Disabled,<br>Enabled <b>[Default]</b>                                            | Enable/Disable SATA Port.                                                                                                    |
| SATA Device Type    | Hard Disk Drive<br>Solid State Drive <b>[Default]</b>                            | Identify the SATA port is connected to Solid State Drive or Hard Disk Drive.                                                                                 |
| Port2               | Disabled,<br>Enabled <b>[Default]</b>                                            | Enable/Disable SATA Port.                                                                                                    |
| SATA Device Type    | Hard Disk Drive<br>Solid State Drive <b>[Default]</b>                            | Identify the SATA port is connected to Solid State Drive or Hard Disk Drive.                                                                                 |
| Port3               | Disabled,<br>Enabled <b>[Default]</b>                                            | Enable/Disable SATA Port.                                                                                                    |
| SATA Device Type    | Hard Disk Drive<br>Solid State Drive <b>[Default]</b>                            | Identify the SATA port is connected to Solid State Drive or Hard Disk Drive.                                                                                 |

#### 4.3.4 RST (UEFI RAID) Configuration

#### How to set the UEFI RAID:

1. When set to "Intel RST Premium With Intel Optane System Acceleration", please save change reset system.

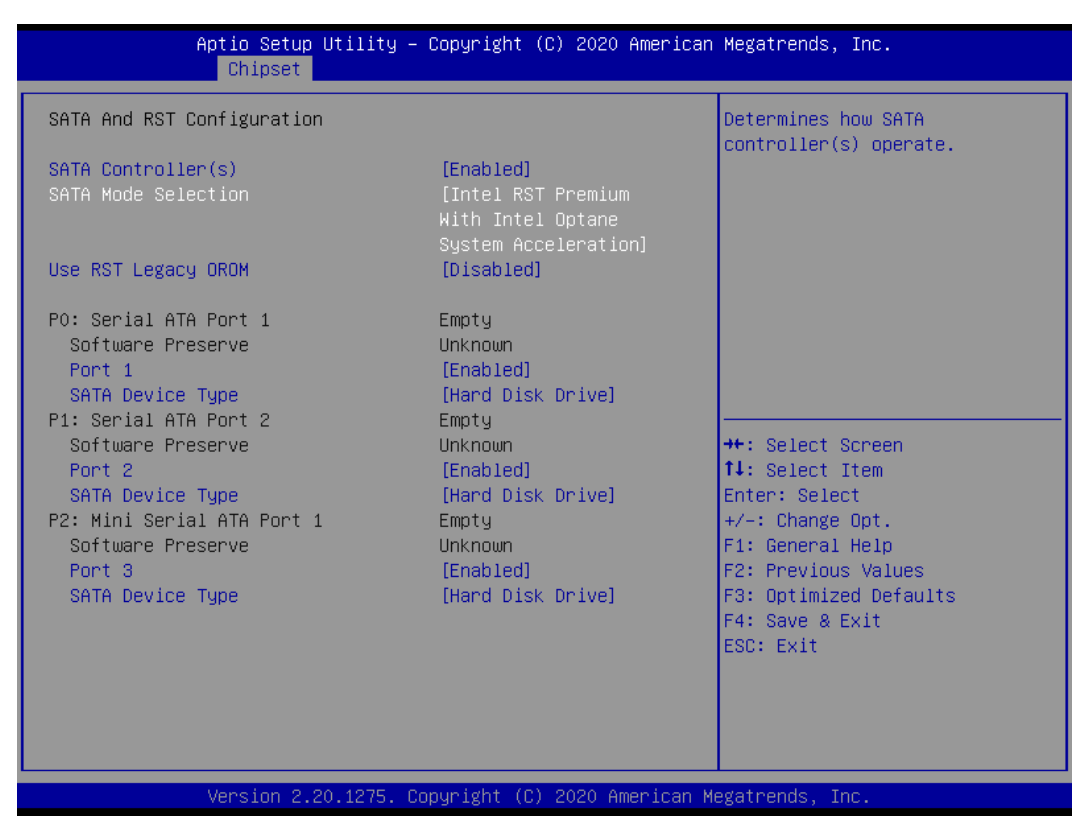

2. After reboot the system, please into BIOS utility and then will see "Intel (R) Rapid Storage Technology"

| Aptio Setup Utility – Copyright (C) 2019 An<br>Main <mark>Advanced</mark> Chipset Security Boot Save & Exit                                                                                                    | merican Megatrends, Inc.                                                                                                    |
|----------------------------------------------------------------------------------------------------|----------------------------------------------------------------------------------------------------|
| <ul> <li>CPU Configuration</li> <li>PCH-FW Configuration</li> <li>SATA And RST Configuration</li> <li>Intel(R) Rapid Storage Technology</li> <li>Trusted Computing</li> <li>ACPI Settings</li> <li>NCT6106D Super IO Configuration</li> <li>NCT6106D HW Monitor</li> <li>Serial Port Console Redirection</li> <li>Network Stack Configuration</li> <li>CSM Configuration</li> <li>USB Configuration</li> </ul> | This formset allows the user<br>to manage RAID volumes on the<br>Intel(R) RAID Controller                                                                             |
|                                                                                                    | <pre>++: Select Screen f↓: Select Item Enter: Select +/-: Change Opt. F1: General Help F2: Previous Values F3: Optimized Defaults F4: Save &amp; Exit ESC: Exit</pre> |
| Version 2.18.1263. Copyright (C) 2019 Ame                                                                                                    | rican Megatrends, Inc.                                                                                                    |

3. Into Intel(R) Rapid Storage Technology, and start create RAID volume.

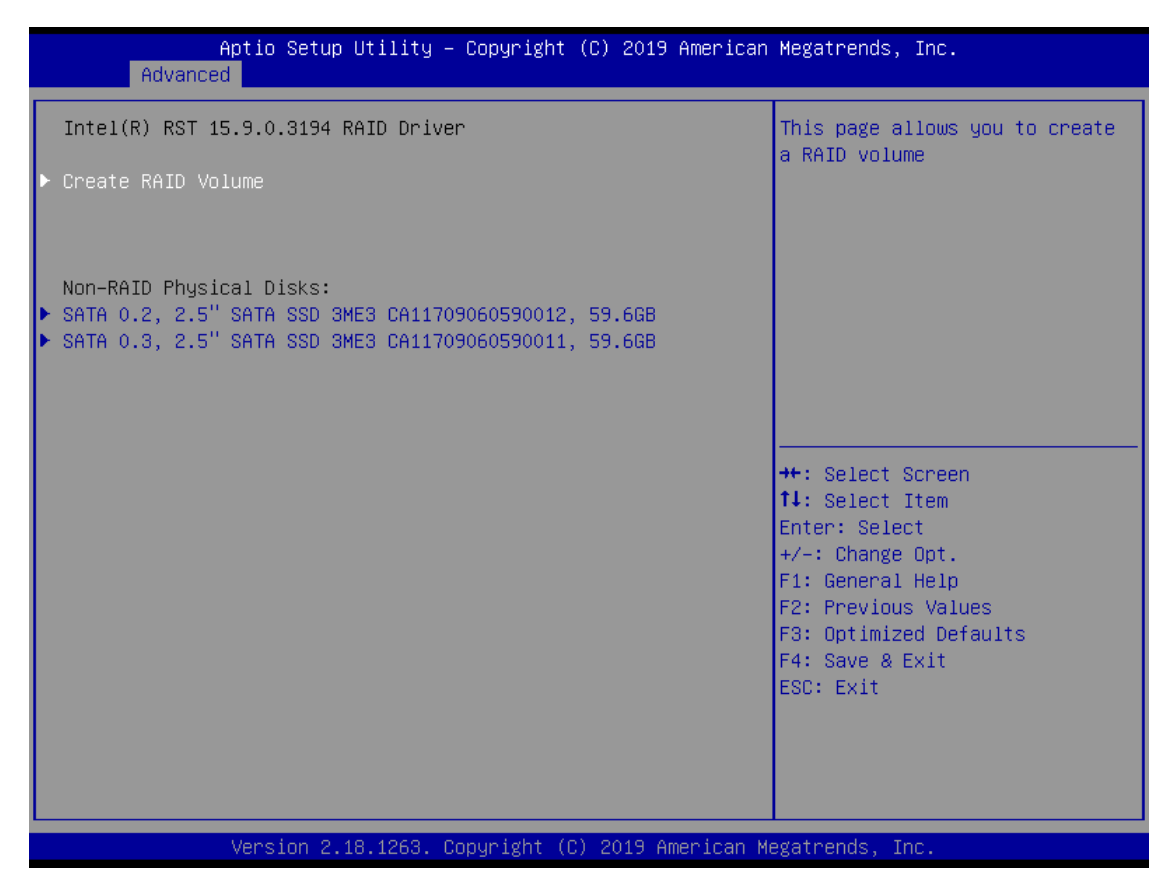

4. Start Create the RAID

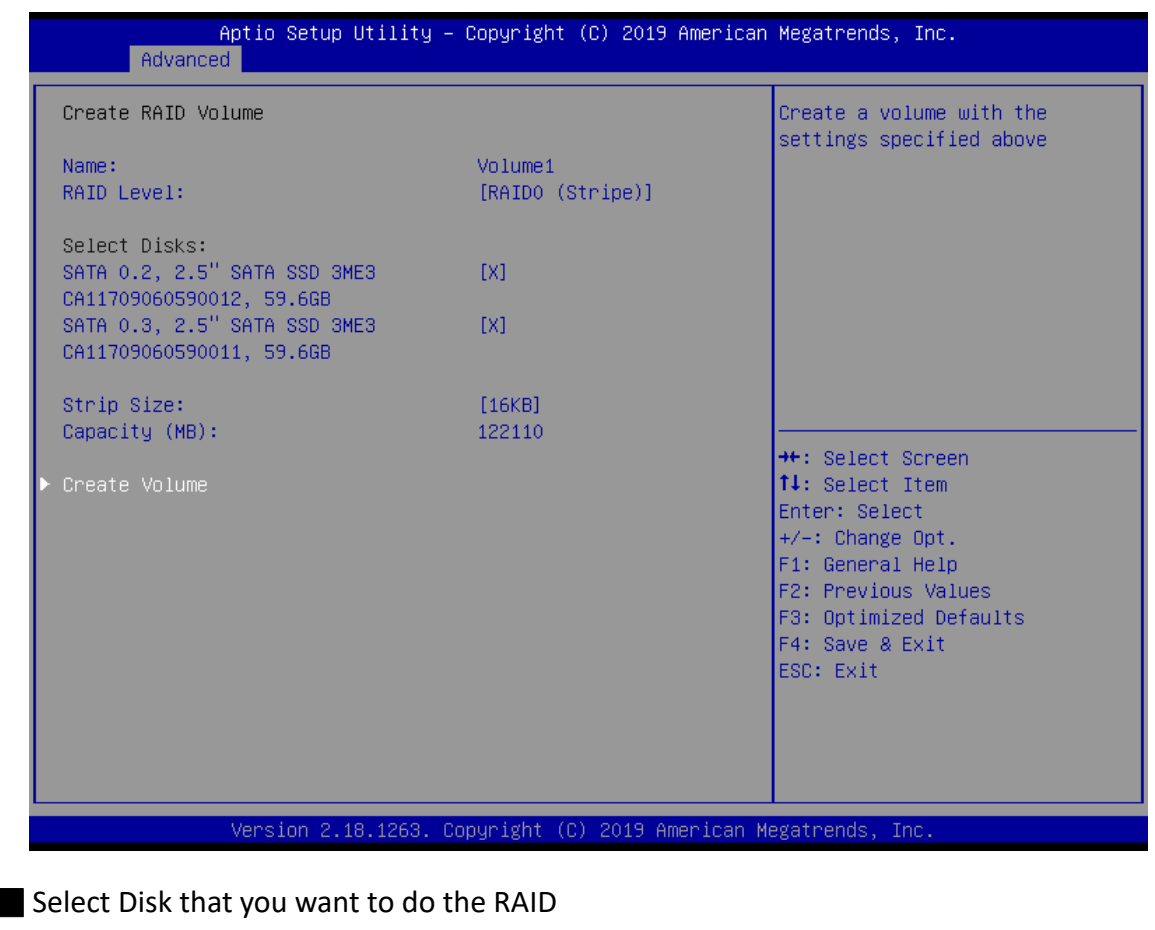

Select [x]; No-Select [ ]

### 4.3.5 Trusted Computing

| Aptio Setup Uti<br>Advanced                                                   | lity – Copyright (C) 2020 Am. | erican Megatrends, Inc.                                                                                                    |
|-------------------------------------------------------------------------------|-------------------------------|----------------------------------------------------------------------------------------------------|
| TPM20 Device Found<br>Firmware Version:<br>Vendor:<br>Security Device Support | 5.63<br>IFX<br>[Enable]       | Enables or Disables BIOS<br>support for security device.<br>O.S. will not show Security<br>Device. TCG EFI protocol and<br>INT1A interface will not be                |
| Active PCR banks<br>Available PCR banks                                       | SHA-1,SHA256<br>SHA-1,SHA256  | ava118010.                                                                                                    |
| Pending operation                                                             | [None]                        |                                                                                                    |
|                                                                               |                               | <pre>++: Select Screen 14: Select Item Enter: Select +/-: Change Opt. F1: General Help F2: Previous Values F3: Optimized Defaults F4: Save &amp; Exit ESC: Exit</pre> |
| Version 2 20 1                                                                | 275 Conuright (C) 2020 Amer   | ican Megatrends. Inc.                                                                                                    |

| ltem                    | Options                                 | Description                                                                                                    |
|-------------------------|-----------------------------------------|----------------------------------------------------------------------------------------------------|
| Security Device Support | Enabled,<br>Disabled <b>[Default]</b> , | Enable/Disable BIOS support for security<br>device. O.S. will not show Security<br>Device.TCG EFI protocol and INT1A interface<br>will not be available. |
| Pending operation       | None <b>[Default]</b> ,<br>TPM Clear    | Schedule an Operation for the Security Device.<br>NOTE: Your Computer will reboot during restart<br>in order to change State of Security Device.         |

### 4.3.6 ACPI Settings

| Aptio Setup Utilit<br>Advanced | ty – Copyright (C) 2020 America | an Megatrends, Inc.                                                                                              |
|--------------------------------|---------------------------------|----------------------------------------------------------------------------------------------------|
| ACPI Settings                  |                                 | Enables or Disables System<br>ability to Hibernate (OS/S4<br>Sleen State) This ontion may                        |
| Enable Hibernation             | [Enabled]                       | not be effective with some                                                                                       |
| ACPI Sleep State               | [S3 (Suspend to RAM)]           | operating systems.                                                                                               |
|                                |                                 | <pre>++: Select Screen +1: Select Item Enter: Select +/-: Change Opt. F1: General Help F2: Previous Values</pre> |
|                                |                                 | F3: Optimized Defaults<br>F4: Save & Exit                                                                        |
|                                |                                 | ESC: Exit                                                                                                    |
|                                |                                 |                                                                                                    |
|                                |                                 |                                                                                                    |
| Version 2.20.1275              | 5. Copyright (C) 2020 American  | Megatrends, Inc.                                                                                                 |

| Item               | Options                                                   | Description                                                                                                    |
|--------------------|-----------------------------------------------------------|----------------------------------------------------------------------------------------------------|
| Enable Hibernation | Disabled ,<br>Enabled <b>[Default],</b>                   | Enables or Disables System ability to<br>Hibernate (OS/S4 Sleep State). This option<br>may not be effective with some operating<br>systems. |
| ACPI Sleep State   | Suspend Disabled,<br>S3 (Suspend to RAM <b>)[Default]</b> | Select the highest ACPI sleep state the system will enter when the SUSPEDN button is pressed.                                               |

### 4.3.7 Super IO Configuration

This setting allows you to select options for the Super IO Configuration, and change the value of the selected option.

| Aptio Setup Utility –<br>Advanced                                                                                                    | Copyright (C) 2020 American | Megatrends, Inc.                                                                                                    |
|----------------------------------------------------------------------------------------------------|-----------------------------|----------------------------------------------------------------------------------------------------|
| NCT6106D Super IO Configuration                                                                                                    |                             | Set Parameters of Serial Port<br>1 (COMA)                                                                                                    |
| Super IO Chip<br>> Serial Port 1 Configuration<br>> Serial Port 2 Configuration<br>> Serial Port 3 Configuration<br>> Serial Port 4 Configuration | NCT6106D                    |                                                                                                    |
| Watch Dog Timer                                                                                                    | [Disabled]                  |                                                                                                    |
|                                                                                                    |                             | <pre>++: Select Screen 14: Select Item Enter: Select +/-: Change Opt. F1: General Help F2: Previous Values F3: Optimized Defaults F4: Save &amp; Exit ESC: Exit</pre> |
|                                                                                                    |                             |                                                                                                    |

| ltem                        | Description                             |
|-----------------------------|-----------------------------------------|
| Serial Port 1 Configuration | Set Parameters of Serial Port 1 (COMA). |
| Serial Port 2 Configuration | Set Parameters of Serial Port 2 (COMB). |
| Serial Port 3 Configuration | Set Parameters of Serial Port 3 (COMC). |
| Serial Port 4 Configuration | Set Parameters of Serial Port 3 (COMD). |

| Item                              | Options                                           | Description                                   |
|-----------------------------------|---------------------------------------------------|-----------------------------------------------|
| Watch Dog Timer                   | Disabled <b>[Default],</b><br>Enabled             | Enabled or Disabled Watch Dog Timer function. |
| Watch Dog Timer Count<br>Mode     | Second Mode <b>[Default]</b> ,<br>Minute Mode     | Select Second Mode or Minute Mode.            |
| Watch Dog Timer Time out<br>Value | 20~255(Second) <b>[Default],</b><br>1~255(Minute) | Watch Dog Timer Time out Value.               |

#### Serial Port 1 Configuration

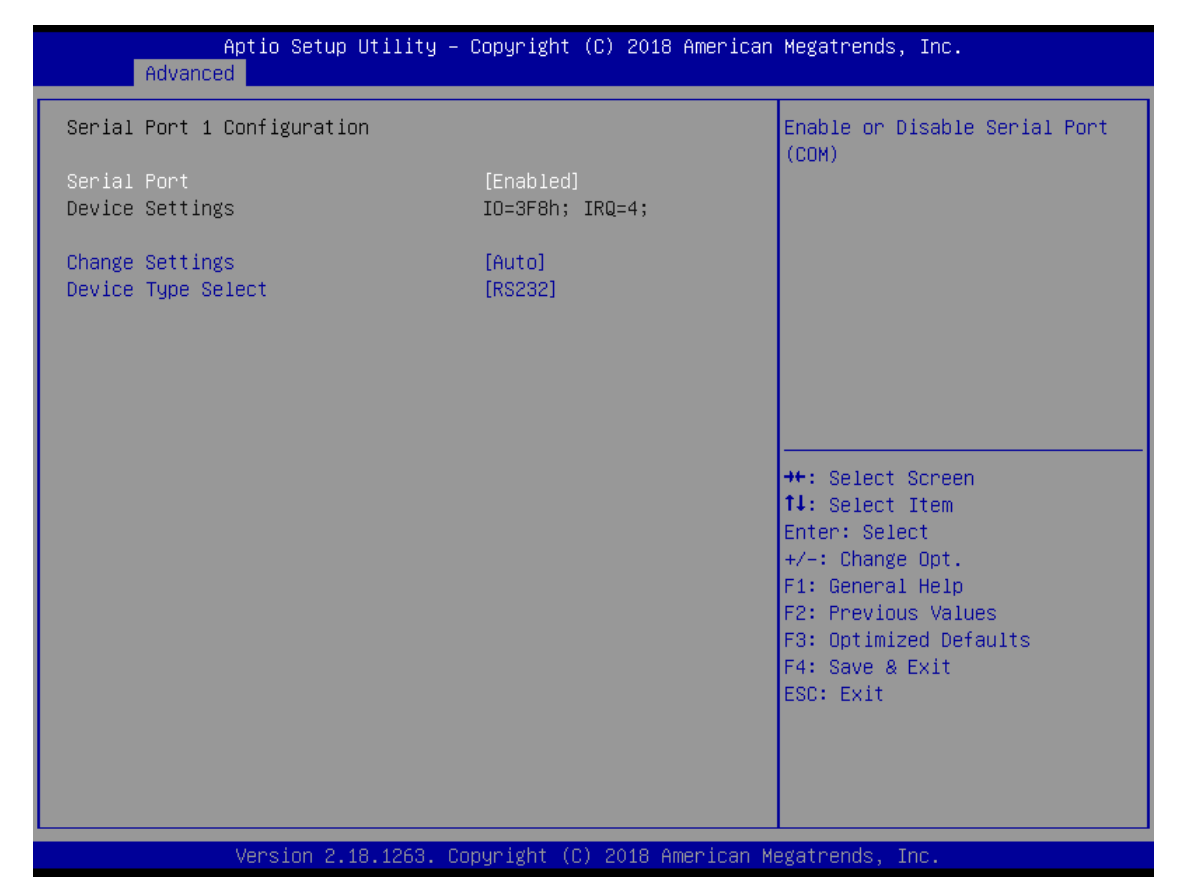

| Item               | Options                                                                                                    | Description                                                                             |
|--------------------|----------------------------------------------------------------------------------------------------|-----------------------------------------------------------------------------------------|
| Serial Port        | Disabled,<br>Enabled <b>[Default]</b>                                                                                                    | Enable or Disable Serial Port (COM).                                                    |
| Change Settings    | Auto <b>[Default]</b> ,<br>IO=3F8h; IRQ=4; ,<br>IO=3F8h;<br>IRQ=3,4,5,6,7,9,10,11,12; ,<br>IO=2F8h; IRQ=3,4,5,6,7,9,10,11,12;,<br>IO=3E8h; IRQ=3,4,5,6,7,9,10,11,12;,<br>IO=2E8h; IRQ=3,4,5,6,7,9,10,11,12; | This item allows you to change the address & IRQ settings of the specified serial port. |
| Device Type Select | UART 232 <b>[Default],</b><br>UART 422,<br>UART 485                                                                                                    | Set the Serial Port to RS232 & RS422 & RS485                                            |

#### Serial Port 2 Configuration

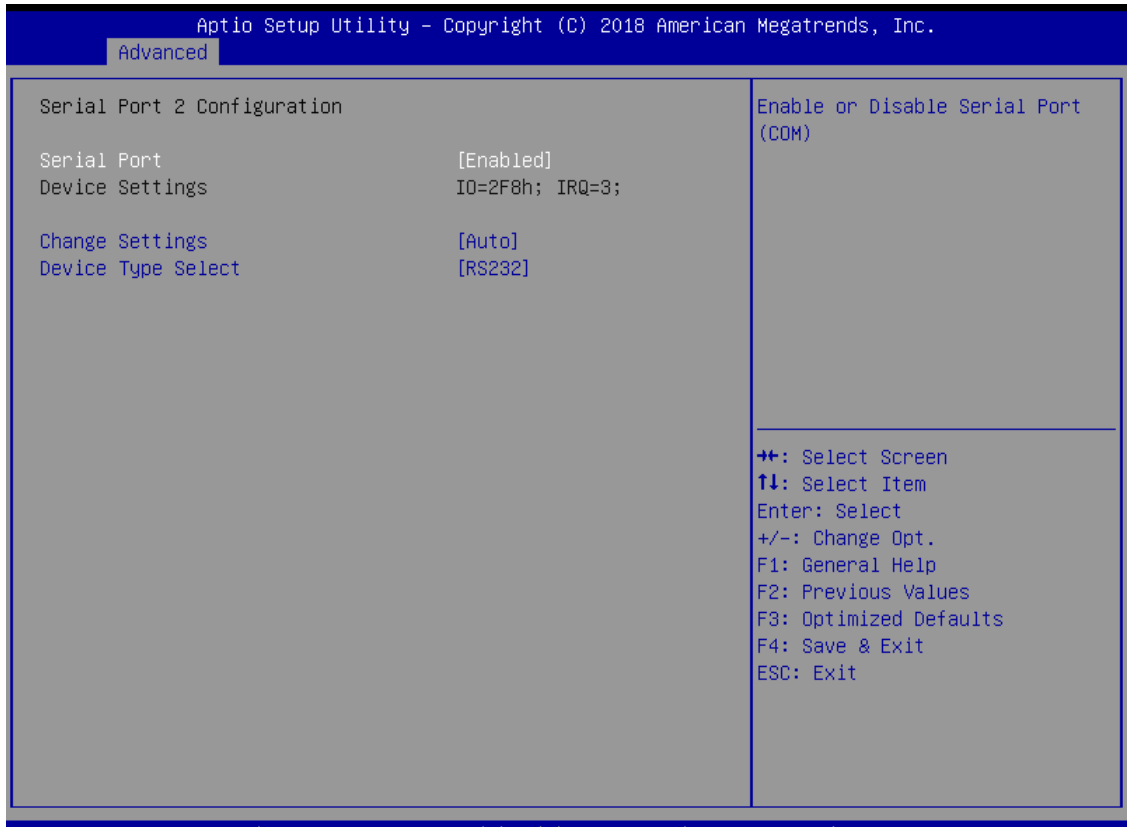

Version 2.18.1263. Copyright (C) 2018 American Megatrends, Inc.

| Item               | Options                                                                                                    | Description                                                                             |
|--------------------|----------------------------------------------------------------------------------------------------|-----------------------------------------------------------------------------------------|
| Serial Port        | Disabled,<br>Enabled <b>[Default]</b>                                                                                                    | Enable or Disable Serial Port (COM).                                                    |
| Change Settings    | Auto <b>[Default]</b> ,<br>IO=2F8h; IRQ=3; ,<br>IO=3F8h;<br>IRQ=3,4,5,6,7,9,10,11,12; ,<br>IO=2F8h; IRQ=3,4,5,6,7,9,10,11,12;,<br>IO=3E8h; IRQ=3,4,5,6,7,9,10,11,12;,<br>IO=2E8h; IRQ=3,4,5,6,7,9,10,11,12; | This item allows you to change the address & IRQ settings of the specified serial port. |
| Device Type Select | UART 232 <b>[Default],</b><br>UART 422,<br>UART 485                                                                                                    | Set the Serial Port to RS232 & RS422 & RS485                                            |

### Serial Port 3 Configuration

| Aptio Setup Utility - (<br>Advanced   | Copyright (C) 2018 American  | Megatrends, Inc.                                                             |
|---------------------------------------|------------------------------|------------------------------------------------------------------------------|
| Serial Port 3 Configuration           |                              | Enable or Disable Serial Port                                                |
| Serial Port<br>Device Settings        | [Enabled]<br>IO=3E8h; IRQ=7; |                                                                              |
| Change Settings<br>Device Type Select | [Auto]<br>[RS232]            |                                                                              |
|                                       |                              | ++: Select Screen<br>11: Select Item                                         |
|                                       |                              | Enter: Select<br>+/-: Change Opt.<br>F1: General Help<br>F2: Previous Values |
|                                       |                              | F3: Optimized Defaults<br>F4: Save & Exit<br>ESC: Exit                       |
|                                       |                              |                                                                              |

| Item               | Options                                                                                                    | Description                                                                             |
|--------------------|----------------------------------------------------------------------------------------------------|-----------------------------------------------------------------------------------------|
| Serial Port        | Disabled,<br>Enabled <b>[Default]</b>                                                                                                    | Enable or Disable Serial Port (COM).                                                    |
| Change Settings    | Auto <b>[Default]</b> ,<br>IO=3E8h; IRQ=7; ,<br>IO=3E8h;<br>IRQ=3,4,5,6,7,9,10,11,12; ,<br>IO=2E8h; IRQ=3,4,5,6,7,9,10,11,12;,<br>IO=2F0h; IRQ=3,4,5,6,7,9,10,11,12;,<br>IO=2E0h; IRQ=3,4,5,6,7,9,10,11,12; | This item allows you to change the address & IRQ settings of the specified serial port. |
| Device Type Select | UART 232 <b>[Default],</b><br>UART 422,<br>UART 485                                                                                                    | Set the Serial Port to RS232 & RS422 & RS485                                            |

### Serial Port 4 Configuration

| Aptio Setup Ut:<br>Advanced           | ility – Copyright (C) 2018 Amer | rican Megatrends, Inc.                                                                                                    |
|---------------------------------------|---------------------------------|----------------------------------------------------------------------------------------------------|
| Serial Port 4 Configuration           |                                 | Enable or Disable Serial Port                                                                                                    |
| Serial Port<br>Device Settings        | [Enabled]<br>IO=2E8h; IRQ=7;    |                                                                                                    |
| Change Settings<br>Device Type Select | [Auto]<br>[RS232]               |                                                                                                    |
|                                       |                                 | <pre>++: Select Screen fl: Select Item Enter: Select +/-: Change Opt. F1: General Help F2: Previous Values F3: Optimized Defaults F4: Save &amp; Exit ESC: Exit</pre> |
|                                       | 4000                            |                                                                                                    |

| Item               | Options                                                                                                    | Description                                                                                |
|--------------------|----------------------------------------------------------------------------------------------------|--------------------------------------------------------------------------------------------|
| Serial Port        | Disabled,<br>Enabled <b>[Default]</b>                                                                                                    | Enable or Disable Serial Port (COM).                                                       |
| Change Settings    | Auto <b>[Default]</b> ,<br>IO=2E8h; IRQ=7; ,<br>IO=3E8h;<br>IRQ=3,4,5,6,7,9,10,11,12; ,<br>IO=2E8h; IRQ=3,4,5,6,7,9,10,11,12;,<br>IO=2F0h; IRQ=3,4,5,6,7,9,10,11,12;,<br>IO=2E0h; IRQ=3,4,5,6,7,9,10,11,12; | This item allows you to change the address<br>& IRQ settings of the specified serial port. |
| Device Type Select | UART 232 <b>[Default],</b><br>UART 422,<br>UART 485                                                                                                    | Set the Serial Port to RS232 & RS422 & RS485                                               |

#### 4.3.8 Hardware Monitor

These items display the current status of all monitored hardware devices/ components such as voltages and temperatures.

| Apti<br>Advanced                                                          | o Setup Utility –  | Copyright (C)                                                               | 2021 American  | Megatrends, Inc.                                                                                                    |
|---------------------------------------------------------------------------|--------------------|-----------------------------------------------------------------------------|----------------|----------------------------------------------------------------------------------------------------|
| Pc Health Status                                                          |                    |                                                                             |                |                                                                                                    |
| System temperature<br>CPU temperature(To<br>VCORE<br>+3.3V<br>+5V<br>+12V | e<br>case)         | : +36 °<br>: +67 °<br>: +0.736 V<br>: +3.321 V<br>: +5.045 V<br>: +12.189 V |                | <pre>++: Select Screen 11: Select Item Enter: Select +/-: Change Opt. F1: General Help F2: Previous Values F3: Optimized Defaults F4: Save &amp; Exit ESC: Exit</pre> |
| Ver                                                                       | sion 2.20.1275. Co | nuright (C) 20                                                              | 21 American Me | egatrends. Inc.                                                                                                    |

### 4.3.9 Serial Port Console Redirection

| Aptio Setup Uti<br>Advanced                                   | lity – Copyright (C) 2020 Ame | erican Megatrends, Inc.                                                                                                    |
|---------------------------------------------------------------|-------------------------------|----------------------------------------------------------------------------------------------------|
| COM1<br>Console Redirection<br>▶ Console Redirection Settings | [Disabled]                    | Console Redirection Enable or<br>Disable.                                                                                                    |
|                                                               |                               | <pre>++: Select Screen 11: Select Item Enter: Select +/-: Change Opt. F1: General Help F2: Previous Values F3: Optimized Defaults F4: Save &amp; Exit ESC: Exit</pre> |
| Version 2.20.1                                                | 275. Copyright (C) 2020 Ameri | can Megatrends, Inc.                                                                                                    |

| Item                | Options                               | Description                                                          |
|---------------------|---------------------------------------|----------------------------------------------------------------------|
| Console Redirection | Disabled <b>[Default],</b><br>Enabled | These items allows you to enable or disable COM1 console redirection |

## 4.3.10 Network Stack Configuration

| Aptio Se<br>Advanced | tup Utility – Copyright (C) 2020 Amer | ican Megatrends, Inc.                                                                                                    |
|----------------------|---------------------------------------|----------------------------------------------------------------------------------------------------|
| Network Stack        | [Disabled]                            | <pre>Enable/Disable UEFI Network Stack  **: Select Screen fl: Select Item Enter: Select +/-: Change Opt. F1: General Help F2: Previous Values F3: Optimized Defaults F4: Save &amp; Exit ESC: Exit</pre> |
| Version              | 2.20.1275. Copyright (C) 2020 America | an Megatrends, Inc.                                                                                                    |

| Item          | Options                                | Description                        |
|---------------|----------------------------------------|------------------------------------|
| Network Stack | Disabled <b>[Default] ,</b><br>Enabled | Enable/Disable UEFI Network Stack. |
#### 4.3.11 CSM Configuration

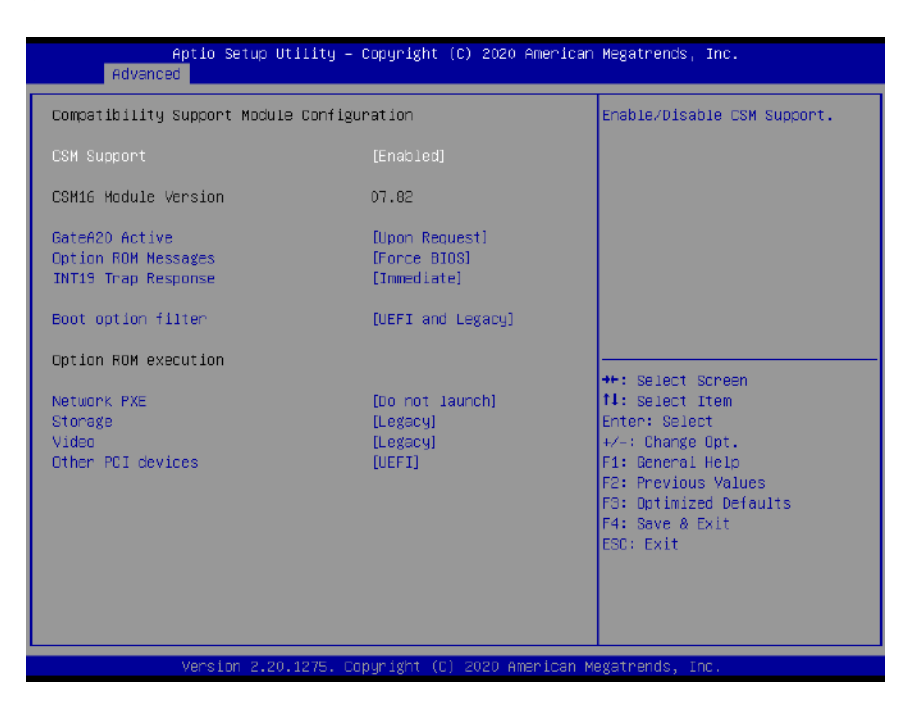

| Item                   | Options                                                     | Description                                                                                                    |
|------------------------|-------------------------------------------------------------|----------------------------------------------------------------------------------------------------|
| CSM Support            | Disabled,<br>Enabled <b>[Default]</b>                       | This item allows users to enable or disable for "CSM Support".                                                                    |
| GateA20 Active         | Upon Request <b>[Default] ,</b><br>Always                   | This item allows users to set Upon Request or Always for "GateA20 Active".                                                        |
| Option ROM<br>Messages | Force BIOS <b>[Default] ,</b><br>Keep Current               | This item allows users to set Force BIOS or Keep Current for "Option ROM Messages".                                               |
| INT19 Trap Response    | Immediate <b>[Default] ,</b><br>Immediate                   | This item allows users to set the BIOS<br>reaction to INT19 trapping by Option ROM:<br>"Immediate" - execute the trap right away; |
|                        |                                                             | "postponed" - execute the trap during legacy boot.                                                                                |
| Boot option filter     | ter UEFI and Legacy[Default] ,<br>Legacy only,<br>UEFI only | This item allows users to select which type of operating system to boot by option.                                                |
|                        |                                                             | This item is configurable only when CSM Support is set to Enabled.                                                                |
| Network PXE            | Do not launch <b>[Default]</b> ,<br>UEFI,<br>Legacy         | Controls the execution of UEFI and Legacy Video OpROM.                                                                            |
| Storage                | Do not launch,<br>UEFI,<br>Legacy <b>[Default]</b>          | Controls the execution of UEFI and Legacy Storage OpROM.                                                                          |
| Video                  | Do not launch,<br>UEFI,<br>Legacy <b>[Default]</b>          | Controls the execution of UEFI and Legacy Video OpROM.                                                                            |
| Other PCI devices      | Do not launch,<br>UEFI <b>[Default]</b> ,<br>Legacy         | Determines OpROM execution policy for devices other than Network, Storage, or Video.                                              |

73

# 4.3.12 USB Configuration

| Aptio Setup Utility -<br>Advanced                           | Copyright (C) 2020 American | Megatrends, Inc.                                                |
|-------------------------------------------------------------|-----------------------------|-----------------------------------------------------------------|
| USB Configuration                                           |                             | Enables Legacy USB support.                                     |
| USB Module Version                                          | 23                          | support if no USB devices are<br>connected. DISABLE option will |
| USB Controllers:<br>1 XHCI                                  |                             | keep USB devices available<br>only for EFI applications.        |
| USB Devices:<br>1 Drive, 1 Keyboard, 1 Mouse                |                             |                                                                 |
| Legacy USB Support                                          | [Enabled]                   |                                                                 |
| USB Mass Storage Driver Support                             | [Enabled]                   |                                                                 |
| USB hardware delays and time-outs:<br>USB transfer time-out | [20 sec]                    | ↔: Select Screen<br>t↓: Select Item                             |
| Device reset time-out                                       | [20 sec]                    | Enter: Select                                                   |
| Device power-up delay                                       | [Auto]                      | +/−: Change Opt.<br>F1: General Help                            |
| Mass Storage Devices:                                       |                             | F2: Previous Values                                             |
| TOSHIBA TransMemory PMAP                                    | [Auto]                      | F3: Optimized Defaults                                          |
|                                                             |                             | F4: Save & Exit<br>ESC: Exit                                    |
|                                                             |                             |                                                                 |
|                                                             |                             |                                                                 |
|                                                             |                             |                                                                 |
|                                                             |                             |                                                                 |

Version 2.20.1275. Copyright (C) 2020 American Megatrends, Inc.

| Item                               | Options                                                    | Description                                                                                                    |
|------------------------------------|------------------------------------------------------------|----------------------------------------------------------------------------------------------------|
| Legacy USB Support                 | Enabled <b>[Default]</b><br>Disabled<br>Auto               | Enables Legacy USB support. AUTO option<br>disables legacy support if no USB devices are<br>connected. DISABLE option will keep USB<br>devices available only for EFI applications.                                    |
| XHCI Hand-off                      | Enabled <b>[Default]</b><br>Disabled                       | This is a workaround for OSew without XHCI<br>hand-off support. The XHCI ownership<br>change should be claimed by XHCI driver.                                                                                         |
| USB Mass Storage<br>Driver Support | Enabled <b>[Default]</b><br>Disabled                       | Enable/Disable USB Mass Storage Driver<br>Support.                                                                                                    |
| USB transfer time-out              | 1 sec ,<br>5 sec ,<br>10 sec ,<br>20 sec <b>[Default]</b>  | The time-out value for Control, Bulk, and Interrupt transfers.                                                                                                    |
| Device reset time-out              | 10 sec ,<br>20 sec <b>[Default] ,</b><br>30 sec,<br>40 sec | USB mass storage device Start Unit command time-out.                                                                                                    |
| Device power-up<br>delay           | Auto <b>[Default]</b><br>Manual                            | Maximum time the device will take before it<br>properly reports itself to the Host Controller.<br>'Auto' uses default value: for a Root port it is<br>100ms, for a Hub port the delay is taken<br>form Hub descriptor. |

# 4.4 Chipset

This section allows you to configure and improve your system and allows you to set up some system features according to your preference.

| Main                 | Aptio Setup L<br>Advanced Chipset S   | Jtility – Copyrig<br>Security Boot ( | g <mark>ht (C) 202</mark> 0<br>Save & Exit | ) American | Megatrends,                                                                                                    | Inc.                                                                |
|----------------------|---------------------------------------|--------------------------------------|--------------------------------------------|------------|----------------------------------------------------------------------------------------------------|---------------------------------------------------------------------|
| • System<br>• PCH-IO | Agent (SA) Configura<br>Configuration | ation                                |                                            |            | System Agent<br>++: Select S<br>fl: Select I<br>Enter: Selec<br>+/-: Change<br>F1: General<br>F2: Previous<br>F3: Optimize<br>F4: Save & E<br>ESC: Exit | (SA) Parameters<br>creen<br>tem<br>t<br>Values<br>d Defaults<br>xit |
|                      | version 2.20                          | 0.1275. Copyrign                     | ι (C) 2020 Α                               | merican Me | gatrends, In                                                                                                    | U                                                                   |

4.4.1 System Agent (SA) Configuration

| System Agent (SA) Configuration Me<br>▶ Memory Configuration<br>▶ Graphics Configuration | lemory Configuration Parameters                                                                     |
|------------------------------------------------------------------------------------------|----------------------------------------------------------------------------------------------------|
| <ul> <li>Memory Configuration</li> <li>Graphics Configuration</li> </ul>                 |                                                                                                    |
|                                                                                          |                                                                                                    |
|                                                                                          | ←: Select Screen<br>↓: Select Item                                                                  |
| Er<br>+/<br>F1<br>F2<br>F2                                                               | inter: Select<br>-/-: Change Opt.<br>1: General Help<br>2: Previous Values<br>3: Optimized Defaults |
| F4<br>ES                                                                                 | 4: Save & Exit<br>SC: Exit                                                                          |
| Vancian 2 20 1275 Conunight (C) 2020 American Van                                        | tatpende Tee                                                                                        |

## Memory Configuration

| Aptio Setup Utility -<br>Chipset                       | Copyright (C) 2020 American           | Megatrends, Inc.                                                                                                    |
|--------------------------------------------------------|---------------------------------------|----------------------------------------------------------------------------------------------------|
| Memory Configuration                                   |                                       | Maximum Value of TOLUD.                                                                                                    |
| Memory Frequency<br>Memory Timings (tCL–tRCD–tRP–tRAS) | 2133 MHz<br>15-15-15-36               | Dynamic assignment would<br>adjust TOLUD automatically<br>based on largest MMIO length<br>of installed graphic controller                                   |
| SODIMM1<br>Size                                        | Populated & Enabled<br>4096 MB (DDR4) |                                                                                                    |
| Max TOLUD                                              | [Dynamic]                             |                                                                                                    |
|                                                        |                                       |                                                                                                    |
|                                                        |                                       | <pre>++: Select Screen fl: Select Item Enter: Select +/-: Change Opt. F1: General Help F2: Previous Values F3: Optimized Defaults F4: Save &amp; Exit</pre> |
|                                                        |                                       | ESC: Exit                                                                                                    |

| Item      | Options                                                                                                    | Description                                                                                                    |
|-----------|----------------------------------------------------------------------------------------------------|----------------------------------------------------------------------------------------------------|
| Max TOLUD | Dynamic <b>[Default],</b><br>1GB,<br>1.25GB,<br>1.5 GB,<br>1.75 GB,<br>2 GB,<br>2.25 GB,<br>2.5 GB,<br>2.75 GB,<br>3 GB,<br>3.25 GB,<br>3.5 GB | Maximum Value of TOLUD. Dynamic<br>assignment would adjust TOLUD<br>automatically based on largest MMIO length<br>of installed graphic controller |

## Graphic Configuration

| Aptio Setup Utility -<br>Chipset                                                                                   | Copyright (C) 2021 American                                          | Megatrends, Inc.                                                                                                    |
|----------------------------------------------------------------------------------------------------|----------------------------------------------------------------------|----------------------------------------------------------------------------------------------------|
| Graphics Configuration                                                                                             |                                                                      | Select the GTT Size                                                                                                    |
| GTT Size<br>Aperture Size<br>PSMI SUPPORT<br>DVMT Pre-Allocated<br>DVMT Total Gfx Mem<br>Primary IGFX Boot Display | [8MB]<br>[256MB]<br>[Disabled]<br>[32M]<br>[256M]<br>[VBIOS Default] | <pre>++: Select Screen fl: Select Item Enter: Select +/-: Change Opt. F1: General Help F2: Previous Values F3: Optimized Defaults F4: Save &amp; Exit ESC: Exit</pre> |
|                                                                                                    |                                                                      |                                                                                                    |

/ersion 2.20.1275. Copyright (C) 2021 American Megatrends, Inc

| ltem                         | Options                                                                                                    | Description                                                                                                    |
|------------------------------|----------------------------------------------------------------------------------------------------|----------------------------------------------------------------------------------------------------|
| GTT Size                     | 2MB,<br>4MB,<br>8MB <b>[Default]</b>                                                                          | Select the GTT Size .                                                                                                    |
| Aperture Size                | 128MB,<br>256MB <b>[Default] ,</b><br>512MB,<br>1024MB,<br>2048MB                                             | Select the Aperture Size.<br>Note : Above 4GB MMIO BIOS assignment is<br>automatically enabled when selecting<br>2048MB aperture. To use this feature,<br>please disable CSM Support.                                                                 |
| PSMI SUPPORT                 | Disabled <b>[Default]</b> ,<br>Enabled                                                                        | PSMI Enable/Disable.                                                                                                    |
| DVMT Pre-Allocated           | 32M <b>[Default] ,</b><br>64M,4M,8M,<br>12M,16M, 20M,<br>24M, 28M,32M/F7,<br>36M, 40M,44M,<br>48M,52M,56M,60M | Select DVMT 5.0 Pre-Allocated (Fixed)<br>Graphics Memory size used by the Internal<br>Graphics Device.                                                                                                    |
| DVMT Total Gfx Mem           | 128M,<br>256M <b>[Default] ,</b><br>MAX                                                                       | Select DVMT5.0 Total Graphic Memory size used by the Internal Graphics Device.                                                                                                    |
| Primary IGFX Boot<br>Display | VBIOS Default <b>[Default] ,</b><br>DP,<br>LCD,<br>HDMI                                                       | Select the Video Device which will be<br>activated during POST. This has no effect if<br>external graphics present. Secondary boot<br>display selection will appear based on your<br>selection.VGA modes will be supported only<br>on primary display |

# 4.4.2 PCH-IO Configuration

|   | Aptio Setup Util.<br>Chipset                                      | ity – Copyright (C) 202                | O American Megatrends, Inc.                                                                                                    |
|---|-------------------------------------------------------------------|----------------------------------------|----------------------------------------------------------------------------------------------------|
|   | PCH-IO Configuration                                              |                                        | PCI Express Configuration settings                                                                                                    |
| • | • USB Configuration<br>• HD Audio Configuration                   |                                        |                                                                                                    |
|   | PCH LAN Controller<br>Wake on LAN Enable<br>Restore AC Power Loss | [Enabled]<br>[Disabled]<br>[Power Off] |                                                                                                    |
|   |                                                                   |                                        | <pre>++: Select Screen f↓: Select Item Enter: Select +/-: Change Opt. F1: General Help F2: Previous Values F3: Optimized Defaults F4: Save &amp; Exit ESC: Exit</pre> |
|   | Version 2 20 12                                                   | 75 Conuright (C) 2020                  | American Megatrends Inc                                                                                                    |

| Item                     | Options                                                 | Description                                                                            |
|--------------------------|---------------------------------------------------------|----------------------------------------------------------------------------------------|
| PCH LAN Controller       | Enabled <b>[Default] ,</b><br>Disabled                  | Enable/Disable onboard NIC.                                                            |
| Wake on LAN Enable       | Enabled,<br>Disabled <b>[Default]</b>                   | Enable/Disable integrated LAN to wake the system.                                      |
| Restore AC Power<br>Loss | Power On,<br>Power Off <b>[Default] ,</b><br>Lase State | Specify what state to go to when power is re-applied after a power failure (G3 state). |

## PCI Express Configuration

| Aptio Setup Utility – Copyright (C) 2020 American<br><mark>Chipset</mark>                                      | Megatrends, Inc.                                                                                                    |
|----------------------------------------------------------------------------------------------------|----------------------------------------------------------------------------------------------------|
| PCI Express Configuration                                                                                      | PCI Express Root Port Settings.                                                                                                    |
| <ul> <li>PCI Express Root Port 8</li> <li>PCI Express Root Port 9</li> <li>PCI Express Root Port 16</li> </ul> |                                                                                                    |
|                                                                                                    | <pre>++: Select Screen 11: Select Item Enter: Select +/-: Change Opt. F1: General Help F2: Previous Values F3: Optimized Defaults F4: Save &amp; Exit ESC: Exit</pre> |
| Version 2.20.1275. Copyright (C) 2020 American Me                                                              | egatrends, Inc.                                                                                                    |

## PCI Express Root Port 8 / 9 / 16

| Apt                                      | io Setup Utility — (<br>Chipset | Copyright (C) 2020 American       | Megatrends, 3                                                                                  | Inc.                                        |
|------------------------------------------|---------------------------------|-----------------------------------|------------------------------------------------------------------------------------------------|---------------------------------------------|
| PCI Express Root<br>ASPM 8<br>PCIe Speed | Port 8(I210)                    | [Enabled]<br>[Disabled]<br>[Auto] | Control the F<br>Port.                                                                         | °CI Express Root                            |
| ▶ Extra options                          |                                 |                                   | <pre>→+: Select So ↑↓: Select If Enter: Select +/-: Change () F1: General H F2: Previous</pre> | creen<br>tem<br>t<br>Dpt.<br>Help<br>Values |
|                                          |                                 |                                   | F3: Optimized<br>F4: Save & E)<br>ESC: Exit                                                    | d Defaults<br>kit                           |

| Item                               | Options                                                      | Description                                                                                                    |
|------------------------------------|--------------------------------------------------------------|----------------------------------------------------------------------------------------------------|
| PCI Express Root Port<br>8 / 9 /16 | Disabled <b>[Default] ,</b><br>Enabled                       | Control the PCI Express Root Port.                                                                                          |
| ASPM                               | Disabled <b>[Default] ,</b><br>LOs,<br>L1,<br>LOsL1,<br>Auto | Set the ASPM Level:<br>Force LOs - Force all links to LOs State,<br>AUTO - BIOS auto configure,<br>DISABLE - Disables ASPM, |
| PCIe Speed                         | Auto <b>[Default]</b> ,<br>Gen1,<br>Gen2,<br>Gen3            | Configure PCIe speed.                                                                                                    |
| Detect Non-<br>Compliance Device   | Disabled <b>[Default] ,</b><br>Enabled                       | Detect Non-Compliance PCI Express Device.<br>If enable, it will take more time at POST time.                                |

## USB Configuration

| Aptio Setup U<br>Chipset | Jtility – Copyright (C) 2020 Ame | erican Megatrends, Inc.                                                                                                    |
|--------------------------|----------------------------------|----------------------------------------------------------------------------------------------------|
| USB Configuration        |                                  | Option to enable Compliance<br>Mode, Default is to disable                                                                                                    |
| XHCI Compliance Mode     | [Disabled]                       | <pre>Mode. Default is to disable<br/>Compliance Mode. Change to<br/>enabled for Compliance Mode<br/>testing.<br/>++: Select Screen<br/>11: Select Item<br/>Enter: Select<br/>+/-: Change Opt.<br/>F1: General Help<br/>F2: Previous Values<br/>F3: Optimized Defaults<br/>F4: Save &amp; Exit</pre> |
|                          |                                  | ESC: EXIT                                                                                                    |
|                          |                                  |                                                                                                    |
| Version 2.20             | 0.1275. Copyright (C) 2020 Ameri | ican Megatrends, Inc.                                                                                                    |

| Item                            | Options                                | Description                                                                                                    |
|---------------------------------|----------------------------------------|----------------------------------------------------------------------------------------------------|
| XHCI Disable<br>Compliance mode | Disabled <b>[Default] ,</b><br>Enabled | Option to enable Compliance Mode. Default<br>is to disable Compliance Mode. Change to<br>enabled for Compliance Mode testing. |

## HD Audio Configuration

|                | Aptio Setup Utility – Copyright (C) 2020 American<br><mark>Chipset</mark> | Megatrends, Inc.                                                                                                    |
|----------------|---------------------------------------------------------------------------|----------------------------------------------------------------------------------------------------|
| HD Audio Subsy | stem Configuration Settings                                               | Control Detection of the                                                                                                    |
| HD Audio       | [Enabled]                                                                 | HD-Hudlo device.<br>Disabled = HDA will be<br>unconditionally disabled<br>Enabled = HDA will be<br>unconditionally enabled.                                           |
|                |                                                                           | <pre>++: Select Screen tl: Select Item Enter: Select +/-: Change Opt. F1: General Help F2: Previous Values F3: Optimized Defaults F4: Save &amp; Exit ESC: Exit</pre> |
|                | Version 2.20.1275. Copyright (C) 2020 American M                          | egatrends, Inc.                                                                                                    |

| Item     | Options                               | Description                                                                                                    |
|----------|---------------------------------------|----------------------------------------------------------------------------------------------------|
| HD Audio | Disabled,<br>Enabled <b>[Default]</b> | Control Detection of the HD-Audio device.<br>Disabled = HDA will be unconditionally<br>disabled<br>Enabled = HDA will be unconditionally<br>enabled. |

# 4.5 Security

Security menu allow users to change administrator password and user password settings.

| Password Description                                                                                                    | Cot Administrator Decoverd                                                    |
|----------------------------------------------------------------------------------------------------|-------------------------------------------------------------------------------|
|                                                                                                    | set Huministrator Password                                                    |
| If ONLY the Administrator's password is set,<br>then this only limits access to Setup and is<br>only asked for when entering Setup.<br>If ONLY the User's password is set, then this<br>is a power on password and must be entered to<br>boot or enter Setup. In Setup the User will<br>have Administrator rights.<br>The password length must be<br>in the following range:<br>Minimum length 3<br>Maximum length 20 |                                                                               |
| Maximum length 20                                                                                                    | ++: Select Screen                                                             |
| Administrator Password<br>User Password<br>4                                                                                                    | I∔: Select ltem<br>Enter: Select<br>+/–: Change Opt.<br>F1: General Help      |
| ▶ Secure Boot<br>F<br>F                                                                                                    | F2: Previous Values<br>F3: Optimized Defaults<br>F4: Save & Exit<br>ESC: Exit |

#### Administrator Password

This item allows you to set Administrator Password.

#### User Password

This item allows you to set User Password.

#### Security Boot

| Aptio Setup                                                         | Utility – Copyright (C) 2020 Ame<br>Security | rican Megatrends, Inc.                                                                                                    |
|---------------------------------------------------------------------|----------------------------------------------|----------------------------------------------------------------------------------------------------|
| System Mode                                                         | User                                         | Secure Boot feature is Active                                                                                                    |
| Secure Boot                                                         | [Disabled]<br>Not Active                     | Platform Key(PK) is enrolled<br>and the System is in User mode.<br>The mode change requires                                                                             |
| Secure Boot Mode<br>▶ Restore Factory Keys<br>▶ Reset To Setup Mode | [Custom]                                     | platform reset                                                                                                    |
| ▶ Key Management                                                    |                                              |                                                                                                    |
|                                                                     |                                              | <pre> ++: Select Screen  1↓: Select Item Enter: Select +/-: Change Opt. F1: General Help F2: Previous Values F3: Optimized Defaults F4: Save &amp; Exit ESC: Exit</pre> |
| Version 2.2                                                         | 20.1275. Copyright (C) 2020 Ameri            | .can Megatrends, Inc.                                                                                                    |

| Item             | Options                                | Description                                                                                                    |
|------------------|----------------------------------------|----------------------------------------------------------------------------------------------------|
| Secure Boot      | Disabled <b>[Default] ,</b><br>Enabled | Secure Boot feature is Active if Secure Boot<br>is Enabled,Platform Key(PK) is enrolled and<br>the System is in User mode.<br>The mode change requires platform reset            |
| Secure Boot Mode | Standard,<br>Custom <b>[Default]</b>   | Secure Boot mode options:Standard or<br>Custom.<br>In Custom mode, Secure Boot Policy<br>variables can be configured by a physically<br>present user without full authentication |

## Key Management

| Aptio Setup Utility — Copyright (C<br><mark>Security</mark>                                                                                                    | ) 2020 American Megatrends, Inc.                                                                                                    |
|----------------------------------------------------------------------------------------------------|----------------------------------------------------------------------------------------------------|
| Vendor KeysModifiedFactory Key Provision[Disabled]Restore Factory KeysReset To Setup ModeExport Secure Boot variablesEnroll Efi ImageDevice Guard ReadyRemove 'UEFI CA' from DBRestore DB defaults                                                                                                    | Install factory default Secure<br>Boot keys after the platform<br>reset and while the System is<br>in Setup mode                                                        |
| Secure Boot variable   Size   Keys   Key Source<br>Platform Key(PK)   862   1   Test(AMI)<br>Key Exchange Keys   1560   1   Factory<br>Authorized Signatures   3143   2   Factory<br>Forbidden Signatures   3724   77   Factory<br>Authorized TimeStamps   1565   1   External<br>OSRecovery Signatures   862   1   Test(AMI) | <pre> ++: Select Screen  f↓: Select Item Enter: Select +/-: Change Opt. F1: General Help F2: Previous Values F3: Optimized Defaults F4: Save &amp; Exit ESC: Exit</pre> |
| Version 2.20.1275. Copyright (C)                                                                                                    | 2020 American Megatrends, Inc.                                                                                                    |

| Item                  | Options                                | Description                                                                                             |
|-----------------------|----------------------------------------|----------------------------------------------------------------------------------------------------|
| Factory Key Provision | Disabled <b>[Default] ,</b><br>Enabled | Install factory default Secure Boot keys after the platform reset and while the System is in Setup mode |

# **4.6 Boot**

This menu allows you to setup the system boot options.

| Aptio Setup Utility –<br>Main Advanced Chipset Security                                     | Copyright (C) 2020 American<br><mark>Boot </mark> Save & Exit                        | Megatrends, Inc.                                                                                                    |
|---------------------------------------------------------------------------------------------|--------------------------------------------------------------------------------------|----------------------------------------------------------------------------------------------------|
| Boot Configuration<br>Setup Prompt Timeout<br>Bootup NumLock State<br>Full Screen Logo Show | 1<br>[On]<br>[Disabled]                                                              | Number of seconds to wait for<br>setup activation key.<br>65535(0xFFFF) means indefinite<br>waiting.                                                                    |
| Boot Option Priorities<br>Boot Option #1<br>Boot Option #2                                  | [UEFI: TOSHIBA<br>TransMemory PMAP,<br>Partition 1]<br>[TOSHIBA TransMemory<br>PMAP] |                                                                                                    |
| Hard Drive BBS Priorities                                                                   |                                                                                      | <pre> ++: Select Screen  f↓: Select Item Enter: Select +/-: Change Opt. F1: General Help F2: Previous Values F3: Optimized Defaults F4: Save &amp; Exit ESC: Exit</pre> |
| Version 2.20.1275. Co                                                                       | pyright (C) 2020 American M                                                          | egatrends, Inc.                                                                                                    |

| Item                     | Options                                | Description                                                                                       |
|--------------------------|----------------------------------------|---------------------------------------------------------------------------------------------------|
| Setup Prompt<br>Timeout  | 1[Default]                             | Number of seconds to wait for setup<br>activation<br>key. 65535(0xFFFF) means indefinite waiting. |
| Bootup NumLock<br>State  | On <b>[Default] ,</b><br>Off           | Select the Keyboard NumLock state.                                                                |
| Full Screen Logo<br>Show | Disabled <b>[Default] ,</b><br>Enabled | Enables or disables Full Screen Logo Show option.                                                 |
| Boot Option #1           |                                        | Set the system boot order.                                                                        |

# 4.7 Save & Exit

This setting allows users to configure the boot settings.

| Aptio Setup Utility – Copyright (C) 2020 American<br>Main Advanced Chipset Security Boot Save & Exit       | Megatrends, Inc.                                                                                                    |
|----------------------------------------------------------------------------------------------------|----------------------------------------------------------------------------------------------------|
| Save Options<br>Save Changes and Reset<br>Discard Changes and Reset<br>Default Options<br>Restore Defaults | Reset the system after saving<br>the changes.                                                                                           |
| Boot Override<br>UEFI: TOSHIBA TransMemory PMAP, Partition 1<br>TOSHIBA TransMemory PMAP                   |                                                                                                    |
|                                                                                                    | <pre>++: Select Screen tl: Select Item Enter: Select +/-: Change Opt. F1: General Help F2: Previous Values F3: Optimized Defaults</pre> |
| Version 2.20.1275, Copyright (C) 2020 American M                                                           | r4: save & Exit<br>ESC: Exit                                                                                                    |

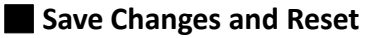

This item allows user to reset the system after saving the changes. This item allows user to reset the system after saving the changes.

#### Discard Changes and Reset

This item allows user to reset the system without saving any changes.

#### Restore Defaults

Use this item to restore /load default values for all the setup options.

# Appendix WDT & GPIO

This appendix provides the sample codes of WDT (Watch Dog Timer) and GPIO (General Purpose Input/ Output).

# **GPIO Sample Code**

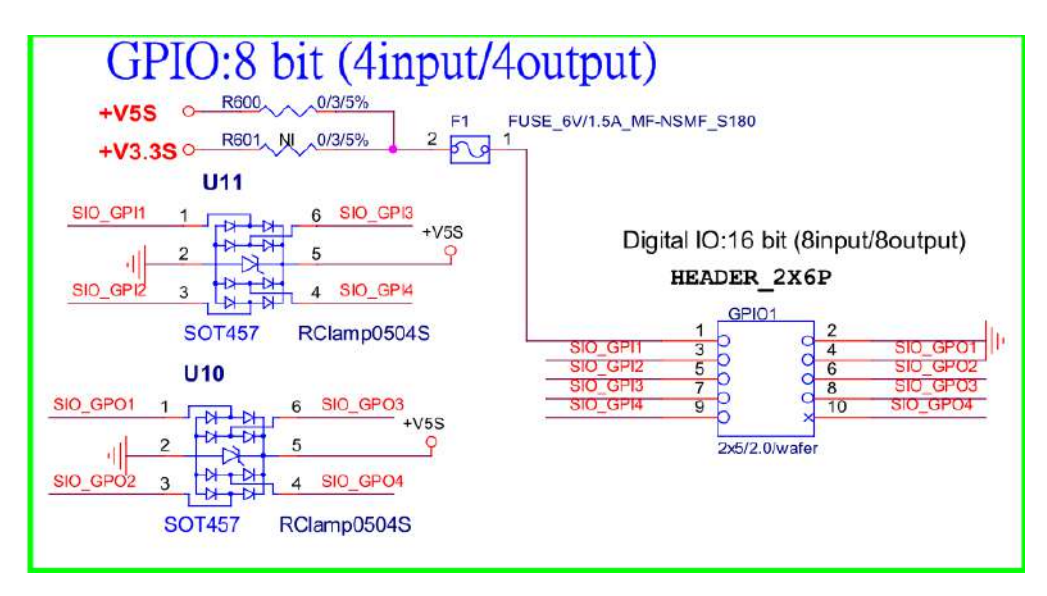

#### **GPIO** Setting

| PIN# | GPIO#     | Default Configuration |
|------|-----------|-----------------------|
| 10   | SIO_GPO4  | DIO Output4           |
| 9    | SIO_GPI   | DIO Input4            |
| 8    | SIO_GPO 3 | DIO Output3           |
| 7    | SIO_GPI 3 | DIO Input3            |
| 6    | SIO_GPO 2 | DIO Output2           |
| 5    | SIO_GPI 2 | DIO Input2            |
| 4    | SIO_GPO 1 | DIO Output1           |
| 3    | SIO_GPI1  | DIO Input1            |
| 2    | GND       | GND                   |
| 1    | +5V       | +5V                   |

The GPIO function is provided by Nuvoton NCT6106D, and it can be accessed through its GPIO index/data port. To access the GPIO register, write index to the index port, and then read/write from/to data port. The configuration on the RCO-6000 is described as below.

#### Psuedo Code

| #define AddrPort 0x2e             |      |
|-----------------------------------|------|
| #define DataPort 0x2f             |      |
| #define SIO_UnLock_Value          | 0x87 |
| <pre>#define SIO_Lock_Value</pre> | Охаа |
| #define SIO_LDN_GPIO              | 0x07 |
| #define GPIO_Port                 | 0xF1 |
|                                   |      |

//Enter\_Config
WriteByte (AddrPort, SIO\_UnLock\_Value);
WriteByte (AddrPort, SIO\_UnLock\_Value);

WriteByte (AddrPort, 0x07); WriteByte (DataPort, SIO\_LDN\_GPIO);

//Set OUT1~OUT4Value
WriteByte (AddrPort, GPIO\_Port);
WriteByte (DataPort, 0x00); //set OUT1~OUT8 value, OUT1=Bit0, OUT2=Bit1

BCO-2000 | User's Manual

#define GPIO\_Port 0xF1

//Enter\_Config
WriteByte (AddrPort, SIO\_UnLock\_Value);
WriteByte (AddrPort, SIO\_UnLock\_Value);

WriteByte (AddrPort, 0x07); WriteByte (DataPort, SIO\_LDN\_GPIO);

//Set OUT1~OUT4Value
WriteByte (AddrPort, GPIO\_Port);
WriteByte (DataPort, 0x00); //set

//set OUT1~OUT8 value, OUT1=Bit0, OUT2=Bit1

| Bit 7 | Bit 6 | Bit 5 | Bit 4 | Bit 3 | Bit 2    | Bit 1 | Bit O    |
|-------|-------|-------|-------|-------|----------|-------|----------|
|       |       |       |       | OUT4  | OUT<br>3 | OUT2  | OUT<br>1 |

// Read In1~In4 value

WriteByte (AddrPort, OxED); Data= ReadByte (DataPort);

//Read In1~In8 value

| Bit 7 | Bit 6 | Bit 5 | Bit 4 | Bit 3 | Bit 2 | Bit 1 | Bit O |
|-------|-------|-------|-------|-------|-------|-------|-------|
|       |       |       |       | IN4   | IN3   | IN2   | IN1   |

// close config mode

WriteByte (AddrPort, SIO\_Lock\_Value);

#### WDT Sample Code:

| #define AddrPort 0x2e               |                                                                 |
|-------------------------------------|-----------------------------------------------------------------|
| #define DataPort 0x2f               |                                                                 |
| <pre>#define SIO_UnLock_Value</pre> | 0x87                                                            |
| <pre>#define SIO_Lock_Value</pre>   | Охаа                                                            |
| #define WATCHDOG_LDN                | 0x08                                                            |
| #define GPIO_Port                   | 0xF1                                                            |
| //Enter_Config                      |                                                                 |
| WriteByte (AddrPort, SIO_UnLock_    | _Value);                                                        |
| WriteByte (AddrPort, SIO_UnLock_    | _Value);                                                        |
| //Enter WATCHDOG LDN                |                                                                 |
| WriteByte (AddrPort, 0x07);         |                                                                 |
| WriteByte (DataPort, WATCHDOG       | _LDN <i>);</i>                                                  |
|                                     |                                                                 |
| //Set count mode                    |                                                                 |
| WriteByte (AddrPort, <i>Uxf0);</i>  |                                                                 |
| buf2 = ReadByte (DataPort) & Uxf4   | ; //clear "Select Watchdog Timer I count mode                   |
| DUJZ = UXUZ;                        | //Enable the Watchaog Timer Loutput low pulse to the KBKST# pin |
| // DUJ2 /= UXU8;                    | //Bit3 = (1:Minute Wode/0:Second Wode)                          |
| WhiteByte (DataPort, <i>buj2);</i>  | // WINE Back                                                    |
| //Set watch dog time value          |                                                                 |
| WriteByte (AddrPort, 0xf1)          |                                                                 |
| WriteByte (DataPort, Time) //Se     | et watch dog time value                                         |
|                                     |                                                                 |

// close config mode
WriteByte (AddrPort, Oxaa);

Copyright © C&T Solution Inc. All Rights Reserved **www.candtsolution.com** 

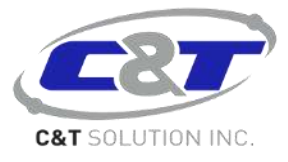